## HP Management Packs for Microsoft® Operations Manager 2005 User Guide

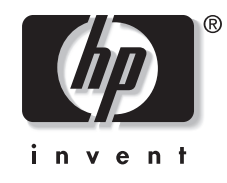

November 2004 (First Edition) Part Number 379017-001 © Copyright 2004 Hewlett-Packard Development Company, L.P.

The information contained herein is subject to change without notice. The only warranties for HP products and services are set forth in the express warranty statements accompanying such products and services. Nothing herein should be construed as constituting an additional warranty. HP shall not be liable for technical or editorial errors or omissions contained herein.

Microsoft, Windows, and Windows NT are U.S. registered trademarks of Microsoft Corporation.

HP Management Packs for Microsoft Operations Manager 2005 User Guide

November 2004 (First Edition) Part Number 379017-001

## Contents

### **About This Guide**

| Audience Assumptions            | vii |
|---------------------------------|-----|
| Where to Go for Additional Help | vii |
| Telephone Numbers               | vii |
| 1                               |     |

### Chapter 1

### **Product Overview**

| Benefits at a Glance                  | 1-2 |
|---------------------------------------|-----|
| Features                              | 1-2 |
| System Requirements                   | 1-3 |
| Insight Management Agent Requirements | 1-3 |
| Management Protocol Requirements      | 1-3 |
| MOM Platform Support                  | 1-4 |
| MOM 2005                              | 1-4 |
| MOM 2000                              |     |
| System Support                        | 1-4 |
| HP Hardware Support                   | 1-4 |
| Operating Systems                     | 1-5 |
| Product Architecture Overview         | 1-5 |
| HP Management Pack Installation       | 1-5 |
| HP Management Pack Operations         | 1-7 |
|                                       |     |

### Chapter 2

### Installation and Configuration

| Installation Overview                                                 |  |
|-----------------------------------------------------------------------|--|
| Pre-Installation Considerations                                       |  |
| Installing the HP Management Packs for ProLiant and Integrity Servers |  |
| Importing the HP Management Packs for ProLiant and Integrity Servers  |  |
| Computer Groups                                                       |  |
| Rule Groups                                                           |  |
| Public Views                                                          |  |
| Tasks                                                                 |  |
| Post-Installation Procedures                                          |  |
| Uninstalling the Insight Management Pack for MOM 2000                 |  |
|                                                                       |  |

### Chapter 3

| Using HP Management Packs |       |
|---------------------------|-------|
| Prerequisites             | . 3-1 |
| Computer Groups           | . 3-1 |

HP Management Packs for Microsoft Operations Manager 2005 User Guide

| Discovering HP Servers                       |  |
|----------------------------------------------|--|
| Rule Groups                                  |  |
| HP Event Processing Rules                    |  |
| State Monitoring and Service Discovery Rules |  |
| Knowledge Base                               |  |
| Customizing Event Processing Rules           |  |
| Public Views                                 |  |
| Alerts View                                  |  |
| Computer Groups View                         |  |
| Computers View                               |  |
| Computer Rule Groups View                    |  |
| Computer Groups View                         |  |
| Computer Roles View                          |  |
| Events View                                  |  |
| HP Systems Insight Manager Hosts             |  |
| Server Group Diagram View                    |  |
| Service Level Exceptions                     |  |
| State View                                   |  |
| Task Status View                             |  |
| State Monitoring for HP Servers              |  |
| HP Agent State                               |  |
| HP Hardware State                            |  |
| Tasks for HP Servers                         |  |
| HP System Management Homepage Task           |  |
| HP Systems Insight Manager Task              |  |
| HP Lights-Out Management Processor Task      |  |
| HP Management Processor Task                 |  |
| Discovery Tasks                              |  |
|                                              |  |

### Chapter 4

### Troubleshooting

| Troubleshooting Procedures | 4- | 1 |
|----------------------------|----|---|
| Frequently Asked Questions | 4- | 1 |

### Appendix A

### **Event Rules for HP ProLiant Servers**

| Base Hardware Events     | A-1 |
|--------------------------|-----|
| Cluster Hardware Events  | A-4 |
| Network Interface Events | A-5 |
| Server Storage Events    |     |
|                          |     |

### Appendix B

### **Event Rules for HP Integrity Servers**

| $Dasc \Pi a u w a c L v c u s$ |
|--------------------------------|
| Cluster Hardware Events        |
| Network Interface Events       |
| Server Storage Events B-40     |

### Appendix C

### HP IMP for MOM 2000 Data Tables

| Computer Groups     | C-1 |
|---------------------|-----|
| Computer Attributes | C-2 |
| Rule Groups         | C-2 |
| Scripts             | C-3 |
| Providers           | C-3 |
| Views               | C-4 |
|                     |     |

### Index

### **About This Guide**

This guide is designed for system administrators who use the HP Management Packs for Microsoft® Operations Manager (MOM) 2005, Insight Management Agents, and other HP applications and tools to manage the operations of HP ProLiant and Integrity servers within a MOM environment.

### **Audience Assumptions**

Readers of this guide should be familiar with the configuration and operation of Microsoft Windows®, Microsoft Operations Manager 2005, and the HP Insight Management Agents. Because of the potential risk of data loss, only individuals who are experienced with using this software should implement the procedures described in this guide.

### Where to Go for Additional Help

In addition to this guide, the following information sources are available:

- Web pages related to the HP Management Packs for MOM at <u>http://www.hp.com/servers/integration</u>
- MOM 2005 user documentation at <u>http://www.microsoft.com/mom/techinfo/productdoc/default.mspx</u>

#### **Telephone Numbers**

For the name of the nearest HP authorized reseller:

- In the United States, call 1-800-345-1518.
- In Canada, call 1-800-263-5868.

For HP technical support:

- In the United States and Canada, call 1-800-HP-INVENT (1-800-474-6836).
- Outside the United States and Canada, refer to <a href="http://www.hp.com">http://www.hp.com</a>.

### **Product Overview**

HP delivers new management packs that complement and extend Microsoft Operations Manager (MOM) 2005, integrating alert processing, state monitoring, and hardware resource lifecycle management for HP ProLiant and Integrity servers.

Designed specifically for MOM 2005, the HP ProLiant Management Pack for MOM 2005 and the HP Integrity Management Pack for MOM 2005 provide predefined policies, event processing rules, and tasks, which enables administrators to proactively streamline IT operations and ensure increased systems availability by monitoring Microsoft Windows environments and HP server hardware platforms through a common MOM console.

The HP Management Packs for MOM 2005 automatically discover and group HP ProLiant and Integrity servers by hardware platform type. Default policies highlight the state of HP hardware and management software components, and present a comprehensive collection of server attributes that provides a consolidated view of system status and configuration data. Predefined event processing rules build on the functionality of the HP Insight Management Agents to display Windows Event Log entries for HP server hardware as alerts in the MOM 2005 Operator Console, including real-time and pre-failure event definitions.

For advanced hardware lifecycle management and remote administration of HP ProLiant and Integrity servers, the HP Management Packs for MOM 2005 include tasks that launch HP Systems Insight Manager (SIM) for group systems administration, the HP System Management Homepage for single system health and configuration monitoring, and advanced remote server administration through the HP Lights-Out Management Processor.

In this guide, the HP ProLiant Management Pack for MOM 2005 and the HP Integrity Management Pack for MOM 2005 are referred to collectively as "HP Management Packs for ProLiant and Integrity servers" where functionality overlaps.

| Public Views               | State          |             |              |              |               |
|----------------------------|----------------|-------------|--------------|--------------|---------------|
| 🖃 🧽 All : Public Views 🔺   | State          | 🎤 Domain    | Computer (   | 🕗 HP Agent 🔺 | 🕑 HP Hardware |
| Alerts                     | Success        | MVEDEV      | BL10E-CL11   | $\bigcirc$   | $\bigcirc$    |
| Computer Groups            | Critical Error | MVEDEV      | BL10E-CL02   | Ø            | 0             |
|                            | Critical Error | MVEDEV      | BL10E-CL05   | 0            | 0             |
| Events                     | Critical Error | MUEDEV      | PL20P-MOMOE  | 0            | 0             |
| Performance                | Chicarentor    | MUEDEV      | DL20P-MOM03  | 0            | S             |
| Service Level Exceptions   | Success        | MVEDEV      | DL360G3-NB   | <b>S</b>     |               |
|                            |                |             |              |              |               |
|                            |                |             |              |              |               |
| HP Integrity Servers       |                |             |              |              |               |
| HP ProLiant Servers        |                |             |              |              |               |
| Alerts                     |                |             |              |              |               |
| Computer Groups            | 4              |             |              |              | l F           |
| Events                     | State Details  | Computer: [ | 1360G3 NB Ro | le: HP Hardy |               |
| HP Systems Insight Manager | State          | Computer    | Instance     | Status       |               |
|                            | Succes         |             | Corver Store |              |               |
| Service Level Exceptions   | Juccess        | DL360G3-ND  | Server Stora | de 🕥         |               |
| State                      | Success        | DL360G3-NB  | NIC          | $\odot$      |               |
| Task Status                | Success        | DL360G3-NB  | CPU          | $\odot$      |               |
|                            | Success        | DL360G3-NB  | Base Hardwa  | re 🥑         |               |
| DL Servers                 | Success        | DL360G3-NB  | Temperature  | $\odot$      |               |
|                            | Success        | DL360G3-NB  | Remote Man   | age 🕢        |               |
| Computers                  | Success        | DL360G3-NB  | Enclosure    | Ø            |               |
| Events                     | Success        | DI 360G3-NB | Eans         | 0            |               |
| State                      | <b>Success</b> | 01000000110 | 1 dits       | C            |               |
| 🛨 🧰 ML Servers 📃           |                |             |              |              |               |
|                            |                |             |              |              |               |
| 🐸 📰 🤄 🗺 🛄 🔝 🞑              |                |             |              |              |               |

Figure 1-1: MOM 2005 Operator Console

### **Benefits at a Glance**

HP Management Packs for ProLiant and Integrity servers:

- Complement and extend MOM 2005 with hardware resource management for HP ProLiant and Integrity servers
- Enable simplified and proactive monitoring of the Microsoft Windows and HP hardware resources using a common MOM 2005 console
- Streamline IT administration and increase systems availability

### **Features**

The HP Management Packs for ProLiant and Integrity servers include the following main features:

- Fully scripted installation that creates HP specific groups and copies HP rules, scripts, views, tasks, and knowledge base data to the MOM 2005 database
- Automatic discovery and grouping of HP ProLiant and Integrity servers by server family and platform type
- State monitoring for HP hardware subsystems and management software components

- Predefined rules to process and clearly display Windows Event Log entries for HP server hardware alerts in the MOM 2005 Operator Console
- Policies to clearly present consolidated views of key HP server attributes for rapid system analysis, which include CPU type, total memory, available hard drive storage, firmware revisions, and the version of installed Insight Management Agents
- HP servers clearly represented in the MOM Diagram View
- Tasks to launch HP SIM and the HP System Management Homepage and provide server associations for HP Lights-Out Management Processors from the MOM Operator Console
- Access to HP BladeSystem and other HP ProLiant Essentials value-added software for hardware performance management, vulnerability assessment, and advanced lifecycle administration of blade servers and virtual systems through HP SIM

### **System Requirements**

The following sections describe the system requirements necessary to install and operate the HP Management Packs for ProLiant and Integrity servers.

#### **Insight Management Agent Requirements**

HP Insight Management Agents must be installed on each HP server to be managed. The HP Management Packs for ProLiant and Integrity servers support event notifications generated by the following Insight Management Agents:

- HP Insight Management Agents for ProLiant servers versions 5.50 to 7.10
- HP Insight Management Agents for Integrity servers versions 2.3 to 3.0

#### **Management Protocol Requirements**

The required management protocols include:

- Simple Network Management Protocol (SNMP)—Required locally on each managed HP server to enable correct operations of the HP Insight Management Agents and to populate MOM 2005 with hardware state information
- Hyper Text Transfer Protocol (HTTP)—Required to enable tasks in MOM 2005 that access HP SIM, the HP System Management Homepage on individual managed systems, and HP Management Processors

### **MOM Platform Support**

#### **MOM 2005**

The HP Management Packs for ProLiant and Integrity servers are qualified for installation and operations with MOM 2005.

**NOTE:** HP strongly discourages the use of the HP Insight Management Pack (IMP) for MOM 2000 in a MOM 2005 environment. The new HP Management Packs for ProLiant and Integrity servers have been specifically developed to take advantage of the redesigned architecture and new features provided with MOM 2005. Installing the HP IMP for MOM 2000 in a MOM 2005 environment might lead to duplicate event entries and groups, plus several inoperative features that might be difficult to remove from a MOM 2005 database.

#### **MOM 2000**

In line with Microsoft's position on MOM 2000 support, the HP Management Packs for ProLiant and Integrity servers are not supported under MOM 2000. MOM 2005 management packs use a new health model with enhanced capabilities. Consequently, Microsoft does not provide support for MOM 2005 management packs in a MOM 2000 environment.

### System Support

The following sections describe the system hardware and platforms supported by the HP Management Packs for ProLiant and Integrity servers.

#### **HP Hardware Support**

The HP Management Packs for ProLiant and Integrity servers discover and monitor the following HP hardware platforms running HP Insight Management Agents:

- HP ProLiant servers
  - HP ProLiant DL 300 series
  - HP ProLiant DL 500 series
  - HP ProLiant DL 700 series
  - HP ProLiant ML and BL series servers
- HP Integrity servers
  - HP Integrity Superdome series servers
  - HP Integrity rx1620 servers
  - HP Integrity rx2620 servers
  - HP Integrity rx2600 servers
  - HP Integrity rx4640 servers
  - HP Integrity rx5670 servers

- HP Integrity rx7620 servers
- HP Integrity rx8620 servers

#### **Operating Systems**

The HP Management Packs for MOM 2005 support the discovery and monitoring for HP ProLiant and Integrity servers running the following operating systems:

- Windows Server 2003
- Windows 2000 with Service Pack 2 or later
- Windows 2000 Server
- Windows 2000 Advanced Server
- Windows 2000 Datacenter Server
- Microsoft Windows NT® 4.0 Server with Service Pack 6a

### **Product Architecture Overview**

The following section provides an architectural and functional overview of the HP Management Packs for ProLiant and Integrity Servers.

The HP Management Packs for ProLiant and Integrity servers are designed to:

- Automatically identify, group, and display HP ProLiant and Integrity servers within the MOM 2005 Operator Console
- Populate MOM with server attribute and configuration data for HP hardware and software components
- Monitor and display the state of HP server hardware and the associated management services
- Proactively identify, translate, and display HP hardware events written to the Windows Event Log as MOM alerts
- Provide browser-based links to HP management tools for hardware resource management and advanced remote administration from within MOM 2005

#### **HP Management Pack Installation**

Figure 1-2 identifies the main elements of MOM 2005 and the components installed by the HP Management Packs for ProLiant and Integrity servers.

All elements of the HP management packs are copied to the MOM database. These elements include:

- Computer Groups
- Computer Attributes

- Providers
- Rules
- Scripts
- Tasks
- Views

If an HP ProLiant or Integrity server is running HP Insight Management Agents, the discovery rules provided with the HP Management Packs will assign the server to the appropriate HP group within MOM 2005.

After the server is properly discovered, the relevant HP providers, event processing rules, state processing rules, and scripts are also copied to the server if the server is classified as "Managed" under MOM 2005. Managed servers have a local MOM Agent and Insight Management Agents installed. Each managed server uses these rules and scripts to perform local event management and filtering before escalation to the MOM Operator Console.

This process does not take place for "Agentless" servers under MOM 2005. Agentless servers do not have a local MOM agent installed, and the level of available management data is reduced.

**NOTE:** Refer to Chapter 2, "Installation and Configuration," for information on the components and functionality provided by the HP Management Packs for ProLiant and Integrity servers.

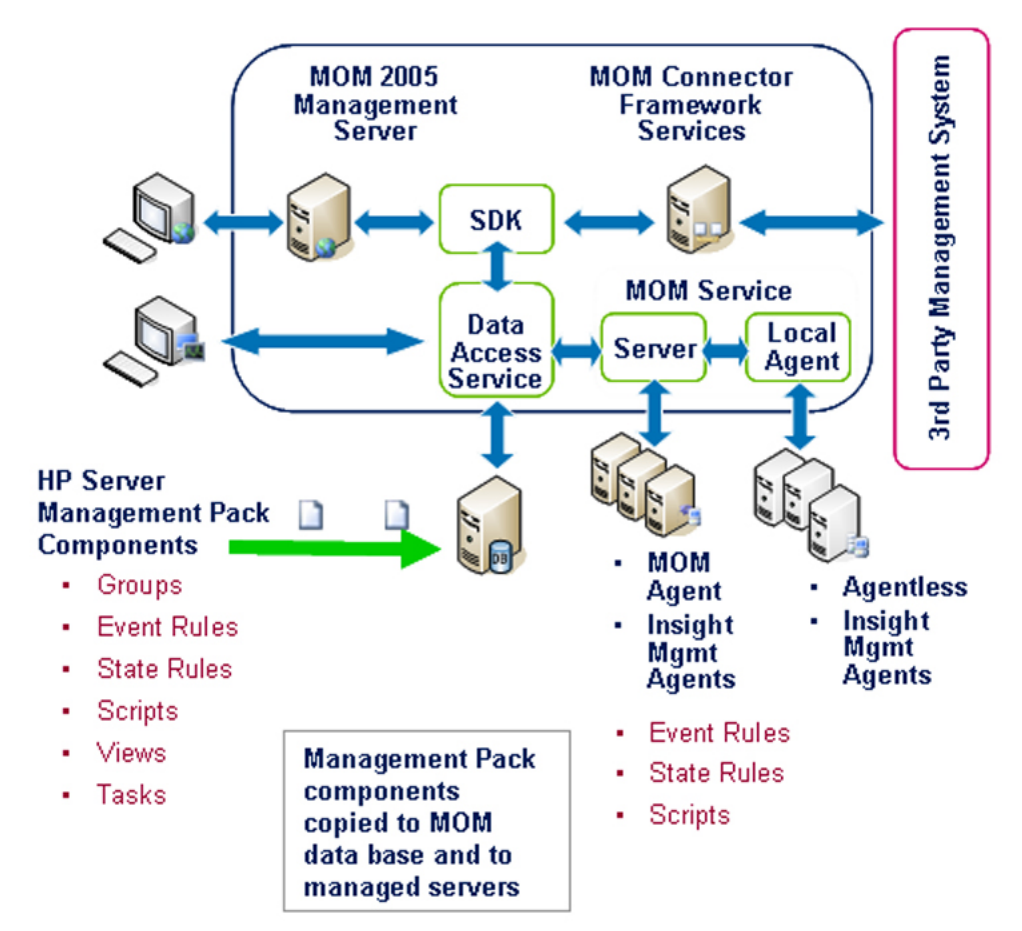

Figure 1-2: Architecture and management installation

### **HP Management Pack Operations**

Figure 1-3 identifies some of the major elements of the HP Management Packs for ProLiant and Integrity servers and the underlying elements used to collect data and process hardware events and state changes.

- The HP server discovery rules and scripts use Insight Management Agents, system BIOS data, and information from WMI to identify HP ProLiant and Integrity servers and collate individual system configuration attributes.
- HP state monitoring rules use data from Insight Management Agents MIBs to monitor the condition of HP ProLiant and Integrity server hardware, and to populate the State views in the MOM 2005 Operator Console. HP state monitoring rules also monitor the availability of key HP management software and services, such as Insight Management Agents, Version Control Agents, and Insight Diagnostics.
- The HP event processing rules rely on Insight Management Agents and data written to the Windows Event Log to identify and process HP hardware events.

When an HP Insight Management Agent generates an event, a corresponding entry is written to the Windows Event log, which is the primary event data source used by MOM 2005. If the HP event in the Windows Event Log has an associated event processing rule defined by an HP Management Pack, a MOM alert is generated and written to the appropriate view in the MOM Operator Console.

HP alerts in MOM include clear event details and knowledge base data designed to enable rapid analysis of real-time and pre-failure conditions. Certain hardware events reported to the Windows Event Log can also generate additional events indicating a change in hardware state.

**NOTE:** Refer to Chapter 3, "Using the HP Management Packs," for information on the components provided with the HP Management Packs for ProLiant and Integrity servers.

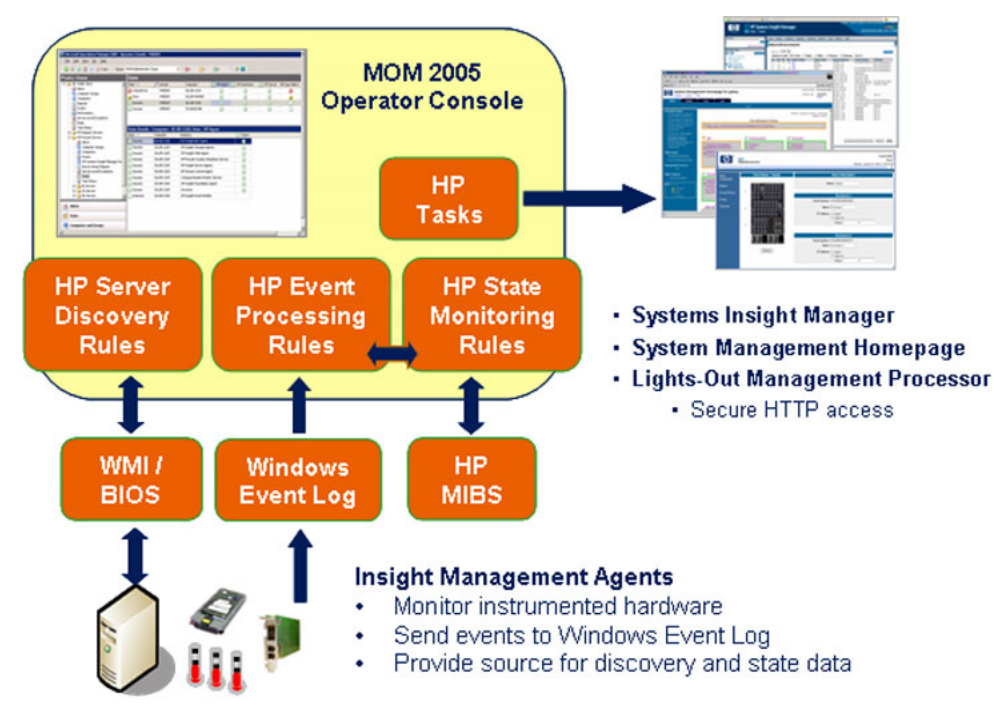

Figure 1-3: Architecture and management installation

### Installation and Configuration

This chapter provides detailed instructions for installing and configuring the HP ProLiant Management Pack for MOM 2005 and the HP Integrity Management Pack for MOM 2005.

**NOTE:** Before beginning the installation, carefully review the information in this chapter and in the "System Requirements" section in Chapter 1.

### **Installation Overview**

To install the HP Management Packs for ProLiant and Integrity servers:

- 1. Select the appropriate HP Management Pack to install.
- 2. Download the appropriate HP Management Pack for MOM 2005 from the HP website at <u>http://www.hp.com/servers/integration</u>.
- 3. Install the HP Management Pack into the MOM 2005 environment.
- 4. Complete the post-installation steps to discover and display HP servers in MOM 2005.

### **Pre-Installation Considerations**

Before installing the HP Management Packs for ProLiant and Integrity servers, be sure to read and understand the installation information provided in this chapter. The following requirements must be met before installing this product:

• If the HP Insight Management Pack (IMP) for MOM 2000 was installed on the MOM 2005 Management Server, the HP IMP must be removed before installing the HP ProLiant Management Pack for MOM 2005.

**NOTE:** Refer to the "Uninstalling the HP Insight Management Pack for MOM 2000" section for removal instructions.

- The HP Management Packs for ProLiant and Integrity servers are separate import modules. Be sure to install only the management packs required to managed the target systems environment. MOM does not currently allow for the easy removal of installed management packs.
- Installation of the HP Management Packs for ProLiant and Integrity servers uses the standard "Import Management Pack" option provided in the MOM 2005 Administrator Console.

- The HP Management Packs for ProLiant and Integrity servers must be installed on a system hosting the MOM Management Server.
- SNMP services must be active on all HP ProLiant and Integrity servers to be managed before installing the HP Insight Management Agents. SNMP is required locally on each managed HP system for correct installation and operation of the Insight Management Agents.
- HP Insight Management Agents versions 5.50 to 7.10 must be installed and active on all HP ProLiant servers to be managed using MOM 2005 and the HP ProLiant Management Pack.
- HP Insight Management Agents versions 2.3 to 3.0 must be installed and active on all HP Integrity servers to be managed using MOM 2005 and the HP Integrity Management Pack.

# Installing the HP Management Packs for ProLiant and Integrity Servers

The following section describes the recommended steps for installing the HP Management Packs for ProLiant and Integrity servers in a MOM 2005 environment. The HP Management Packs are provided in .ZIP file format and can be downloaded from <a href="http://www.hp.com/servers/integration">http://www.hp.com/servers/integration</a>.

- 1. Download the appropriate management pack file from <u>http://www.hp.com/servers/integration</u>:
  - hpProLiantMP01\_0.ZIP—HP Management Pack for ProLiant servers
  - hpIntegrityMP01\_0.ZIP—HP Management Pack for Integrity servers
- 2. Copy the downloaded file to a directory on a system hosting the MOM Management Server.
- 3. Expand the .ZIP file using a suitable utility to extract the following files:
  - hpProLiantMP01\_0.AKM—HP ProLiant Management Pack for ProLiant servers import file
  - hpIntegrityMP01\_0.AKM—HP Integrity Management Pack for Integrity servers import file

#### Importing the HP Management Packs for ProLiant and Integrity Servers

Import the appropriate HP Management Pack using the MOM Administrator console.

- 1. In the Navigation pane, click Management Packs.
- 2. In the Detail pane, click **Import/Export Management Packs** to open the Management Pack Import/Export Wizard.
- 3. Follow the instructions in the Management Pack Import/Export Wizard, and click **Next** to start the import operation.

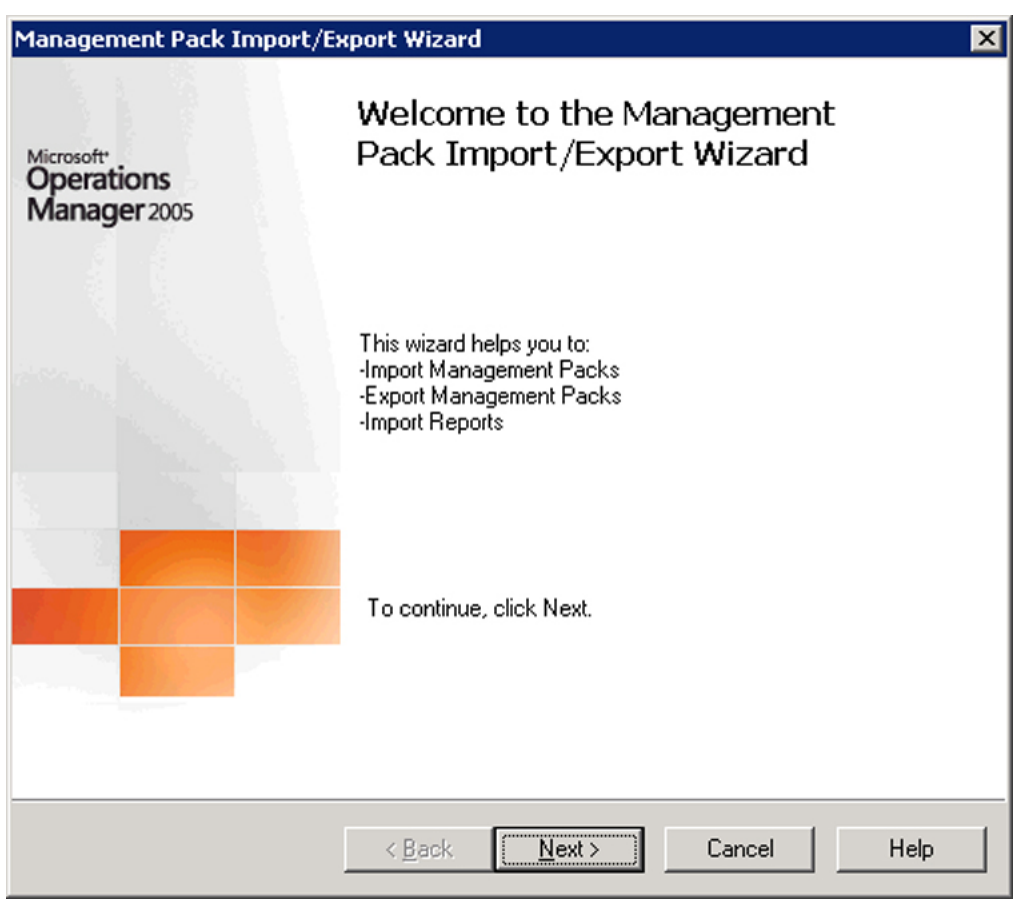

Figure 2-1: Welcome to the Management Pack Import/Export Wizard

| 4. | Select | Import N | <b>Aanagement</b> | Packs | and/or | reports. |
|----|--------|----------|-------------------|-------|--------|----------|
|----|--------|----------|-------------------|-------|--------|----------|

| Management Pack Import/Export Wizard                                                                                                    | × |
|----------------------------------------------------------------------------------------------------|---|
| Import or Export Management Packs<br>Choose to either import Management Packs, export Management Packs.                                                                                                    |   |
| Select what you would like to do:                                                                                                    |   |
| <ul> <li>Import Management Packs and/or reports<br/>By choosing this selection, you can import one or more MOM Management Packs or<br/>reports.</li> <li>Export Management Packs<br/>By choosing this selection, you can create a new Management Pack.</li> </ul> | , |
| < <u>B</u> ack <u>N</u> ext > Cancel Help                                                                                                    |   |

Figure 2-2: Import or Export Management Packs

| select import options                                                                   | fanagement Pack (o                                              | r report files) are l | ocated. |        |
|-----------------------------------------------------------------------------------------|-----------------------------------------------------------------|-----------------------|---------|--------|
| C:\temp\unziped files                                                                   |                                                                 |                       |         | Browse |
| Select what type of import<br>Import Manageme<br>Import reports only<br>Import Manageme | ort you want to perfor<br>nt Packs only<br>nt Packs and reports | m:                    |         |        |

5. Select the location to save the file, and then select **Import Management Packs only.** 

Figure 2-3: Select a Folder and Choose Import Type

6. Click **Next** to launch the Selection screen.

- 7. Select each Management Pack to import, and then choose from the following options:
  - Update existing Management Pack—This selection is the default. Custom rules, enabled or disabled settings, and company knowledge will be retained. Select to update information that has changed in the existing Management Pack.
  - Replace existing Management Pack—Select this option to replace the existing management pack.
  - Backup existing Management Pack—This check box is selected by default. Existing management packs are backed up so they can be restored if necessary. HP recommends selecting this option. The default directory is \Program Files\Microsoft Operations Manager 2005\MPBackup\. To select a different backup directory, click Browse.

| Management Pack Import/Export Wizard                                                                                                   | 1 |
|----------------------------------------------------------------------------------------------------|---|
| Select Management Packs<br>Select which Management Packs to import and specify options.                                                |   |
| Please select one or more Management Packs to import:                                                                                  |   |
| hpIntegrityMP01_0.akm<br>hpProLiantMP01_0.akm                                                                                          |   |
| Import Options<br>Update existing Management Pack. Custom rules, enabled/disabled settings,<br>and company knowledge will be retained. |   |
| C <u>R</u> eplace existing Management Pack                                                                                             |   |
| Backup existing Management Pack                                                                                                    |   |
| Management Pack backup directory:                                                                                                    |   |
| C:\Program Files\Microsoft Operations Manager 2005\MPBac Browse                                                                        |   |
| < <u>B</u> ack <u>N</u> ext > Cancel Help                                                                                              |   |

Figure 2-4: Select Management Packs

8. Review the selections, and click **Finish** to start the import operation.

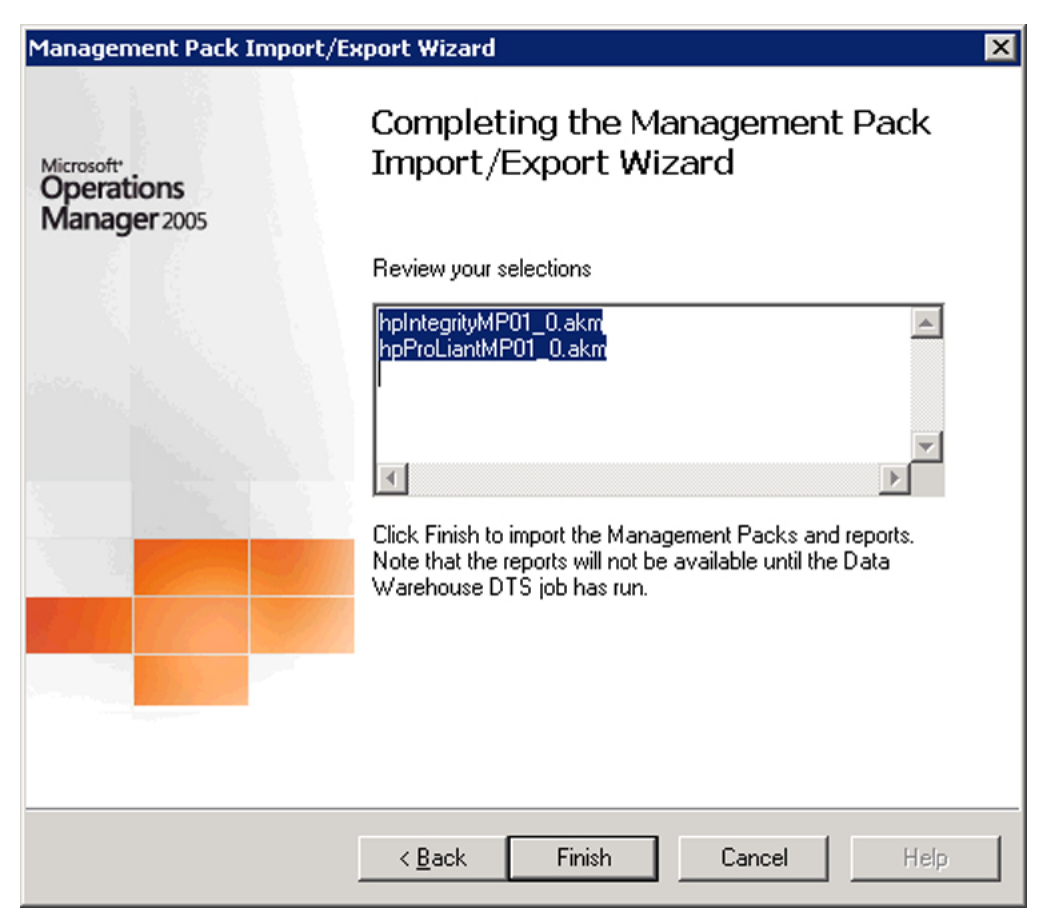

Figure 2-5: Completing the Management Pack Import/Export Wizard

9. Right-click the **Management Packs** folder on the MOM Administrator console, and select **Commit Configuration Change.** 

**IMPORTANT:** If step 9 is not completed after the management pack installation is complete, management pack rules are sent at the next Agent Request configuration interval. The default interval cycle is 5 minutes.

**NOTE:** If the imported management pack appears to function incorrectly, verify that the MOM Agent Action Account has enough privileges.

A successful installation adds the following HP-specific elements into the existing MOM 2005 environment:

- Computer groups
- Processing rules
- Public views
- Tasks

### **Computer Groups**

The following is a list of computer groups added on the MOM Administrator Console after a successful HP ProLiant Management Pack installation, as indicated in Figure 2-6:

- HP ProLiant Insight Management Agents
- HP ProLiant Servers
- HP ProLiant Servers BL
- HP ProLiant Servers DL
- HP ProLiant Servers ML
- HP Systems Insight Manager Hosts

The following is a list of computer groups added after a successful HP Integrity Management Pack installation, as indicated in Figure 2-6:

- HP Integrity Insight Management Agents
- HP Integrity Servers
- HP Systems Insight Manager Hosts

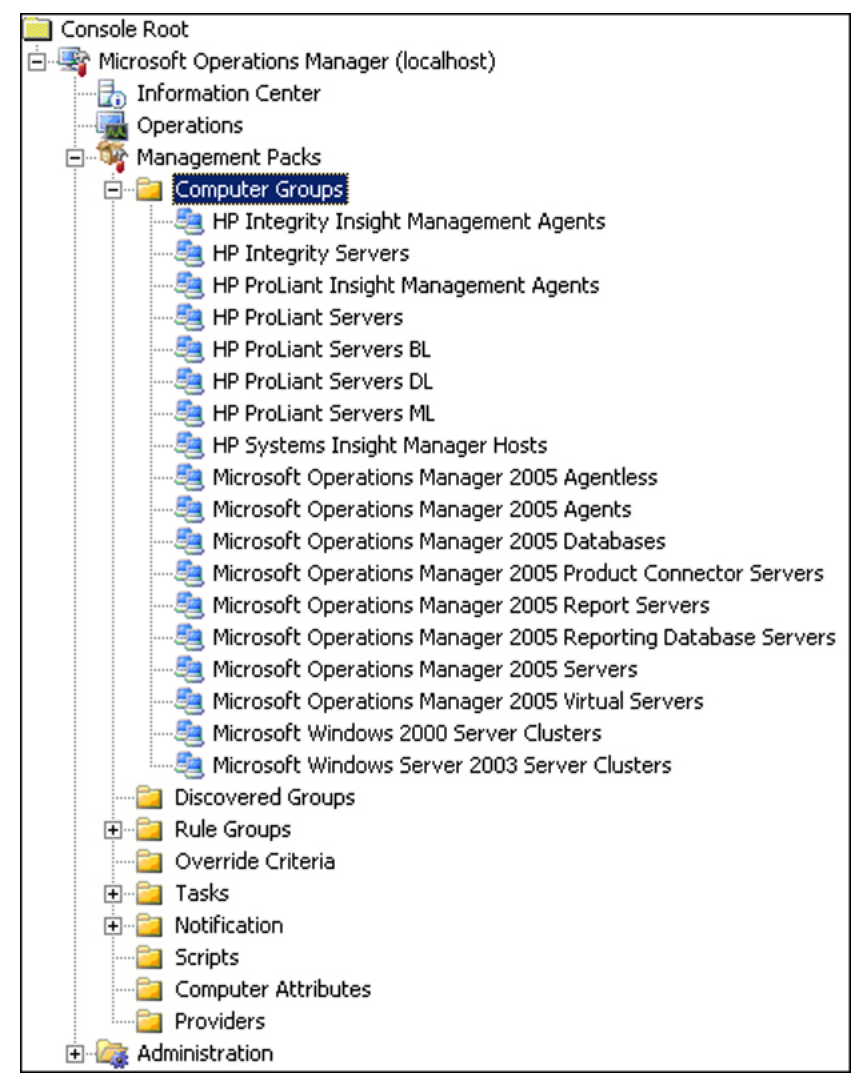

Figure 2-6: Computer Groups

#### **Rule Groups**

The following is a list of processing rule groups added on the MOM Administrator Console after a successful HP ProLiant Management Pack installation, as indicated in Figure 2-7:

- HP ProLiant Servers
- HP ProLiant Servers\HP Insight Management Agents
- HP ProLiant Servers\HP Insight Management Agents\Base Hardware
- HP ProLiant Servers\HP Insight Management Agents\Cluster Hardware
- HP ProLiant Servers\HP Insight Management Agents\Environmental
- HP ProLiant Servers\HP Insight Management Agents\Network Interface
- HP ProLiant Servers\HP Insight Management Agents\Remote Management Processor

- HP ProLiant Servers\HP Insight Management Agents\Server Storage
- HP ProLiant Servers\HP Insight Management Agents\State Monitoring and Service Discovery
- HP ProLiant Servers\Servers

The following is a list of processing rule groups added after a successful HP Integrity Management Pack installation, as indicated in Figure 2-7:

- HP Integrity Servers
- HP Integrity Servers\HP Insight Management Agents
- HP Integrity Servers\HP Insight Management Agents\Base Hardware
- HP Integrity Servers\HP Insight Management Agents\Cluster Hardware
- HP Integrity Servers\HP Insight Management Agents\Network Interface
- HP Integrity Servers\HP Insight Management Agents\Server Storage
- HP Integrity Servers\HP Insight Management Agents\State Monitoring and Service Discovery
- HP Integrity Servers\Servers

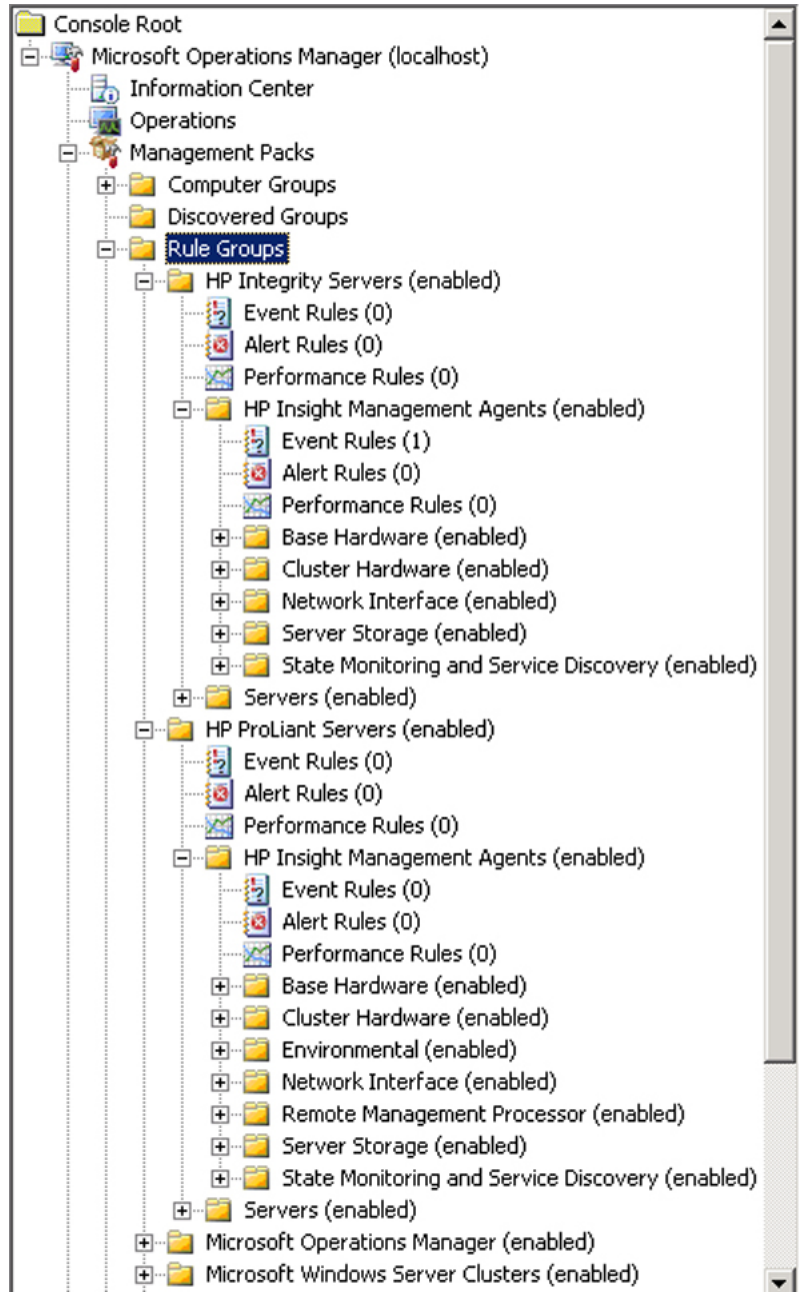

Figure 2-7: Rule Groups

#### **Public Views**

The following is a list of public views added on the MOM Operator Console after a successful HP ProLiant Management Pack installation, as indicated in Figure 2-8:

- HP ProLiant Servers
- HP ProLiant Servers\Alerts

- HP ProLiant Servers\Computer Groups
- HP ProLiant Servers\Computers
- HP ProLiant Servers\Events
- HP ProLiant Servers\HP Systems Insight Manager Hosts
- HP ProLiant Servers\Server Group Diagram
- HP ProLiant Servers\Service Level Exceptions
- HP ProLiant Servers\State
- HP ProLiant Servers\Task Status
- HP ProLiant Servers\BL Servers\Alerts
- HP ProLiant Servers\BL Servers\Computer Groups
- HP ProLiant Servers\BL Servers\Computers
- HP ProLiant Servers\BL Servers\Events
- HP ProLiant Servers\BL Servers\State
- HP ProLiant Servers\DL Servers\Alerts
- HP ProLiant Servers\DL Servers\Computer Groups
- HP ProLiant Servers\DL Servers\Computers
- HP ProLiant Servers\DL Servers\Events
- HP ProLiant Servers\DL Servers\State
- HP ProLiant Servers\ML Servers\Alerts
- HP ProLiant Servers\ML Servers\Computer Groups
- HP ProLiant Servers\ML Servers\Computers
- HP ProLiant Servers\ML Servers\Events
- HP ProLiant Servers\ML Servers\State

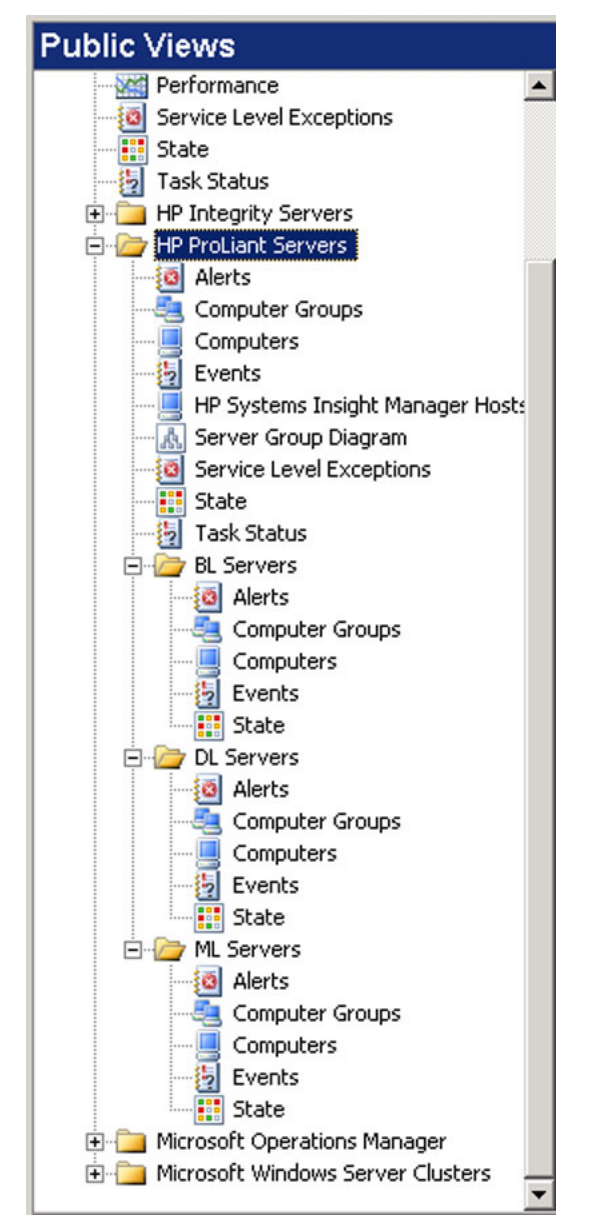

Figure 2-8: Public Views for the HP ProLiant Management Pack

The following is a list of public views added after a successful HP Integrity Management Pack installation, as indicated in Figure 2-9:

- HP Integrity Servers
- HP Integrity Servers\Alerts
- HP Integrity Servers\Computer Groups
- HP Integrity Servers\Computers
- HP Integrity Servers\Events
- HP Integrity Servers\HP Systems Insight Manager Hosts

- HP Integrity Servers\Server Group Diagram
- HP Integrity Servers\Service Level Exceptions
- HP Integrity Servers\State
- HP Integrity Servers\Task Status

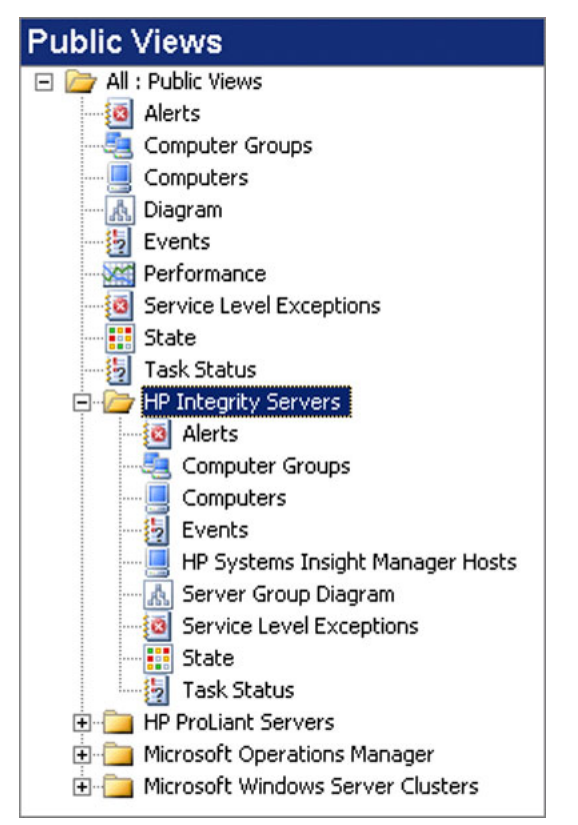

Figure 2-9: Public Views for the HP Integrity Management Pack

#### Tasks

The following is a list of tasks added on the MOM Operator Console after a successful HP ProLiant Management Pack installation, as indicated in Figure 2-10:

- HP ProLiant Servers
- HP ProLiant Servers\HP Lights-Out Management Processor
- HP ProLiant Servers\HP System Management Homepage
- HP ProLiant Servers\HP Systems Insight Manager
- HP ProLiant Servers\Discovery\Computer Model Discovery

The following is a list of tasks added after a successful HP Integrity Management Pack installation, as indicated in Figure 2-10:

• HP Integrity Servers

- HP Integrity Servers\HP System Management Homepage
- HP Integrity Servers\HP Systems Insight Manager

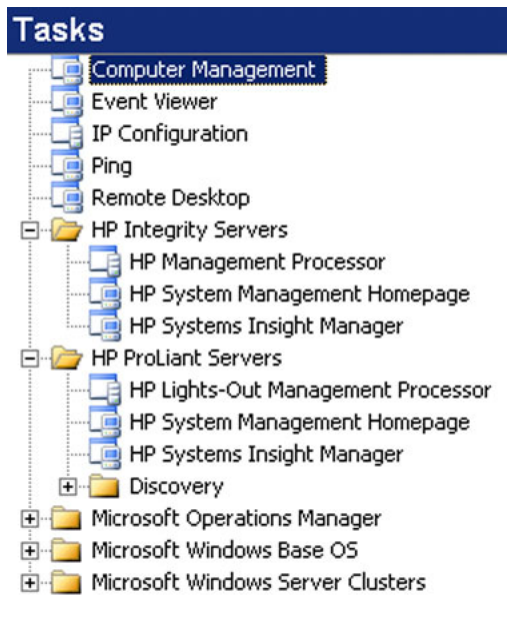

Figure 2-10: Tasks

### **Post-Installation Procedures**

After the HP Management Packs for ProLiant and Integrity servers are installed, several steps must be completed to successfully discover and monitor HP servers using MOM 2005:

**NOTE:** These steps are standard MOM 2005 configuration procedures and are provided here for additional reference.

**NOTE:** After the post-installation procedures have been correctly applied to the target servers, the HP computer groups and public views automatically populate with discovered HP server data.

1. In the MOM Administrator Console, access the **Administration\Computers** folder, and configure the HP servers to be managed. This step might include the installation of MOM Agents by the Install/Uninstall Agent Wizard.

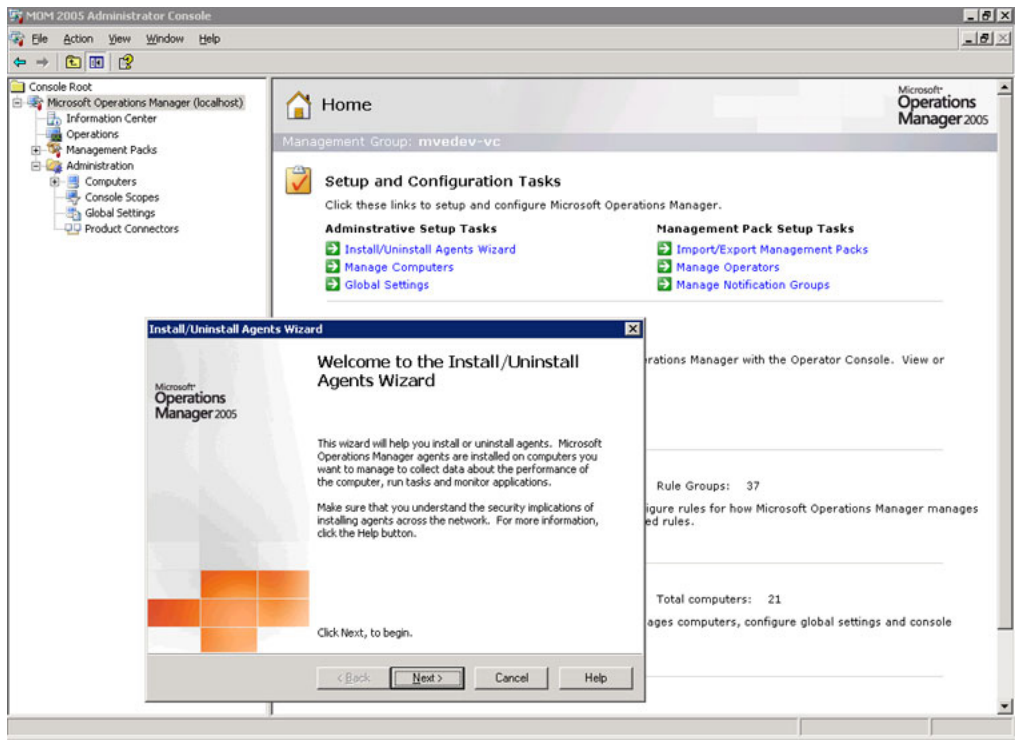

Figure 2-11: Install/Uninstall Agent Wizard

2. In the MOM Administrator Console, access the Administration\Computers\Agentmanaged Computers folder. 3. The default Attribute Discovery setting for automated discovery is every 60 minutes. For immediate discovery, click **Run Attribute Discovery Now** to discover the HP server to be managed.

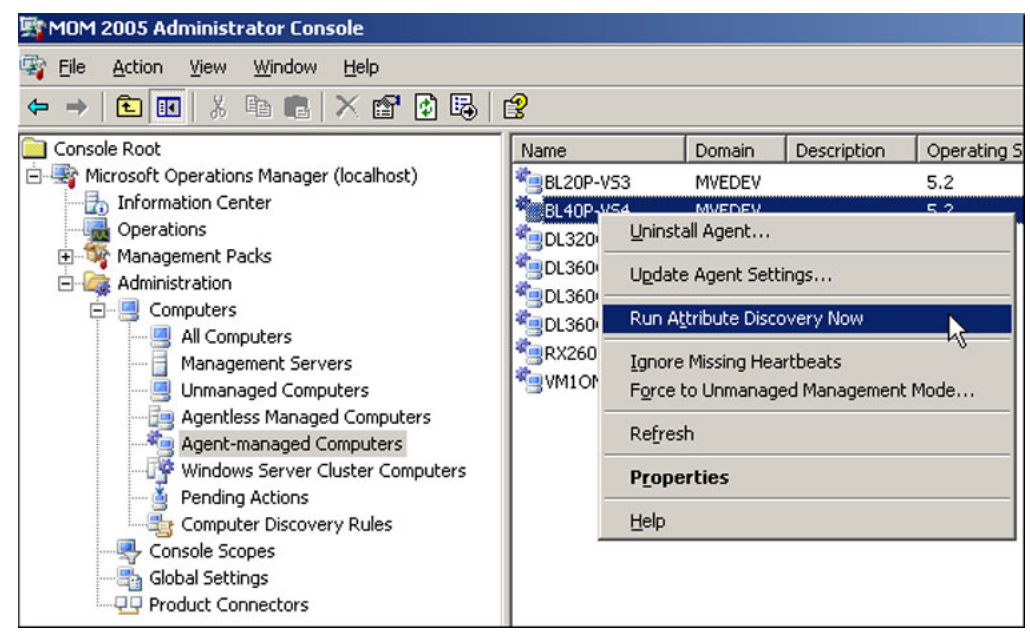

Figure 2-12: Run Attribute Discovery

NOTE: For further information, refer to the MOM 2005 user documentation or product help.

### **Uninstalling the Insight Management Pack for MOM 2000**

If the HP Insight Management Pack (IMP) for MOM 2000 has been installed in a MOM 2005 environment, you must remove it before installing the HP Management Packs for ProLiant and Integrity servers. Failure to do so might lead to duplicate event and group entries and inoperative functionality under MOM 2005.

The current architecture for MOM management packs does not allow for the easy removal of an imported management pack. HP has documented the following procedures to remove the graphical and database entries associated with the HP IMP for MOM 2000.

Several elements of the HP IMP for MOM 2000, such as computer groups, computer attributes, tasks, scripts, and views, can easily be deleted from the MOM administrator or operator console tree manually. The processing rules and other database elements that might link to outstanding alerts cannot be removed immediately.

**NOTE:** Database elements linked to outstanding alerts cannot be removed until MOM Database Grooming completes. By default, Database Grooming has a grace period of four days. You can verify this period by selecting **Administration>Global Settings>Database Grooming**. Database Grooming might take longer than the specified timeframe to complete.

To remove the HP IMP for MOM 2000:

1. Access the MOM 2005 Operator Console, and verify no pending alerts are displayed.

**IMPORTANT:** Resolve any pending alert listed in the MOM 2005 Operator Console before proceeding to step 2.

2. Exit the MOM 2005 Operator Console, and start the MOM 2005 Administrator Console.

**NOTE:** The data tables referred to in this section are found in Appendix C, "HP IMP for MOM 2000 Data Tables."

3. Right-click each HP IMP subfolder under **Computer Groups**, and select **Delete Computer Group**. Table C-1 in Appendix C contains a list of all computer groups installed by the HP IMP for MOM 2000.

**NOTE:** A confirmation window appears with options to delete subgroups under the Computer Groups folder. Because there are no subgroups under Computer Groups, leave the default options selected and click **OK**.

- 4. Select the Computer Attributes folder.
- 5. Right-click each HP Insight computer attribute, and select **Delete.** Table C-2 in Appendix C contains a list of all computer attributes installed by the HP IMP for MOM 2000.
- 6. Right-click the top-level HP IMP **Rule Groups** folder, and select **Delete.** Table C-3 in Appendix C lists all processing rules installed by the HP IMP for MOM 2000.
- 7. Select Delete the rule group and all child rule groups.

| Options                                                                               |                                                                                                    |
|---------------------------------------------------------------------------------------|----------------------------------------------------------------------------------------------------|
| C Delete the rule group b<br>become top-level group                                   | ut do not delete the child rule groups. The child groups will<br>is in the rule group hierarchy.                 |
| Delete the rule group a                                                               | nd <u>all child rule groups</u>                                                                                  |
| <ul> <li>Delete the relationship<br/>top-level group in the r<br/>deleted,</li> </ul> | with the parent rule group. The rule group will become a<br>ule group hierarchy and the parent rule group is not |
| C Mark the relationship w                                                             | ith the parent rule group as deleted.                                                                            |

Figure 2-13: Delete Rule Group

8. If the following error message displays, proceed with step 9 to disable the remaining rule groups. If no error message displays, proceed to step 10.

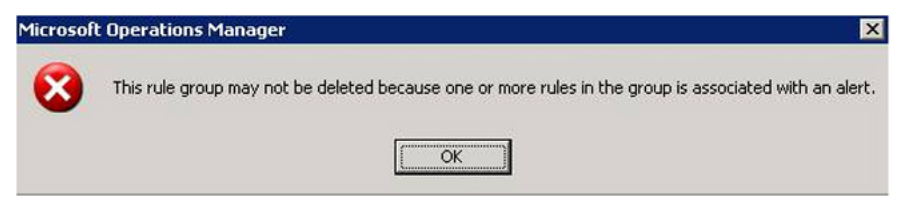

#### Figure 2-14: Rule Group Deletion Error

9. Right-click the remaining HP IMP Rule Groups, select **Properties**, and deselect the **Enabled** check box to disable the rule groups. No further processing will occur under these rule groups.

**IMPORTANT:** The disabled rule groups cannot be removed until MOM Database Grooming removes any outstanding alerts associated with the remaining processing rules.

By default, Database Grooming has a grace period of four days. You can verify this period by selecting **Administration>Global Settings>Database Grooming**. After Database Grooming completes, go to step 4 to remove the remaining rule groups.

| Knowledge Authoring<br>General | Computer Groups Parent Rule Groups<br>Knowledge Base Advanced |
|--------------------------------|---------------------------------------------------------------|
| Va <u>m</u> e:                 | HP Insight Management Agents                                  |
| Description:                   |                                                               |
| 'ersi <u>o</u> n:              | 01.0.0002.0002                                                |
| R                              | ✓ Enabled                                                     |
| Rule Group <u>G</u> UID:       | {08792D35-39EB-4B23-BF0F-E3287B328F                           |
|                                |                                                               |
| $\searrow$                     |                                                               |
| ß                              |                                                               |
| ß                              |                                                               |
| ß                              |                                                               |
| ß                              |                                                               |
| ß                              |                                                               |

Figure 2-15: Disabling MOM Rule Groups

- 10. Right-click each HP IMP item in the Scripts folder, and select **Delete.** Table C-4 in Appendix C lists all scripts installed by the HP IMP for MOM 2000.
- 11. Right-click each HP IMP item under the Providers folder, and select **Delete.** Table C-5 in Appendix C lists all providers installed by the HP IMP for MOM 2000.
- 12. Open the MOM 2005 Operator Console.
- 13. Right-click **HP Insight Management** under the Public View folder, and select **Delete.** Table C-6 in Appendix C lists all views installed by the HP IMP for MOM 2000.

With these steps completed, the HP ProLiant Management Pack for MOM 2005 can now be installed.

**NOTE:** The HP ProLiant Management Pack can be installed after the HP IMP Rule Groups have been disabled and removed, as indicated in steps 5, 6, and 7. The database grooming described in step 7 does not need to complete before installing the HP ProLiant Management Pack.

### **Using HP Management Packs**

This chapter describes how to use the features provided with the HP ProLiant Management Pack for MOM 2005 and the HP Integrity Management Pack for MOM 2005. Functionality that is specific to a particular server platform or management pack is noted in each section.

The HP Management Packs for ProLiant and Integrity Servers includes the following major elements:

- Computer Groups
- Computer Attributes
- Rule Groups
- Public View
- State Monitoring
- Tasks

### **Prerequisites**

Before attempting to use the HP Management Packs for ProLiant and Integrity Servers, be sure that the following conditions have been met:

- The appropriate HP Management Pack for MOM 2005 has been installed according to the procedures defined in Chapter 2.
- The SNMP service is installed, active, and configured with a proper community string on all HP servers to be managed before installing the Insight Management Agents. SNMP is required for the correct installation and operation of the Insight Management Agents and the discovery and hardware state monitoring of HP servers within MOM 2005.
- For HP ProLiant Servers to be managed by MOM 2005, HP Insight Management Agents versions 5.50 to 7.10 must be installed and active.
- For HP Integrity Servers to be managed by MOM 2005, HP Insight Management Agents versions 2.3 to 3.0 must be installed and active.

### **Computer Groups**

A MOM computer group is a collection of computers that share a common set of attributes. Each computer group can be associated with one or more processing rule groups.
The HP ProLiant Management Pack for MOM 2005 includes the following predefined computer groups:

- HP ProLiant Insight Management Agents—Contains computers with HP ProLiant Insight Management Agents installed
- HP ProLiant Servers—Contains computers identified as HP ProLiant servers
- HP ProLiant Servers BL—Contains computers identified as HP ProLiant BL servers
- HP ProLiant Servers DL—Contains computers identified as HP ProLiant DL servers
- HP ProLiant Servers ML—Contains computers identified as HP ProLiant ML servers
- HP Systems Insight Manager Hosts—Contains computers with HP Systems Insight Manager installed

The HP Integrity Management Pack for MOM 2005 includes the following predefined computer groups:

- HP Integrity Insight Management Agents—Contains computers with HP Integrity Insight Management Agents installed
- HP Integrity Servers—Contains computers identified as a HP Integrity servers
- HP Systems Insight Manager Hosts—Contains computers with Systems Insight Manager installed

### **Discovering HP Servers**

The HP Management Packs for MOM 2005 are designed to automatically identify and populate HP ProLiant and Integrity servers into their appropriate computer groups, which is achieved primarily through a predefined HP discovery rule that runs every 30 minutes by default. Automatic discovery is supplemented by a separate task that can be used to perform manual system discovery in between scheduled discovery times.

For more information on the discovery mechanisms delivered with the HP Management Packs for ProLiant and Integrity servers, refer to the sections "State Monitoring and Service Discovery Rules" and "Discovery Tasks."

# **Rule Groups**

The HP Management Packs for ProLiant and Integrity servers include a collection of predefined rules that discover and monitor HP hardware and management services and automate the presentation of HP events within MOM 2005. This capability extends the functionality of MOM 2005, enabling users to monitor HP server hardware and Windows resources through a common MOM Operator Console.

### **HP Event Processing Rules**

The HP Management Packs for ProLiant and Integrity servers create event processing rules groups. These rule groups identify HP events written to the Windows Event Log by Insight Management Agents and management services and display them as MOM 2005 alerts.

The HP ProLiant Management Pack for MOM 2005 includes the following rule groups. A complete list of events can be found in Appendix A of this guide:

- HP ProLiant Servers
- HP ProLiant Servers\HP Insight Management Agents\Base Hardware
- HP ProLiant Servers\HP Insight Management Agents\Cluster Hardware
- HP ProLiant Servers\HP Insight Management Agents\Environmental
- HP ProLiant Servers\HP Insight Management Agents\Network Interface
- HP ProLiant Servers\HP Insight Management Agents\Remote Management Processor
- HP ProLiant Servers\HP Insight Management Agents\Server Storage
- HP ProLiant Servers\HP Insight Management Agents\State Monitoring and Service Discovery
- HP ProLiant Servers\Servers

The HP Integrity Management Pack for MOM 2005 includes the following rule groups. A complete list of events can be found in Appendix B of this guide:

- HP Integrity Servers
- HP Integrity Servers\HP Insight Management Agents\Base Hardware
- HP Integrity Servers\HP Insight Management Agents\Cluster Hardware
- HP Integrity Servers\HP Insight Management Agents\Network Interface
- HP Integrity Servers\HP Insight Management Agents\Server Storage
- HP Integrity Servers\HP Insight Management Agents\State Monitoring and Service Discovery
- HP Integrity Servers\Servers

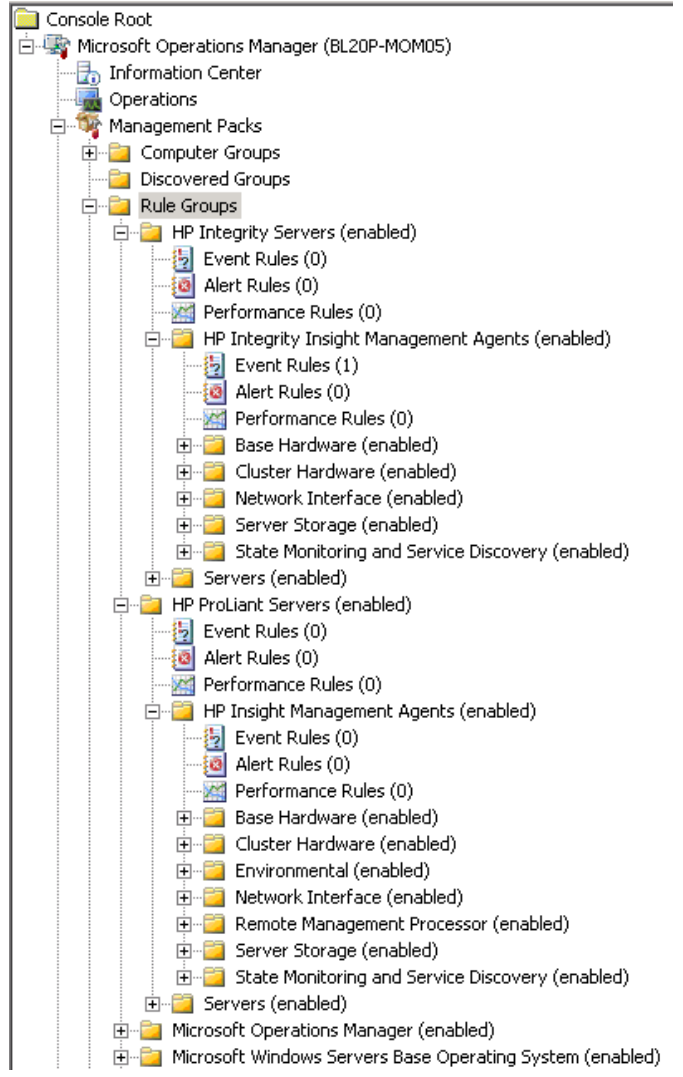

Figure 3-1: Rule Groups

## **State Monitoring and Service Discovery Rules**

The HP Management Packs for ProLiant and Integrity servers contain additional event processing rules to monitor system state and to perform server discovery. These rules are contained in the rule group "State Monitoring and Service Discovery" for both management packs.

The HP ProLiant Management Pack for MOM 2005 contains the following state monitoring and service discovery rules:

- HP ProLiant Servers Computer Model Discovery—This timed event executes every 30 minutes to perform Computer Model Discovery for HP ProLiant Servers. The event will identify the model platform of each server and reclassify it under one of the following HP ProLiant Server computer groups:
  - HP ProLiant Servers BL

- HP ProLiant Servers DL
- HP ProLiant Servers ML
- HP ProLiant Servers Service Discovery—This timed event executes every 5 minutes by default to discover and monitor the state of HP server hardware and management services. The resulting state information can be seen in the "State" view associated with the "HP ProLiant Servers" and "HP Integrity Servers" folders. This event will also generate an event based on the state data received.

The HP Integrity Management Pack for MOM 2005 contains the following state monitoring and service discovery rules:

- HP Integrity Servers Computer Model Discovery—This timed event executes every 30 minutes to perform Computer Model Discovery for HP Integrity Servers. The event will identify the model platform of each server and reclassify it under the HP Integrity Servers computer group.
- HP Integrity Servers Service Discovery—This timed event executes every 5 minutes by default to discover and monitor the state of HP server hardware and management services. The resulting state information can be seen in the "State" view associated with "HP Integrity Servers" folder. This event will also generate an event based on the state data received.

#### **Knowledge Base**

The HP Management Packs for ProLiant and Integrity servers provide knowledge base data within their event processing rules. This data can be used to identify the root cause of an event and assist in reducing the time to resolution. Knowledge base data can be edited to include environment or customer-specific information.

To view and edit HP knowledge base data:

- 1. Double-click a predefined event processing rule in the MOM Administrator Console.
- 2. Select the Knowledge Base tab from the Event Rule Properties window.
- 3. Edit the **Company Knowledge Base** field to include any environment or customerspecific information.

| Event Rule Properties (MVEDEV) - Base system degraded.                                                                                   |
|----------------------------------------------------------------------------------------------------|
| General   Data Provider   Criteria   Schedule   Alert   Alert Suppression  <br>Responses Knowledge Base   Knowledge Authoring   Advanced |
| Knowledge Base:                                                                                                    |
| HP ProLiant Management Pack for<br>MOM 2005                                                                                              |
| SUMMARY                                                                                                    |
| Base system degraded.                                                                                                    |
| CAUSES                                                                                                    |
| Company Knowledge Bace:                                                                                                    |
|                                                                                                    |
|                                                                                                    |
|                                                                                                    |
|                                                                                                    |
|                                                                                                    |
| <b></b>                                                                                                    |
| <u> </u>                                                                                                    |
| OK Cancel Apply Help                                                                                                    |

Figure 3-2: Event Rule Properties Knowledge Base tab

### **Customizing Event Processing Rules**

HP event processing rules are predefined for immediate use but can be easily customized to meet specific requirements. The following lists some common reasons for modifying an event processing rule:

- Disabling or enabling a rule
- Changing the alert severity level
- Modifying data processing or alert-suppressing criteria
- Adding a custom response to selected events
- Including environment-specific knowledge base data

To customize a rule:

- 1. Double-click the rule entry to be edited from the appropriate Event Processing Rules folder.
- 2. Select **Properties** from the menu list.

**NOTE:** For information on customizing MOM event processing rules, refer to the MOM 2005 user documentation and help information.

## **Public Views**

The MOM 2005 Operator Console provides a collection of folders and windows for viewing information stored in the MOM database. The HP Management Packs for ProLiant and Integrity servers include predefined public views that present information about each HP server and associated alerts, as indicated in Figure 3-3.

The HP ProLiant Management Pack for MOM 2005 creates specific views in the HP ProLiant Servers folder and the HP Integrity Management Pack for MOM 2005 creates specific views in the HP Integrity Servers folder under MOM Public Views. Both folders contain the following views:

- Alerts
- Computer Groups
- Computers
- Events
- HP Systems Insight Manager Hosts
- Server Group Diagram
- Service Level Exceptions
- State
- Task Status

The HP ProLiant Management Pack for MOM 2005 also creates the following subfolders under the HP ProLiant Servers folder in the public view:

- BL Servers—Provides views for all ProLiant BL servers
- DL Servers—Provides views for all ProLiant BL servers
- ML Servers—Provides views for all ProLiant BL servers

Each subfolder contains the following views:

- Alerts
- Computer Groups
- Computers
- Events
- State

| Alerts                           |                                                                               |                                                                                         |              |                                                                                                    |           |                         | late               | er than 10/1/2004 1 | :00 PM |
|----------------------------------|-------------------------------------------------------------------------------|-----------------------------------------------------------------------------------------|--------------|----------------------------------------------------------------------------------------------------|-----------|-------------------------|--------------------|---------------------|--------|
| Severity 🔻                       | 🎤 Domain                                                                      | Computer T                                                                              | lime Last I  | Modified P                                                                                                    | esolutio  | n State                 | Time in State      | Problem State       | Re     |
| 📀 Critical Error                 | MVEDEV                                                                        | BL10E-CL11                                                                              | 10/8/2004    | 1:05:                                                                                                    | New       |                         | 47 min, 6 sec      | Inactive            | 0      |
| 🔇 Critical Error                 | MVEDEV                                                                        | DL360G2-VC                                                                              | 10/8/2004    | 1:25:                                                                                                    | New       |                         | 42 min, 6 sec      | Inactive            | 3      |
| Error                            | MVEDEV                                                                        | DL360G2-VC                                                                              | 10/8/2004    | 4 1:01:                                                                                                    | New       |                         | 46 min, 37 sec     | Investigate         | 0      |
| <u> Error</u>                    | MVEDEV                                                                        | BL10E-CL11                                                                              | 10/8/2004    | 4 1:00:                                                                                                    | New       |                         | 47 min, 20 sec     | Investigate         | 0      |
| Alert Details - "                | 1 Alert                                                                       | ts 🖌 Product Knowledge                                                                  | Compar       | w Knowleda                                                                                                    | e i Histo | ary ]                   | -                  | -                   | -      |
| Description:                     |                                                                               |                                                                                         |              | Name:                                                                                                    | o T race  | HP Hardw<br>Oritical Er | vare Component: NI | C Status            | -      |
| Alerts to this s<br>Homepage tas | e Component is in faile<br>server if available. Als<br>sk for more informatio | d state. Please find associat<br>o launch HP System Manage<br>n and further diagnostic. | tea<br>ement | Resolution State: New Domain: MVEDEV Several Distance Distance Dis |           |                         |                    |                     |        |
|                                  |                                                                               |                                                                                         |              | Time of Firs                                                                                                    | Event:    | 10/8/200                | 4 1:00:31 PM       |                     |        |
|                                  |                                                                               |                                                                                         |              | Time of Las                                                                                                    | Event:    | 10/8/200                | 4 1:00:31 PM       |                     |        |
|                                  |                                                                               |                                                                                         |              | Alert latenc                                                                                                    | y:        | 0 sec                   |                    |                     |        |
|                                  |                                                                               |                                                                                         |              | Problem Sta                                                                                                    | te:       | Inactive                |                    |                     |        |
|                                  |                                                                               |                                                                                         |              | Repeat Cou                                                                                                    | nt:       | 0                       |                    |                     |        |
|                                  |                                                                               |                                                                                         |              | Age:                                                                                                    |           |                         |                    |                     |        |
|                                  |                                                                               |                                                                                         |              | Source:                                                                                                    |           | HP ProLia               | nt Management Pac  | k                   |        |
|                                  |                                                                               |                                                                                         |              | Alert Id:                                                                                                    |           | c5644dce                | -bff7-4a87-b4bc-7b | af4e9b3e73          | -1     |
|                                  |                                                                               |                                                                                         |              | <u> </u>                                                                                                    |           |                         | 1. U.S. 1.         |                     |        |

Figure 3-3: Public view

**NOTE:** In the public view, the State view under the All: Public Views folder might show a state for "HP Server" with no state details. For information on accessing server hardware details, refer to the "HP Hardware State" section.

#### **Alerts View**

The Alerts view displays all open alerts associated with computers listed the Alerts pane, as indicated in Figure 3-4. To display details for an individual alert, select the alert from the Alerts pane. Alert details include additional information such as properties, system conditions, and product knowledge.

The predefined event processing rules included with the HP Management Packs for ProLiant and Integrity Servers are designed to automatically identify and display HP server events received in the Windows Event Log as MOM 2005 alerts.

| erity 🐨                                                                                                    | 🎤 Domain                                                                                                    | Computer                                                                          | Time Last M                      | lodified                                                                                                    | Resolution :                                                                                                    | State                                                                                                    | Time in State                                                                  | Problem State | Rep |
|----------------------------------------------------------------------------------------------------|----------------------------------------------------------------------------------------------------|-----------------------------------------------------------------------------------|----------------------------------|----------------------------------------------------------------------------------------------------|----------------------------------------------------------------------------------------------------|----------------------------------------------------------------------------------------------------|--------------------------------------------------------------------------------|---------------|-----|
| Error                                                                                                    | MVEDEV01                                                                                                    | DL320G1-CL02                                                                      | 10/8/20                          | e Lact N                                                                                                    | lodified                                                                                                    |                                                                                                    | 21 min, 4 sec                                                                  | Investigate   | 0   |
| Error                                                                                                    | MVEDEV01                                                                                                    | DL320G1-CL02                                                                      | 10/8/2004                        | 2:45:                                                                                                    | New                                                                                                    |                                                                                                    | 5 min, 33 sec                                                                  | Investigate   | 0   |
| Error                                                                                                    | MVEDEV01                                                                                                    | DL320G1-CL02                                                                      | 10/8/2004                        | 2:14:                                                                                                    | New                                                                                                    |                                                                                                    | 36 min, 25 sec                                                                 | Investigate   | 0   |
| Error                                                                                                    | MVEDEV01                                                                                                    | DL320G1-CL02                                                                      | 10/8/2004                        | 2:26:                                                                                                    | New                                                                                                    |                                                                                                    | 47 min, 11 sec                                                                 | Investigate   | 1   |
| Error                                                                                                    | MVEDEV01                                                                                                    | DL320G1-CL02                                                                      | 10/8/2004                        | 2:38:                                                                                                    | New                                                                                                    |                                                                                                    | 11 min, 42 sec                                                                 | Investigate   | 0   |
| Error                                                                                                    | MVEDEV01                                                                                                    | DL320G1-CL02                                                                      | 10/8/2004                        | 2:23:                                                                                                    | New                                                                                                    |                                                                                                    | 45 min, 29 sec                                                                 | Investigate   | 2   |
| Error                                                                                                    | MVEDEV01                                                                                                    | DL320G1-CL02                                                                      | 10/8/2004                        | 2:41:                                                                                                    | New                                                                                                    |                                                                                                    | 8 min, 47 sec                                                                  | Investigate   | 0   |
| Error                                                                                                    | MVEDEV01                                                                                                    | DL320G1-CL02                                                                      | 10/8/2004                        | 2:18:                                                                                                    | New                                                                                                    |                                                                                                    | 31 min, 39 sec                                                                 | Investigate   | 0   |
| Warning                                                                                                    | MVEDEV01                                                                                                    | DL320G1-CL02                                                                      | 10/8/2004                        | 2:12:                                                                                                    | New                                                                                                    |                                                                                                    | 37 min, 48 sec                                                                 | Investigate   | 0   |
| Warning                                                                                                    | MVEDEV01                                                                                                    | DL320G1-CL02                                                                      | 10/8/2004                        | 2:34:                                                                                                    | New                                                                                                    |                                                                                                    | 16 min, 28 sec                                                                 | Investigate   | 0   |
| Warning                                                                                                    | MVEDEV01                                                                                                    | DL320G1-CL02                                                                      | 10/8/2004                        | 2:40:                                                                                                    | New                                                                                                    |                                                                                                    | 10 min, 20 sec                                                                 | Investigate   | 0   |
|                                                                                                    |                                                                                                    |                                                                                   |                                  |                                                                                                    |                                                                                                    |                                                                                                    |                                                                                |               |     |
| rt Details -<br>operties Cu                                                                                       | 1 Alert<br>tom Properties   Even                                                                              | ts 🛛 🛩 Product Knowled                                                            | lge   Company                    | Knowler                                                                                                    | lge   History                                                                                                    | /1                                                                                                    |                                                                                |               |     |
| rt Details -<br>operties Cu<br>Description:                                                                       | 1 Alert<br>tom Properties Even                                                                                | ts 🛛 🛩 Product Knowled                                                            | lge   Company                    | Knowler                                                                                                    | dge   History                                                                                                    | /  <br>Fan faile                                                                                                | ı.                                                                             |               |     |
| rt Details -<br>operties Cu<br>Description:<br>System Infor                                                       | 1 Alert<br>tom Properties   Even<br>mation Agent: Health; /                                                   | ts 🛛 🛩 Product Knowled                                                            | lge   Company<br>has been        | Knowlee<br>Name:<br>Severit                                                                                                    | dge   History<br>y:                                                                                                   | /  <br>Fan failer<br>Error                                                                                      | J.                                                                             |               | 4   |
| rt Details -<br>operties Cu<br>Description:<br>System Infor<br>set to failed,<br>condition,                       | 1 Alert<br>:tom Properties   Even<br>mation Agent: Health: /<br>The system may be shu                         | ts │ ✓ Product Knowled<br>A System Fan Condition<br>utdown due to this ther       | lge   Company<br>has been<br>mal | Name:<br>Severit<br>Resolut                                                                                                    | ige   History<br>y:<br>ion State:                                                                                     | Fan failer<br>Error<br>New                                                                                      | ł.                                                                             |               | 4   |
| rt Details -<br>operties Cur<br>Description:<br>System Infor<br>set to failed,<br>condition.<br>[SNMP TRAP:       | 1 Alert<br>itom Properties   Eveni<br>mation Agent: Health: /<br>The system may be shu<br>6020 in CPQHLTH.MIB | ts   ✓ Product Knowled<br>A System Fan Condition<br>utdown due to this them<br>]  | lge   Company<br>has been<br>mal | Name:<br>Severit<br>Resolut<br>Domain<br>Compu                                                                                      | dge   History<br>y:<br>ion State:<br>:<br>:                                                                           | Fan failer<br>Error<br>New<br>MVEDEV0<br>DL320G1                                                                | 1.<br>11<br>-CL02                                                              |               | 2   |
| rt Details -<br>operties Cu<br>Description:<br>System Infor<br>set to failed,<br>condition,<br>[SNMP TRAP:        | 1 Alert<br>stom Properties   Eveni<br>mation Agent: Health:<br>The system may be sho<br>6020 in CPQHLTH.MIB   | ts │ ✓ Product Knowled<br>A System Fan Condition<br>utdown due to this therr      | lge   Company<br>has been<br>mal | Knowler<br>Name:<br>Severit<br>Resolut<br>Domain<br>Compu<br>Time of                                                                | dge   History<br>y:<br>ion State:<br>:<br>First Event:                                                                | Fan failer<br>Error<br>New<br>MVEDEV0<br>DL320G1<br>10/8/200                                                    | 1.<br>11<br>-CL02<br>4 2:04:55 PM                                              |               |     |
| rt Details<br>operties Cu<br>Description:<br>System Infor<br>set to failed,<br>condition,<br>[SIMIP TRAP:         | 1 Alert<br>itom Properties Even<br>mation Agent: Health: :<br>The system may be shu<br>6020 in CPQHLTH.MIB    | ts   ✓ Product Knowled<br>A System Fan Condition<br>Lidown due to this therr<br>] | lge   Company<br>has been<br>mal | Knowler<br>Name:<br>Severit<br>Resolut<br>Domain<br>Compu<br>Time of<br>Time of                                                     | dge   History<br>y:<br>ion State:<br>:<br>ter:<br>First Event:<br>Last Event:                                         | Fan failer<br>Error<br>New<br>MVEDEV0<br>DL320G1<br>10/8/200<br>10/8/200                                        | 1.<br>-CL02<br>4 2:04:55 PM<br>4 2:23:20 PM                                    |               | 2   |
| rt Details -<br>operties Cu<br>Description:<br>System Infor<br>set to failed,<br>condition.<br>[SNMP TRAP:        | 1 Alert<br>tom Properties Even<br>mation Agent: Health:<br>The system may be shu<br>6020 in CPQHLTH.MIB       | ts   ✓ Product Knowled<br>A System Fan Condition<br>utdown due to this therr<br>] | lge   Company<br>has been<br>mal | Knowles<br>Name:<br>Severit<br>Resolut<br>Domain<br>Compu<br>Time of<br>Alert la                                                    | dge   History<br>ion State:<br>:<br>First Event:<br>Last Event:<br>tency:                                             | Fan failei<br>Error<br>New<br>MVEDEV0<br>DL320G1<br>10/8/200<br>10/8/200<br>0 sec                               | 1.<br>-CLO2<br>4 2:04:55 PM<br>4 2:23:20 PM                                    |               | ×   |
| rt Details -<br>operties Cu<br>Description:<br>System Infor<br>set to failed,<br>condition.<br>[SNMP TRAP:        | 1 Alert<br>itom Properties   Even<br>mation Agent: Health:<br>The system may be sho<br>6020 in CPQHLTH.MIB    | ts   ✓ Product Knowled<br>A System Fan Condition<br>utdown due to this them<br>]  | lge Company<br>has been<br>mal   | Name:<br>Severit<br>Resolut<br>Domain<br>Compu<br>Time of<br>Alert la<br>Problem                                                    | dge History<br>ion State:<br>:<br>ter:<br>First Event:<br>Last Event:<br>tency:<br>h State:                           | Fan failer<br>Error<br>New<br>MVEDEVO<br>DL320G1<br>10/8/200<br>0 sec<br>Investiga                              | 1.<br>-CLO2<br>4 2:04:55 PM<br>4 2:23:20 PM<br>te                              |               |     |
| rt Details -<br>operties Cu<br>Description:<br>System Infor<br>set to failed,<br>condition.<br>[SNMP TRAP:        | 1 Alert<br>itom Properties   Even<br>mation Agent: Health:<br>The system may be sh<br>6020 in CPQHLTH.MIB     | ts │ ✓ Product Knowled<br>A System Fan Condition<br>utdown due to this them<br>]  | ige Company<br>has been<br>mal   | Knowler<br>Name:<br>Severit<br>Resolut<br>Domain<br>Compu<br>Time of<br>Alert la<br>Problem<br>Repeat                               | ge History<br>y:<br>ion State:<br>:<br>First Event:<br>Last Event:<br>tency:<br>State:<br>Count:                      | Fan failei<br>Error<br>New<br>MVEDEVC<br>DL320G1<br>10/8/200<br>0 sec<br>Investiga<br>2                         | 1.<br>-CLO2<br>4 2:04:55 PM<br>4 2:23:20 PM<br>te                              |               | 8   |
| rt Details -<br>operties Cu<br>Description:<br>System Infor<br>set to failed,<br>condition.<br>[SNMP TRAP:        | 1 Alert<br>itom Properties Even<br>mation Agent: Health:<br>The system may be sh<br>6020 in CPQHLTH.MIB       | ts   ✓ Product Knowled<br>A System Fan Condition<br>Ltdown due to this them<br>]  | lge Company<br>has been<br>mal   | Name:<br>Severit<br>Resolut<br>Domain<br>Compu<br>Time of<br>Alert la<br>Problem<br>Repeat<br>Age:<br>Source                        | dge History<br>y:<br>ion State:<br>:<br>First Event:<br>Last Event:<br>Last Event:<br>n State:<br>Count:              | Fan failer<br>Error<br>New<br>MVEDEVC<br>DL320G1<br>10/8/200<br>0 sec<br>Investiga<br>2<br>Server A             | 1.<br>-CLO2<br>4 2:04:55 PM<br>4 2:23:20 PM<br>te<br>pents                     |               | 4   |
| rt Details -<br>operties <u>Cu</u><br>Description:<br>System Infor<br>set to failed.<br>condition.<br>[SNMP TRAP: | 1 Alert<br>itom Properties Even<br>mation Agent: Health:<br>The system may be shu<br>6020 in CPQHLTH.MIB      | ts   ✓ Product Knowled<br>A System Fan Condition<br>utdown due to this therr<br>] | lge Company<br>has been<br>mal   | Knowler<br>Name:<br>Severit<br>Resolut<br>Domain<br>Compu<br>Time of<br>Alert la<br>Problen<br>Repeat<br>Age:<br>Source<br>Alert Io | dge History<br>y:<br>ion State:<br>:<br>First Event:<br>Last Event:<br>Last Event:<br>tency:<br>State:<br>Count:<br>: | Fan failer<br>Error<br>New<br>MVEDEV(C<br>DL320G1<br>10/8/200<br>0 sec<br>Investiga<br>2<br>Server A<br>230ed25 | 1.<br>-CLO2<br>4 2:04:55 PM<br>4 2:23:20 PM<br>te<br>gents<br>1-379a-4f0c-afb6 | -1b581d86c8b7 |     |

Figure 3-4: Alerts view

#### **Analyzing HP Alerts**

HP alerts contain server hardware and services information that enable administrators to identify the event root cause and implement a timely and effective response.

For example, Figure 3-4 shows a failed fan in an HP ProLiant server. The contents of the alert properties tab identify the level of severity (Error), the system that generated the event (DL320G1-CL02), and the agent source (Server Agents).

The Product Knowledge tab shown in Figure 3-5 indicates suggested resolutions to the alert.

The administrator can use the information to implement a rapid response and maintain systems availability. For additional in-depth systems data, the administrator can view the HP System Management Homepage on the individual server, or use HP SIM to manage multiple systems, using the MOM Tasks provided with the HP Management Packs for ProLiant and Integrity servers.

Refer to the "Tasks for HP Servers" section for more information on launching the HP Systems Management Homepage or HP SIM from within MOM 2005.

For more information on the Tasks provided with the HP Management Packs for ProLiant and Integrity Servers, refer to the "Tasks for HP Servers" section.

| rt Details - 1 Alert                                                                                                    |      |
|----------------------------------------------------------------------------------------------------|------|
| operties   Custom Properties   Events 🖌 Product Knowledge   Company Knowledge   History                                                                                                    |      |
| HP ProLiant Management Pack for MOM 2005                                                                                                    |      |
| SUMMARY                                                                                                    |      |
| Fan failed.                                                                                                    |      |
| CAUSES                                                                                                    |      |
| This could be caused by the following:                                                                                                    |      |
| <ul> <li>The system fan status has been set to failed. A required system fan is not operating</li> <li>The CPU fan status has been set to failed. A processor fan is not operating normally. The server will be shut down.</li> <li>The Fault Tolerant Fan condition has been set to failed for the specified chassis and fan.</li> </ul>      |      |
| NOTE - For more information, see the events associated with this alert.                                                                                                    |      |
| RESOLUTIONS                                                                                                    |      |
| roubleshoot this problem:     Replace the fan.                                                                                                    |      |
| EXTERNAL KNOWLEDGE SOURCES                                                                                                    |      |
| On-line Support<br>On-line Documentation                                                                                                    |      |
|                                                                                                    |      |
| A System Fan Condition has been set to failed. The system may be shutdown due to this thermal condition.                                                                                                    |      |
| RELATED EVENTS                                                                                                    |      |
| <ul> <li>A System Fan Condition has been set to failed. The system may be shutdown due to this thermal condition.</li> <li>A Processor Fan Condition has been set to failed. The system will be shut down due to this condition.</li> <li>The Fault Tolerant Fan condition has been set to failed for the sociefied chasis and fan.</li> </ul> |      |
| 1                                                                                                    | View |

Figure 3-5: Product Knowledge tab

#### **Computer Groups View**

The Computer Groups view displays summary information that includes the overall state and total number of open alerts for all computers in the specified group.

To display details for a computer group, select the appropriate group in the **Computer Groups** pane. These details include attributes, rule groups, computer groups, and role information associated with the selected group.

| Computer G        | roups                   |                     |              |               |                                                        |                             |  |  |
|-------------------|-------------------------|---------------------|--------------|---------------|--------------------------------------------------------|-----------------------------|--|--|
| State             | Computer Group 🔺        | Open Alerts         | Subgroups    | All Computers | Managed Computers                                      | Agentless Managed Computers |  |  |
| 🙆 Security Issue  | HP ProLiant Servers     | 9                   | 0            | 12            | 11                                                     | 1                           |  |  |
| 🗿 Security Issue  | HP ProLiant Servers BL  | 9                   | 0            | 9             | 8                                                      | 1                           |  |  |
| Success           | HP ProLiant Servers DL  | 0                   | 0            | 3             | 3                                                      | 0                           |  |  |
| O Unknown         | HP ProLiant Servers ML  | 0                   | 0            | 0             | 0                                                      | 0                           |  |  |
| •                 |                         |                     |              |               |                                                        | Þ                           |  |  |
| Computer Grou     | ıp Details - HP ProLiar | nt Servers          |              |               |                                                        |                             |  |  |
| Parent Groups (in | scope) Rule Groups      |                     |              |               |                                                        |                             |  |  |
| Enabled           | Rule Group 🔺            | Associated Cor      | mputer Group | De            | Description                                            |                             |  |  |
| Yes               | Servers                 | HP ProLiant Servers |              |               | Placefolder for Computer Groups of HP ProLiant Servers |                             |  |  |

Figure 3-6: Computer Groups view

### **Computers View**

The Computers view displays summary information for all computers in a group. The summary information includes the overall system state, and total number of open alerts.

To display details for a server, select the appropriate server in the **Computers** pane. These details include attributes, rule groups, computer groups, and role information for the selected server.

| Computers        |               |                      |                      |            |                     |                |                |  |
|------------------|---------------|----------------------|----------------------|------------|---------------------|----------------|----------------|--|
| State 🍃          | 🎤 Domain      | Name 🔺               | Last Heartbeat       | New Alerts | Service Unavailable | Security Issue | Critical Error |  |
| 🔇 Critical Error | MVEDEV        | BL10E-CL02           | 11/8/2004 4:38:06 PM | 3          | 0                   | 0              | 1              |  |
| 🔇 Critical Error | MVEDEV        | BL10E-CL05           | 11/8/2004 4:37:04 PM | 1          | 0                   | 0              | 1              |  |
| Success          | MVEDEV        | BL10E-CL10           | 11/8/2004 4:38:11 PM | 0          | 0                   | 0              | 0              |  |
| Success          | MVEDEV        | BL10E-CL12           | 11/8/2004 4:38:04 PM | 0          | 0                   | 0              | 0              |  |
| Security Issue   | MVEDEV        | BL20P-MOM05          | 11/8/2004 4:38:05 PM | 2          | 0                   | 1              | 1              |  |
| 这 Critical Error | MVEDEV        | BL20P-OV             | 11/8/2004 4:38:12 PM | 1          | 0                   | 0              | 1              |  |
| Success          | MVEDEV        | BL20P-V52            | 11/8/2004 4:38:06 PM | 0          | 0                   | 0              | 0              |  |
| Success          | MVEDEV        | BL20P-VS3            | 11/8/2004 4:38:09 PM | 0          | 0                   | 0              | 0              |  |
| 😒 Critical Error | MVEDEV        | BL40P-VS4            | 11/8/2004 4:38:04 PM | 2          | 0                   | 0              | 2              |  |
| Success          | MVEDEV        | DL320G1-CL01         | 11/8/2004 4:38:06 PM | 0          | 0                   | 0              | 0              |  |
| Success          | MVEDEV        | DL360G2NODE1         | 11/8/2004 4:38:03 PM | 0          | 0                   | 0              | 0              |  |
| Success          | MVEDEV        | DL360G2NODE2         | 11/8/2004 4:38:11 PM | 0          | 0                   | 0              | 0              |  |
| •                |               |                      |                      |            |                     |                | D              |  |
| Computer Deta    | ils - BL40P   | -VS4                 |                      |            |                     |                |                |  |
| Attributes Rule  | Groups   Com  | puter Groups   Roles |                      |            |                     |                |                |  |
| Attribute Name   | *             |                      | Value                |            | Computer Name       |                | Domain Name    |  |
| HP ProLiant In   | sight Manage  | ment Agents Install. | True                 |            | BL40P-V54           |                | MVEDEV         |  |
| HP ProLiant In   | sight Manage  | ment Agents Versio.  | 7.10.0.0             |            | BL40P-V54           |                | MVEDEV         |  |
| Microsoft Opera  | ations Manage | r 2005 Agent         | 5.0.2749.0           |            | BL40P-V54           | BL40P-V54      |                |  |
| Microsoft Winde  | ows Current V | ersion               | 5.2                  |            | BL40P-VS4           |                | MVEDEV         |  |

Figure 3-7: Computers View

#### **Computer Attributes**

To view computer attributes for an individual server, select the **Attributes** tab from the Computer Details pane, as indicated in Figure 3-7.

The HP ProLiant Management for MOM 2005 provides the following attributes:

- HP ProLiant Insight Management Agents Installed—The value "True" indicates that the ProLiant Insight Management Agents are installed on this computer.
- HP ProLiant Insight Management Agents Version Number—The value indicates the version number of the ProLiant Insight Management Agents.

The HP Integrity Management Pack for MOM 2005 provides the following attributes:

- HP Integrity Insight Management Agents Installed—The value "True" indicates that the Integrity Insight Management Agents are installed on this computer.
- HP Integrity Insight Management Agents Version Number—The value indicates the version number of the Integrity Insight Management Agents.

• HP Integrity Server—This attribute indicates that the selected server is a HP Integrity server.

### **Computer Rule Groups View**

The Computer Rule Groups view lists all rule groups and associated computer groups for a selected server, as indicated in Figure 3-8.

To view rule groups, select the **Rule Groups** tab from the Computer Details pane.

| Computers        |              |                       |                      |            |                     |                |                |  |  |
|------------------|--------------|-----------------------|----------------------|------------|---------------------|----------------|----------------|--|--|
| State            | 🎤 Domain     | Name 🔺                | Last Heartbeat       | New Alerts | Service Unavailable | Security Issue | Critical Error |  |  |
| 🐼 Critical Error | MVEDEV       | BL10E-CL02            | 11/8/2004 4:40:26 PM | 3          | 0                   | 0              | 1              |  |  |
| 🐼 Critical Error | MVEDEV       | BL10E-CL05            | 11/8/2004 4:40:04 PM | 1          | 0                   | 0              | 1              |  |  |
| Success          | MVEDEV       | BL10E-CL10            | 11/8/2004 4:40:21 PM | 0          | 0                   | 0              | 0              |  |  |
| Success          | MVEDEV       | BL10E-CL12            | 11/8/2004 4:40:24 PM | 0          | 0                   | 0              | 0              |  |  |
| 🗿 Security Issue | MVEDEV       | BL20P-MOM05           | 11/8/2004 4:40:25 PM | 2          | 0                   | 1              | 1              |  |  |
| 🐼 Critical Error | MVEDEV       | BL20P-OV              | 11/8/2004 4:40:22 PM | 1          | 0                   | 0              | 1              |  |  |
| Success          | MVEDEV       | BL20P-VS2             | 11/8/2004 4:40:26 PM | 0          | 0                   | 0              | 0              |  |  |
| Success          | MVEDEV       | BL20P-V53             | 11/8/2004 4:40:29 PM | 0          | 0                   | 0              | 0              |  |  |
| 😪 Critical Error | MVEDEV       | BL40P-VS4             | 11/8/2004 4:40:24 PM | 2          | 0                   | 0              | 2              |  |  |
| Success          | MVEDEV       | DL320G1-CL01          | 11/8/2004 4:40:26 PM | 0          | 0                   | 0              | 0              |  |  |
| Success          | MVEDEV       | DL360G2NODE1          | 11/8/2004 4:40:23 PM | 0          | 0                   | 0              | 0              |  |  |
| Success          | MVEDEV       | DL360G2NODE2          | 11/8/2004 4:40:21 PM | 0          | 0                   | 0              | 0              |  |  |
| •                |              |                       |                      |            |                     |                | F              |  |  |
| Computer Deta    | ails - BL40P | -VS4                  |                      |            |                     |                |                |  |  |
| Attributes Rule  | Groups Com   | puter Groups   Role:  | ; ]                  |            |                     |                |                |  |  |
| Rule Group 🔺     | As           | sociated Computer G   | iroup                |            | Computer Name       | Domain N       | ame            |  |  |
| Agent            | M            | icrosoft Operations N | lanager 2005 Agents  |            | BL40P-VS4           | MVEDEV         |                |  |  |
| Agents on all N  | MOM roles M  | icrosoft Operations N | lanager 2005 Agents  |            | BL40P-VS4           | MVEDEV         |                |  |  |
| HP Insight Ma    | anageme Hi   | P ProLiant Insight Ma | nagement Agents      |            | BL40P-VS4 MVEDEV    |                |                |  |  |
| Servers          | H            | P ProLiant Servers BL |                      |            | BL40P-VS4 MVEDEV    |                |                |  |  |
| Servers          | H            | ProLiant Servers      |                      |            | BL40P-V54           |                |                |  |  |
| Windows (All V   | /ersions) M  | icrosoft Windows Ser  | vers                 |            | BL40P-VS4 MVEDEV    |                |                |  |  |
| Windows 2003     | B M          | icrosoft Windows 20(  | 03 Servers           |            | BL40P-V54           | MVEDEV         |                |  |  |

Figure 3-8: Computer Rule Groups view

### **Computer Groups View**

To view computer groups associated with a selected server, click the **Computer Groups** tab from the Computer Details pane, as indicated in Figure 3-9.

| Computers                                                                |                |                    |                      |                |                        |                |                |
|--------------------------------------------------------------------------|----------------|--------------------|----------------------|----------------|------------------------|----------------|----------------|
| State                                                                    | 🎤 Domain       | Name 🔺             | Last Heartbeat       | New Alerts     | Service Unavailable    | Security Issue | Critical Error |
| 😵 Critical Error                                                         | MVEDEV         | BL10E-CL02         | 11/8/2004 4:41:26 PM | 3              | 0                      | 0              | 1              |
| 这 Critical Error                                                         | MVEDEV         | BL10E-CL05         | 11/8/2004 4:40:04 PM | 1              | 0                      | 0              | 1              |
| Success                                                                  | MVEDEV         | BL10E-CL10         | 11/8/2004 4:41:21 PM | 0              | 0                      | 0              | 0              |
| Success                                                                  | MVEDEV         | BL10E-CL12         | 11/8/2004 4:41:24 PM | 0              | 0                      | 0              | 0              |
| O Security Issue                                                         | MVEDEV         | BL20P-MOM05        | 11/8/2004 4:41:25 PM | 2              | 0                      | 1              | 1              |
| 这 Critical Error                                                         | MVEDEV         | BL20P-OV           | 11/8/2004 4:41:22 PM | 1              | 0                      | 0              | 1              |
| Success                                                                  | MVEDEV         | BL20P-V52          | 11/8/2004 4:41:26 PM | 0              | 0                      | 0              | 0              |
| Success                                                                  | MVEDEV         | BL20P-V53          | 11/8/2004 4:41:29 PM | 0              | 0                      | 0              | 0              |
| 😒 Critical Error                                                         | MVEDEV         | BL40P-V54          | 11/8/2004 4:41:24 PM | 2              | 0                      | 0              | 2              |
| Success                                                                  | MVEDEV         | DL320G1-CL01       | 11/8/2004 4:41:26 PM | 0              | 0                      | 0              | 0              |
| Success                                                                  | MVEDEV         | DL360G2NODE1       | 11/8/2004 4:41:23 PM | 0              | 0                      | 0              | 0              |
| Success                                                                  | MVEDEV         | DL360G2NODE2       | 11/8/2004 4:41:21 PM | 0              | 0                      | 0              | 0              |
|                                                                          |                |                    |                      |                |                        |                |                |
| •                                                                        |                |                    |                      |                |                        |                | •              |
| Computer Det                                                             | ails - BL40P   | -VS4               |                      |                |                        |                |                |
| Attributes Rule                                                          | Groups Com     | puter Groups Roles | ; ]                  |                |                        |                |                |
| Computer Grou                                                            | up 🔺           |                    | Description          |                |                        | Compu          | iter Name      |
| HP ProLiant In                                                           | sight Managem  | ent Agents         | HP ProLian           | t computers ru | nning HP Insight Manag | gement A BL40P | -VS4           |
| HP ProLiant Se                                                           | ervers         |                    | HP ProLian           | Servers        |                        | BL40P          | -V54           |
| HP ProLiant Se                                                           | ervers BL      |                    | HP ProLian           | : Servers BL   |                        | BL40P          | -V54           |
| Microsoft Ope                                                            | rations Manage | r 2005 Agents      | Finds comp           | uters with the | Microsoft Operations M | anager 2 BL40P | -V54           |
| Microsoft Wine                                                           | dows 2003 Serv | ers                | Microsoft V          | /indows 2003 S | BL40P                  | -V54           |                |
| Microsoft Windows Servers Microsoft Windows Servers (NT 4.0 and Greater) |                |                    |                      |                |                        |                | -VS4           |

Figure 3-9: Computer Groups View

#### **Computer Roles View**

The Computer Roles view displays additional information about the hardware configuration, HP agents, and other HP management tools associated with a selected server, as indicated in Figure 3-10:

- The HP Agent table lists the installed HP agent and management services installed.
- The HP Hardware table lists the major hardware components for an individual server.
- The HP Server table lists the important server attributes to help administrators quickly determine server configuration and capacity. The list of attributes includes the following information:
  - Manufacturer—The server manufacturer name
  - Model—The server family and model
  - Physical Memory (MB)—The total physical server memory in megabytes
  - Lights-Out Management Processor IP—The IP address of the Management Processor in an HP ProLiant server or a non-cellular Integrity server
  - Management Processor IP—The IP address of the Management Processor in a cellular HP Integrity server
  - Serial Number—The server serial number
  - System Firmware—The server firmware revision

- System Type—The server platform and processor type
- Total Disk (GB)—The total server hard drive storage in gigabytes

To view server role information, select the **Computer Roles** tab from the Computer Details pane.

| omputers                    |                           |                                |                                                                     |                                                                                      |                                             |                   |                    |                |               |
|-----------------------------|---------------------------|--------------------------------|---------------------------------------------------------------------|--------------------------------------------------------------------------------------|---------------------------------------------|-------------------|--------------------|----------------|---------------|
| omputer Details - BL40P-VS4 |                           |                                |                                                                     |                                                                                      |                                             |                   |                    |                |               |
| uttributor []               |                           |                                | les Ì                                                               |                                                                                      |                                             |                   |                    |                |               |
| aanbates [ i                | Kale aroups [             | compater aroups 110            |                                                                     |                                                                                      |                                             |                   |                    |                |               |
|                             |                           |                                | Advanced Sy:<br>Management<br>and Enhanced<br>Management<br>driver. | stem<br>Controller<br>d<br>Controller                                                |                                             |                   |                    |                |               |
|                             | HP Version<br>Control Age | HP Version<br>nt Control Agent | Collects data<br>management<br>software and                         | Collects data and allows C:\Comp<br>management of ProLiant<br>software and firmware. |                                             | paq\vcagent\vcage | nt.exe l           | LocalSystem    | Auto          |
|                             | Surveyor                  | Surveyor                       | Online agent<br>critical hardw.<br>software info                    | that gathers<br>are and<br>rmation.                                                  | athers C:\compaq\survey\Surveyor.EXE  <br>d |                   |                    | LocalSystem    | Auto          |
| 🖃 HP Hard                   | dware                     |                                |                                                                     |                                                                                      |                                             |                   |                    |                |               |
| =                           | MVEDEV\BL40               | )P-V54                         |                                                                     |                                                                                      |                                             |                   |                    |                |               |
|                             | Instance Na               | me                             | ComponentNa                                                         | ame                                                                                  |                                             |                   |                    |                |               |
|                             | Base Hardw                | are                            | Base Hardwa                                                         | re                                                                                   |                                             |                   |                    |                |               |
|                             | CPU                       |                                | CPU                                                                 |                                                                                      |                                             |                   |                    |                |               |
|                             | Enclosure                 |                                | Enclosure                                                           |                                                                                      |                                             |                   |                    |                |               |
|                             | Fans                      |                                | Fans                                                                |                                                                                      |                                             |                   |                    |                |               |
|                             | Lights-Out M              | lanagement Processor           | Lights-Out Ma                                                       | anagement F                                                                          | rocessor                                    |                   |                    |                |               |
|                             | NIC                       |                                | NIC                                                                 |                                                                                      |                                             |                   |                    |                |               |
|                             | Other                     |                                | Other                                                               |                                                                                      |                                             |                   |                    |                |               |
|                             | Server Stora              | age                            | Server Storag                                                       | je                                                                                   |                                             |                   |                    |                |               |
|                             | Temperature               | 9                              | Temperature                                                         |                                                                                      |                                             |                   |                    |                |               |
| 🖃 HP Serv                   | /er                       |                                |                                                                     |                                                                                      |                                             |                   |                    |                |               |
| =                           | MVEDEV\BL40               | )P-VS4                         |                                                                     |                                                                                      |                                             |                   |                    |                |               |
|                             | Instance                  | Lights-Out                     | Manufacturer                                                        | Model                                                                                | Physical<br>Memory                          | Serial Number     | System<br>Firmware | System<br>Type | Total<br>Disk |
|                             | Name                      | Management<br>Processor IP     |                                                                     |                                                                                      | (MB)                                        |                   |                    |                | (GB)          |

Figure 3-10: Computer Roles view

### **Events View**

The Events view displays all active HP hardware and services events associated with a selected computer group.

### **HP Systems Insight Manager Hosts**

The HP Systems Insight Manager Hosts folder lists all computers that host the HP SIM application for cross-platform hardware resource life cycle management, as indicated in Figure 3-11.

In addition to listing the available HP SIM hosts, the HP Management Packs for ProLiant and Integrity servers include a task that enables HP SIM to be launched from within MOM 2005.

| HP System                    | ns Insight Mana                           | Tasks               |          |                      |            |                                                                                                    |
|------------------------------|-------------------------------------------|---------------------|----------|----------------------|------------|----------------------------------------------------------------------------------------------------|
| State                        | 🎤 Domain                                  | Name 🔺              |          | Last Heartbeat       | New Alerts | Computer Management                                                                                                    |
| Success                      | MVEDEV                                    | DL360G3-            | NB       | 11/8/2004 6:52:04 PM | 0          | Event Viewer     IP Configuration     Ping     Remote Desktop                                                                                    |
| Computer De<br>Attributes Ru | etails - DL360G3-N                        | B<br>Groups   Roles | ]        |                      |            | HP Integrity Servers<br>HP Integrity Servers<br>HP Lights-Out Management Processo<br>HP System Management Homepage<br>HP Systems Insight Manager |
| Attribute Nan                | ne 🔺                                      |                     | Value    |                      |            | 🕀 🧰 Discovery                                                                                                    |
| HP ProLiant                  | Insight Management /                      | Agents Install      | True     |                      |            | 🗄 🔁 Microsoft Operations Manager                                                                                                    |
| HP ProLiant                  | Insight Management /                      | Agents Versio       | 7.10.0.0 | Í.                   |            | 🗄 🛅 Microsoft Windows Base OS                                                                                                    |
| HP Systems 1                 | HP Systems Insight Manager Installed True |                     |          |                      |            |                                                                                                    |
| Microsoft Op                 | erations Manager 2005                     | Agent               | 5.0.2749 | 9.0                  |            |                                                                                                    |
| Microsoft Wi                 | ndows Current Version                     |                     | 5.2      |                      |            |                                                                                                    |

For more information on the HP SIM task, refer to the section, "Tasks for HP Server."

Figure 3-11: HP SIM Hosts View

### Server Group Diagram View

The Server Group Diagram view provides a graphical display of groups and associated computers, as indicated in Figure 3-12. HP ProLiant and Integrity servers are displayed in the Server Group Diagram display with an HP logo and an overall server status icon. Moving the mouse pointer over an individual computer displays additional information about the server and its condition.

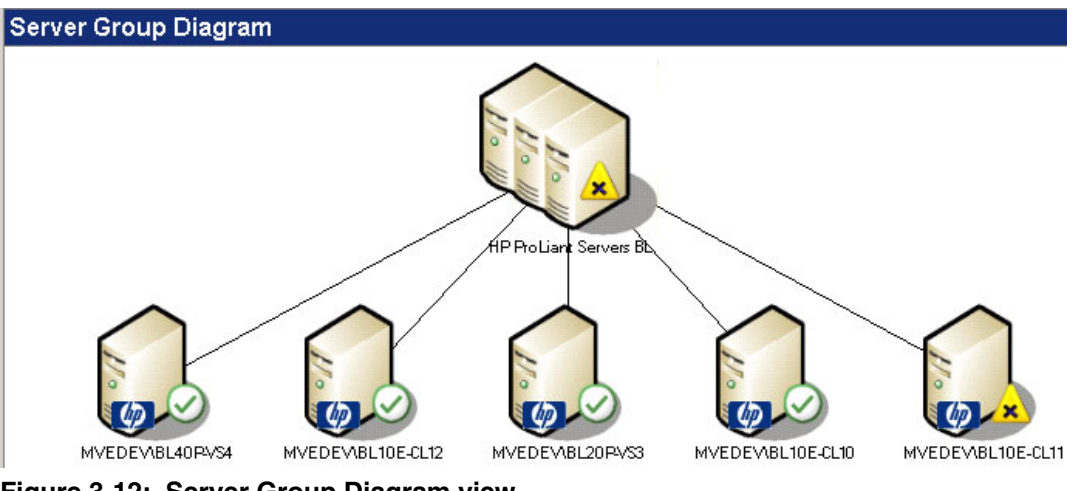

Figure 3-12: Server Group Diagram view

## **Service Level Exceptions**

The Service Level Exceptions folder displays all service level exceptions associated with the selected computer group.

### **State View**

The State view displays the overall status of HP server hardware, HP Insight Management Agents, and other HP management services associated with the listed computers, as indicated in Figure 3-13.

To view detailed information on the condition of HP Insight Management Agents and other management services for an individual computer, select the computer in the **HP Agent** column. The associated data displays in the State Details pane.

To view detailed state information for HP hardware subsystems for an individual computer, select the computer in the **HP Hardware** column. The associated data displays in the State Details pane.

**NOTE:** For more information on the State Monitoring functionality provided with the HP Management Packs for ProLiant and Integrity servers, refer to the section, "State Monitoring for HP Servers."

| State            |     |             |            |           |                                                                                                    |               |                 |
|------------------|-----|-------------|------------|-----------|----------------------------------------------------------------------------------------------------|---------------|-----------------|
| State 🔻          | P   | Domain      | Comput     | er        | 🕑 HP Agent                                                                                                    | 🔇 HP Hardware | All Open Alerts |
| 🗿 Security Issue |     | MVEDEV      | BL20P-     | MOM05     | $\odot$                                                                                                    | $\odot$       | (1)             |
| 🐼 Critical Error |     | MVEDEV      | BL10E-     | CL05      | $\odot$                                                                                                    | $\odot$       | 8               |
| 🐼 Critical Error |     | MVEDEV      | BL10E-     | CL02      | $\odot$                                                                                                    | $\bigcirc$    | 8               |
| 🐼 Critical Error |     | MVEDEV      | BL40P-     | V54       | $\odot$                                                                                                    | 8             | 8               |
| Success          |     | MVEDEV      | DL3200     | 51-CL01   | <ul> <li>Image: Contract of the second second s</li></ul> | $\bigcirc$    | •               |
| Success          |     | MVEDEV      | DL3600     | S2NODE2   | $\odot$                                                                                                    | $\bigotimes$  | 0               |
| Success          |     | MVEDEV      | BL10E-     | CL12      | $\odot$                                                                                                    | $\bigcirc$    | 0               |
| Success          |     | MVEDEV      | DL3600     | 53-NB     | $\odot$                                                                                                    | $\odot$       | 0               |
| Success          |     | MVEDEV      | BL10E-     | CL10      | $\odot$                                                                                                    | $\odot$       | 0               |
| Success          |     | MVEDEV      | BL20P-     | V53       | $\odot$                                                                                                    | $\bigcirc$    | 0               |
| Success          |     | MVEDEV      | DL3600     | S2NODE1   | $\odot$                                                                                                    | $\odot$       | 0               |
| State Details -  | Con | nputer: DL3 | 20G1-CL01  | , Role: H | IP Hardware                                                                                                    |               |                 |
| State 💌          | Co  | mputer      | Instance   | Q         | ) Status                                                                                                    |               |                 |
| Success          | DL  | 320G1-CL01  | Base Hardw | vare      | $\bigcirc$                                                                                                    |               |                 |
| Success          | DL  | 320G1-CL01  | Temperatu  | re        | $\odot$                                                                                                    |               |                 |
| Success          | DL  | 320G1-CL01  | NIC        |           | $\bigcirc$                                                                                                    |               |                 |
| Success          | DL  | 320G1-CL01  | Other      |           | $\bigcirc$                                                                                                    |               |                 |
| Success          | DL  | 320G1-CL01  | CPU        |           | $\odot$                                                                                                    |               |                 |
| Success          | DL  | 320G1-CL01  | Fans       |           | $\bigcirc$                                                                                                    |               |                 |

Figure 3-13: State view

DL320G1-CL01

Success

#### **Task Status View**

The Task Status view lists all tasks that have been launched in association with the selected group, as indicated in Figure 3-14. To view the details on an individual task in the Event Details pane, select the task from the **Task Status** pane.

Server Storage

**NOTE:** For more information on the Tasks provided with the HP Management Packs for ProLiant and Integrity Servers, refer to the section, "Tasks for HP Servers."

| Task Status                     |                                       |                | later than 10/5/2                    | Tasks      |                                       |
|---------------------------------|---------------------------------------|----------------|--------------------------------------|------------|---------------------------------------|
| Туре                            | Time 💌                                | Domain         | Computer                             | Descriptic | Computer Management                   |
| 🤨 Information                   | 10/8/2004 2:32:40 PM                  | MVEDEV         | BL20P-V53                            | The task   | Event Viewer                          |
| Information                     | 10/8/2004 2:32:39 PM                  | MVEDEV         | BL20P-V53                            | The task   | Ping                                  |
| <li>Information</li>            | 10/8/2004 1:02:14 PM                  | MVEDEV         | BL10E-CL11                           | The task   | Remote Desktop                        |
| <li>Information</li>            | 10/8/2004 1:01:38 PM                  | MVEDEV         | BL10E-CL11                           | The task   | E - 🚰 HP ProLiant Servers             |
| <li>Information</li>            | 10/8/2004 12:18:06 PM                 | MVEDEV         | BL20P-V53                            | The task   |                                       |
| <li>Information</li>            | 10/8/2004 12:18:05 PM                 | MVEDEV         | BL20P-V53                            | The task   | HP System Management Homepage         |
| (i) Information                 | 10/8/2004 12:15:05 PM                 | MVEDEV         | BL40P-V54                            | The task   | Discovery                             |
| (i) Information                 | 10/8/2004 12:15:05 PM                 | MVEDEV         | BL40P-V54                            | The task   | Microsoft Operations Manager          |
| <li>Information</li>            | 10/8/2004 12:14:43 PM                 | MVEDEV         | BL10E-CL10                           | The task   | 🗄 🛅 Microsoft Windows Server Clusters |
| <li>Information</li>            | 10/8/2004 12:14:43 PM                 | MVEDEV         | BL10E-CL10                           | The task   |                                       |
| 1                               |                                       |                |                                      |            |                                       |
| Event Detaile                   | 1 Evant                               |                |                                      |            |                                       |
| Lvent Details -                 | T LVent                               |                |                                      | _          |                                       |
| Properties Alerts               | s Parameters                          |                |                                      |            |                                       |
| Description:                    |                                       | Domain:        | MVEDEV                               | ^          |                                       |
| The task 'HP Pro                | Liant Servers\HP Lights-Out           | Computer:      | BL20P-V53                            |            |                                       |
| Management Pro                  | ocessor' has successfully             | Time:          | 10/8/2004 2:32:40 PM                 |            |                                       |
| executed agains                 | st 'HP<br>\PL20D_US2\Deal isot PL20a' | Type:          | Information                          |            |                                       |
| Server:MVEDEV                   | (bc20P-#33(Procialic bc20p)           | Provider Name: | Internally-generated                 |            |                                       |
| Task Id: {54B62                 | F33-C09B-48B1-8885-                   | Event Number:  | 9898                                 |            |                                       |
| Execution Id: {5                | 5A0A25DE-6C43-40EC-                   | Provider Type: | Generic Provider                     |            |                                       |
| 9289-30E0EACC<br>Launched By: M | 2962A}<br>WEDEV\administrator         | Source:        | Microsoft Operations<br>Manager      |            |                                       |
| The fellowing ou                | doubless been generated.              | Category:      | 5                                    |            |                                       |
| The rollowing oc                | stput nas been generateu;             | Raises Alert:  | False                                |            |                                       |
| 'Click link to laun             | ich Web Console of Lights-            | Consolidated:  |                                      |            |                                       |
| Out Managemer                   | nt Processor:                         | From:          |                                      |            |                                       |
| nup://192.100.                  | 21.70                                 | To:            |                                      |            |                                       |
|                                 |                                       | Event Id:      | 1b67h1c7-1b68-4a78-b<br>0a2710b95635 | 118-       |                                       |
|                                 |                                       |                |                                      | -          |                                       |
|                                 |                                       |                |                                      |            | •                                     |

Figure 3-14: Task Status view

## **State Monitoring for HP Servers**

The HP Management Packs for ProLiant and Integrity servers provide state monitoring for HP hardware, HP Insight Management Agents, and other HP management services.

To view HP state monitoring data, select **State** under the HP ProLiant Servers folder or the HP Integrity Servers folders in Public Views.

When state changes are listed under the HP Hardware, HP Agent, or HP Hardware views, a corresponding alert is also generated in the MOM Operator Console.

#### **HP Agent State**

You can view the overall state of HP Insight Management Agents and management services for an individual server in the State pane of the HP Agent table entry. The State Details pane lists all the agent services and their associated condition.

The conditions available in State pane of the HP Agent view translate as follows:

- Success—Service is running
- Critical Error—Service has unexpectedly failed to run
- Unknown—Service is disabled

| State            | II. Farmer and | In the International | And Marca  | a second second s | والمراجع والمراجع |
|------------------|----------------|----------------------|------------|----------------------------------------------------------------------------------------------------|-------------------|
| State 🔻          | 🎤 Domain       | Computer             | 🔗 HP Agent | 🍪 HP Hardware                                                                                                    | All Open Alerts   |
| 🗿 Security Issue | MVEDEV         | BL20P-MOM05          | $\bigcirc$ | $\odot$                                                                                                    | (1)               |
| 🐼 Critical Error | MVEDEV         | BL10E-CL05           | $\odot$    | $\odot$                                                                                                    | 8                 |
| 🐼 Critical Error | MVEDEV         | BL10E-CL02           | $\oslash$  | $\odot$                                                                                                    | 8                 |
| 🐼 Critical Error | MVEDEV         | BL40P-V54            | $\bigcirc$ | 3                                                                                                    | 3                 |
| Success          | MVEDEV         | DL320G1-CL01         | $\odot$    | $\odot$                                                                                                    | 0                 |
| Success          | MVEDEV         | DL360G2NODE2         | $\oslash$  | $\odot$                                                                                                    | 0                 |
| Success          | MVEDEV         | BL10E-CL12           | $\odot$    | $\odot$                                                                                                    | 0                 |
| Success          | MVEDEV         | DL360G3-NB           | $\oslash$  | $\odot$                                                                                                    | 0                 |
| Success          | MVEDEV         | BL10E-CL10           | $\oslash$  | $\bigcirc$                                                                                                    | 0                 |
| Success          | MVEDEV         | BL20P-VS3            | $\oslash$  | $\bigcirc$                                                                                                    | 0                 |
| Success          | MVEDEV         | DL360G2NODE1         | $\odot$    | $\odot$                                                                                                    | 0                 |

| State Details - Computer: BL40P-VS4, Role: HP Agent |                                                                                                    |                                                                                                    |  |  |  |  |
|-----------------------------------------------------|----------------------------------------------------------------------------------------------------|----------------------------------------------------------------------------------------------------|--|--|--|--|
| Computer                                            | Instance                                                                                                    | <ul> <li>Status</li> </ul>                                                                                                    |  |  |  |  |
| BL40P-VS4                                           | HP Version Control Agent                                                                                                    | $\odot$                                                                                                    |  |  |  |  |
| BL40P-VS4                                           | HP Insight NIC Agent                                                                                                    | $\odot$                                                                                                    |  |  |  |  |
| BL40P-VS4                                           | HP Insight Foundation Agent                                                                                                    | $\odot$                                                                                                    |  |  |  |  |
| BL40P-VS4                                           | Compaq Remote Monitor Service                                                                                                    | $\odot$                                                                                                    |  |  |  |  |
| BL40P-V54                                           | Surveyor                                                                                                    | $\odot$                                                                                                    |  |  |  |  |
| BL40P-VS4                                           | HP Insight Server Agents                                                                                                    | $\odot$                                                                                                    |  |  |  |  |
| BL40P-VS4                                           | HP ProLiant Rack Infrastructure Interface Service                                                                                                    | $\odot$                                                                                                    |  |  |  |  |
| BL40P-VS4                                           | HP ProLiant System Shutdown Service                                                                                                    | $\odot$                                                                                                    |  |  |  |  |
| BL40P-VS4                                           | HP Insight Web Agent                                                                                                    | $\odot$                                                                                                    |  |  |  |  |
| BL40P-VS4                                           | HP Insight Storage Agents                                                                                                    | $\odot$                                                                                                    |  |  |  |  |
| BL40P-VS4                                           | HP Insight Event Notifier                                                                                                    |                                                                                                    |  |  |  |  |
|                                                     | Computer:         B           Computer         BL40P-VS4           BL40P-VS4         BL40P-VS4           BL40P-VS4         BL40P-VS4           BL40P-VS4         BL40P-VS4           BL40P-VS4         BL40P-VS4           BL40P-VS4         BL40P-VS4           BL40P-VS4         BL40P-VS4           BL40P-VS4         BL40P-VS4           BL40P-VS4         BL40P-VS4           BL40P-VS4         BL40P-VS4           BL40P-VS4         BL40P-VS4           BL40P-VS4         BL40P-VS4 | Computer:       BL40P-VS4, Role:       HP Agent         Computer       Instance         BL40P-V54       HP Version Control Agent         BL40P-V54       HP Insight NIC Agent         BL40P-V54       HP Insight Foundation Agent         BL40P-V54       Compaq Remote Monitor Service         BL40P-V54       Surveyor         BL40P-V54       HP Insight Server Agents         BL40P-V54       HP ProLiant Rack Infrastructure Interface Service         BL40P-V54       HP ProLiant System Shutdown Service         BL40P-V54       HP Insight Storage Agents         BL40P-V54       HP Insight Event Notifier |  |  |  |  |

Figure 3-15: HP Agent State

#### **HP Hardware State**

The status of key hardware components for individual HP ProLiant and HP Integrity servers can be viewed in the State pane of the HP Hardware table entry. The State Details pane lists all of the major hardware subsystem components and their associated conditions.

The major hardware subsystem components listed vary between individual system configurations and can include:

- Base Hardware—Standard server equipment
- Cluster—Cluster hardware component
- CPU—Aggregated CPU components

- Enclosure—Aggregated status for shared blade enclosure subsystems
- Fans—Aggregated fan components
- NIC—Network Interface Cards
- Power—Aggregated power supply components
- Lights-Out Management Processor—Lights-Out Management Processor in a ProLiant server
- Server Storage—Aggregated server storage
- Temperature—Aggregated server temperatures
- UPS—Uninterruptible Power Supply
- Other—All other components provided by HP management services, such as External Status and Performance state

**NOTE:** At this time, only the HP ProLiant Management Pack for MOM 2005 provides the state information for individual hardware components.

The hardware conditions available in the State pane translate as follows:

- Success—Hardware is in a normal state
- Warning—Hardware is in a degraded state
- Critical Error—Hardware is in a failed state
- Unknown—Unknown

| State                       |          |              |                                                                                                    |               |                 |
|-----------------------------|----------|--------------|----------------------------------------------------------------------------------------------------|---------------|-----------------|
| State 🔻                     | 🎤 Domain | Computer     | 🔗 HP Agent                                                                                                    | 🔇 HP Hardware | All Open Alerts |
| 🗿 Security Issue            | MVEDEV   | BL20P-MOM05  | $\odot$                                                                                                    | $\odot$       | (1)             |
| 🐼 Critical Error            | MVEDEV   | BL10E-CL05   | $\odot$                                                                                                    | $\odot$       | 8               |
| 🐼 Critical Error            | MVEDEV   | BL10E-CL02   | $\odot$                                                                                                    | $\odot$       | 8               |
| 🐼 Critical Error            | MVEDEV   | BL40P-VS4    | $\odot$                                                                                                    | 8             | 8               |
| Success                     | MVEDEV   | DL320G1-CL01 | $\odot$                                                                                                    | $\odot$       | 0               |
| <ul> <li>Success</li> </ul> | MVEDEV   | DL360G2NODE2 | $\odot$                                                                                                    | $\odot$       | 0               |
| <ul> <li>Success</li> </ul> | MVEDEV   | BL10E-CL12   | $\odot$                                                                                                    | $\odot$       | 0               |
| Success                     | MVEDEV   | DL360G3-NB   | $\odot$                                                                                                    | $\odot$       | 0               |
| Success                     | MVEDEV   | BL10E-CL10   | $\odot$                                                                                                    | $\odot$       | 0               |
| Success                     | MVEDEV   | BL20P-VS3    | <ul> <li>Image: Image: Ima</li></ul> | $\bigotimes$  | •               |
| Success                     | MVEDEV   | DL360G2NODE1 | $\odot$                                                                                                    | $\bigcirc$    | 0               |

| State Details | : - Computer: Bl | _20P-VS3, Role: HP Hardware     |            |
|---------------|------------------|---------------------------------|------------|
| State 🔻       | Computer         | Instance                        | 🕑 Status   |
| Success       | BL20P-V53        | Server Storage                  | $\bigcirc$ |
| Success       | BL20P-V53        | CPU                             | $\bigcirc$ |
| Success       | BL20P-V53        | Lights-Out Management Processor | $\bigcirc$ |
| Success       | BL20P-V53        | Temperature                     | $\bigcirc$ |
| Success       | BL20P-V53        | Base Hardware                   | $\bigcirc$ |
| Success       | BL20P-V53        | Fans                            | $\bigcirc$ |
| Success       | BL20P-V53        | Other                           | $\bigcirc$ |
| Success       | BL20P-V53        | Enclosure                       | $\bigcirc$ |
| Success       | BL20P-V53        | NIC                             | $\bigcirc$ |

Figure 3-16: HP Hardware State on an HP ProLiant server

| State         |                |                   |            |               |                 |
|---------------|----------------|-------------------|------------|---------------|-----------------|
| State 🔻       | 🎤 Domain       | Computer          | IP Agent   | 🔥 HP Hardware | All Open Alerts |
| 🔥 Warning     | MVEDEV         | RX2600-01         | $\odot$    | Δ             | 1               |
|               |                |                   |            |               |                 |
| State Details | - Computer: RX | 2600-01, Role: HI | P Hardware |               |                 |
| State 🔻       | Computer       | Instance          | 🔥 Status   |               |                 |
| 🔥 Warning     | RX2600-01      | Power             | A          |               |                 |
| Success       | RX2600-01      | Temperature       | $\odot$    |               |                 |
| Success       | RX2600-01      | Fans              | $\bigcirc$ |               |                 |
| Success       | RX2600-01      | CPU               | $\bigcirc$ |               |                 |
| Success       | RX2600-01      | Server Storage    | $\bigcirc$ |               |                 |
| Success       | RX2600-01      | NIC               | $\bigcirc$ |               |                 |
| Success       | RX2600-01      | Other             | $\bigcirc$ |               |                 |
| Success       | RX2600-01      | Base Hardware     | $\bigcirc$ |               |                 |

Figure 3-17: HP Hardware State on an HP Integrity server

For more in-depth information on the status of an HP ProLiant or Integrity server, administrators can refer to the HP System Management Homepage or HP SIM using the tasks provided with the HP Management Packs for ProLiant and Integrity servers. For more information on these Tasks, refer to the section, "Tasks for HP Servers."

# **Tasks for HP Servers**

The HP Management Packs for ProLiant and Integrity servers include predefined tasks that can be used to access in depth server information, carry out advanced remote server administration, and perform life cycle management on multiple servers, clients, printers, and other networked devices. HP tasks are installed in MOM Administrator Console Tasks entry under the HP ProLiant Servers or HP Integrity Servers folders and are clearly displayed in the Tasks pane of the MOM Operator Console, as indicated in Figure 3-18.

The HP ProLiant Management Pack for MOM 2005 includes the following tasks:

- HP System Management Homepage
- HP Systems Insight Manager
- HP Lights-Out Management Processor
- Computer Model Discovery (located in the "Discovery" subfolder)

The HP Integrity Management Pack for MOM 2005 includes the following tasks:

- HP System Management Homepage
- HP Systems Insight Manager
- HP Management Processor

| Computers        |                |                      |                      |            |         | Tasks                                                      |
|------------------|----------------|----------------------|----------------------|------------|---------|------------------------------------------------------------|
| State            | 🎤 Domain       | Name 🔺               | Last Heartbeat       | New Alerts | Service | Computer Management                                        |
| 📀 Critical Error | MVEDEV         | BL10E-CL02           | 11/8/2004 7:03:12 PM | 3          | 0       | Event Viewer                                               |
| 孩 Critical Error | MVEDEV         | BL10E-CL05           | 11/8/2004 7:02:34 PM | 1          | 0       | Ping                                                       |
| Success          | MVEDEV         | BL10E-CL10           | 11/8/2004 7:03:06 PM | 0          | 0       | Remote Desktop                                             |
| Success          | MVEDEV         | BL10E-CL12           | 11/8/2004 7:03:09 PM | 0          | 0       | 🖻 🦢 HP Integrity Servers                                   |
| O Security Issue | MVEDEV         | BL20P-MOM05          | 11/8/2004 7:03:06 PM | 2          | 0       | HP Management Processor                                    |
| 🔕 Critical Error | MVEDEV         | BL20P-OV             | 11/8/2004 7:03:12 PM | 1          | 0       | HP System Management Homepage                              |
| Success          | MVEDEV         | BL20P-V52            | 11/8/2004 7:03:06 PM | 0          | 0       | E Discovery                                                |
| Success          | MVEDEV         | BL20P-V53            | 11/8/2004 7:03:09 PM | 0          | 0       | - ProLiant Servers                                         |
| 🔇 Critical Error | MVEDEV         | BL40P-V54            | 11/8/2004 7:03:14 PM | 2          | 0       | HP Lights-Out Management Process                           |
| Success          | MVEDEV         | DL320G1-CL01         | 11/8/2004 7:03:06 PM | 0          | 0       | HP System Management Homepage                              |
| Success          | MVEDEV         | DL360G2NODE1         | 11/8/2004 7:03:13 PM | 0          | 0       | Discovery                                                  |
| Success          | MVEDEV         | DL360G2NODE2         | 11/8/2004 7:03:11 PM | 0          | 0       | Computer Model Discovery                                   |
| Success          | MVEDEV         | DL360G3-NB           | 11/8/2004 7:02:34 PM | 0          | 0       | Microsoft Operations Manager     Microsoft Windows Base OS |
| •                |                |                      |                      |            | •       |                                                            |
| Computer Deta    | ils - BL10E    | -CL02                |                      |            |         |                                                            |
| Attributes Rule  | Groups   Com   | puter Groups   Role: | 5                    |            |         |                                                            |
| Attribute Name   |                |                      | Value                |            |         |                                                            |
| HP ProLiant In   | sight Manager  | ment Agents Install  | True                 |            |         |                                                            |
| HP ProLiant In   | nsight Manager | ment Agents Versio   | 7.10.0.0             |            |         |                                                            |
| Microsoft Oper   | ations Manage  | r 2005 Agent         | 5.0.2749.0           |            |         |                                                            |
| Microsoft Wind   | ows Current V  | ersion               | 5.2                  |            |         |                                                            |

Figure 3-18: Tasks for HP servers

### HP System Management Homepage Task

The HP System Management Homepage provides a consolidated view of system hardware health, configuration, performance, and status information for individual HP servers. The HP Management Packs for ProLiant and Integrity Servers both include a task to launch the HP System Management Homepage for an individual computer.

To launch the HP System Management Homepage task:

- 1. Open the MOM Operator Console.
- 2. Select Public View.
- 3. Select a computer from the Computers view under the HP ProLiant Servers folder or the HP Integrity Servers folder.
- 4. Select the **Tasks** button on the menu bar to display the Tasks pane.
- 5. In the **Tasks** pane, expand the HP ProLiant Servers folder or the HP Integrity Servers folder.
- 6. Select HP System Management Homepage. A new browser window opens.
- 7. Log in to the HP System Management Homepage.

**IMPORTANT:** The Web browser might display "Unable to complete your request due to added security features." Wait a few moments for a Security Alert dialog box, or select the **equivalent secure link** hyperlink. Select **Yes** from the Security Alert dialog box.

| Computers                   | ;                |                      |                      |            |         |
|-----------------------------|------------------|----------------------|----------------------|------------|---------|
| State                       | 🎤 Domain         | Name 🔺               | Last Heartbeat       | New Alerts | Service |
| 🔇 Critical Error            | MVEDEV           | BL10E-CL02           | 11/8/2004 7:03:12 PM | 3          | 0       |
| 🔕 Critical Error            | MVEDEV           | BL10E-CL05           | 11/8/2004 7:02:34 PM | 1          | 0       |
| Success                     | MVEDEV           | BL10E-CL10           | 11/8/2004 7:03:06 PM | 0          | 0       |
| Success                     | MVEDEV           | BL10E-CL12           | 11/8/2004 7:03:09 PM | 0          | 0       |
| O Security Issue            | e MVEDEV         | BL20P-MOM05          | 11/8/2004 7:03:06 PM | 2          | 0       |
| 这 Critical Error            | MVEDEV           | BL20P-OV             | 11/8/2004 7:03:12 PM | 1          | 0       |
| Success                     | MVEDEV           | BL20P-VS2            | 11/8/2004 7:03:06 PM | 0          | 0       |
| Success                     | MVEDEV           | BL20P-VS3            | 11/8/2004 7:03:09 PM | 0          | 0       |
| 孩 Critical Error            | MVEDEV           | BL40P-VS4            | 11/8/2004 7:03:14 PM | 2          | 0       |
| Success                     | MVEDEV           | DL320G1-CL01         | 11/8/2004 7:03:06 PM | 0          | 0       |
| <ul> <li>Success</li> </ul> | MVEDEV           | DL360G2NODE1         | 11/8/2004 7:03:13 PM | 0          | 0       |
| Success                     | MVEDEV           | DL360G2NODE2         | 11/8/2004 7:03:11 PM | 0          | 0       |
| Success                     | MVEDEV           | DL360G3-NB           | 11/8/2004 7:02:34 PM | 0          | 0       |
| •                           |                  |                      |                      |            | •       |
| Computer De                 | tails - DL320(   | G1-CL01              |                      |            |         |
| Attributes Ru               | le Groups Com    | puter Groups   Role: | ; ]                  |            |         |
| Attribute Nam               | ne 🔺             |                      | Value                |            |         |
| HP ProLiant                 | Insight Manager  | ment Agents Install  | True                 |            |         |
| HP ProLiant                 | Insight Manager  | ment Agents Versio.  | 7.10.0.0             |            |         |
| Microsoft Op                | erations Manage  | r 2005 Agent         | 5.0.2749.0           |            |         |
| Microsoft Win               | ndows Current Ve | ersion               | 5.0                  |            |         |

Figure 3-19: HP System Management Homepage

### HP Systems Insight Manager Task

HP SIM provides comprehensive life cycle management for multiple hardware resources across a variety of operating platforms, including servers, clients, printers, and other networked devices. The HP Management Packs for ProLiant and Integrity Servers include a task to launch HP SIM on an identified host computer.

To launch the HP SIM task:

- 1. Open the MOM Operator Console.
- 2. Select Public View.
- 3. Select a computer from the Computers view under the HP ProLiant Servers folder or the HP Integrity Servers folder.
- 4. Select the Tasks button on the menu bar to display the Tasks pane.
- 5. In the **Tasks** pane, expand the HP ProLiant Servers folder or the HP Integrity Servers folder.
- 6. Select HP Systems Insight Manager. A new browser window opens.
- 7. Log in to HP SIM.

**NOTE:** Wait a few moments for a Security Alert dialog box to appear. Click **Yes** when the Security Alert dialog box appears.

| Computers        |                |                      |                      |            |         | Tasks                             |
|------------------|----------------|----------------------|----------------------|------------|---------|-----------------------------------|
| State            | 🎤 Domain       | Name 🔺               | Last Heartbeat       | New Alerts | Service | Computer Management               |
| 🐼 Critical Error | MVEDEV         | BL10E-CL02           | 11/8/2004 7:05:52 PM | 3          | 0       | Event Viewer                      |
| 🐼 Critical Error | MVEDEV         | BL10E-CL05           | 11/8/2004 7:05:34 PM | 1          | 0       | Ping                              |
| Success          | MVEDEV         | BL10E-CL10           | 11/8/2004 7:05:56 PM | 0          | 0       | Remote Desktop                    |
| Success          | MVEDEV         | BL10E-CL12           | 11/8/2004 7:06:00 PM | 0          | 0       | - 📴 HP Integrity Servers          |
| O Security Issue | MVEDEV         | BL20P-MOM05          | 11/8/2004 7:05:56 PM | 2          | 0       | HP Management Processor           |
| 🐼 Critical Error | MVEDEV         | BL20P-OV             | 11/8/2004 7:05:52 PM | 1          | 0       | HP System Management Homepage     |
| Success          | MVEDEV         | BL20P-V52            | 11/8/2004 7:05:56 PM | 0          | 0       | Discovery                         |
| Success          | MVEDEV         | BL20P-V53            | 11/8/2004 7:05:59 PM | 0          | 0       | 🖻 🧁 HP ProLiant Servers           |
| 🐼 Critical Error | MVEDEV         | BL40P-V54            | 11/8/2004 7:05:54 PM | 2          | 0       | HP Lights-Out Management Processo |
| Success          | MVEDEV         | DL320G1-CL01         | 11/8/2004 7:05:56 PM | 0          | 0       | HP System Management Homepage     |
| Success          | MVEDEV         | DL360G2NODE1         | 11/8/2004 7:05:53 PM | 0          | 0       | Discovery                         |
| Success          | MVEDEV         | DL360G2NODE2         | 11/8/2004 7:05:51 PM | 0          | 0       | Computer Model Discovery          |
| Success          | MVEDEV         | DL360G3-NB           | 11/8/2004 7:05:34 PM | 0          | 0       | Microsoft Operations Manager      |
|                  |                |                      |                      |            |         | Hicrosoft Windows Base OS         |
| •                |                |                      |                      |            | •       |                                   |
| Computer Deta    | ils - DL360(   | G3-NB                |                      | _          |         |                                   |
| Attributes Rule  | Groups Com     | puter Groups   Roles | ; ]                  |            |         |                                   |
| Attribute Name   |                |                      | Value                |            |         |                                   |
| HP ProLiant In   | sight Manager  | ment Agents Install. | True                 |            |         |                                   |
| HP ProLiant In   | sight Manager  | ment Agents Versio.  | 7.10.0.0             |            |         |                                   |
| HP Systems Ins   | ight Manager i | Installed            | True                 |            |         |                                   |
| Microsoft Opera  | ations Manage  | r 2005 Agent         | 5.0.2749.0           |            |         |                                   |
| Microsoft Winde  | ows Current Ve | ersion               | 5.2                  |            |         |                                   |

Figure 3-20: HP Systems Insight Manager Task

### HP Lights-Out Management Processor Task

HP ProLiant servers might include a Lights-Out Management Processor, which enables administrators to perform for advanced secure and operating system-independent remote server management using a standard browser interface, irrespective of system state. The HP ProLiant Management Pack for MOM 2005 includes a task that collects HP Lights-Out Management Processor data and creates an associated browser link to remotely access the selected HP ProLiant server.

**NOTE:** The HP Lights-Out Management Processor task is only available in the HP ProLiant Management Pack for MOM 2005. The HP Management Processor task in the HP Integrity Management Pack for MOM 2005 displays similar information for HP Integrity servers (refer to the section, "HP Management Processor Task").

To launch the HP Lights-Out Management Processor task:

- 1. Open the MOM Operator Console.
- 2. Select Public View.
- 3. Select a computer from the Computers view under the HP ProLiant Servers folder.
- 4. Click the **Tasks** button on the menu bar to display the Tasks pane.
- 5. In the Tasks pane, expand the HP ProLiant Servers folder.
- 6. Select **HP Lights-Out Management Processor.** The Launch Task Wizard opens, as indicated in Figure 3-21.

#### 7. Click Next.

| Launch Task Wizar          | d                 | ×                                                              |
|----------------------------|-------------------|----------------------------------------------------------------|
|                            | Welcome           | to the Launch Task Wizard                                      |
| Operations<br>Manager 2005 | This wizard help  | is you configure pre-existing tasks.                           |
|                            | Task name:        | HP ProLiant Servers\HP Lights-Out Managen                      |
|                            | Run location:     | Management server                                              |
|                            | Description:      | ,<br>Get launch link for HP Lights-Out<br>Management Processor |
|                            | To continue, clia | ik Next.                                                       |
|                            | <                 | < Back Next > Cancel                                           |

Figure 3-21: HP Lights-Out Management Processor task-Lau nch Task Wizard welcome

8. Click **Next** when prompted to edit the Command line task parameters. The default command line entry should not require editing.

| Launch Task Wizard 🗙                                                                     |
|------------------------------------------------------------------------------------------|
| Command line task parameters                                                             |
| Enter the command line that the task will run and the initial directory for the command. |
| Application Name                                                                         |
| cmd.exe                                                                                  |
| <u>C</u> ommand line:                                                                    |
| Out Management Processor: http://\$Lights-Out Management Processor IP\$                  |
| Command initial <u>di</u> rectory:                                                       |
| %SYSTEMROOT%\temp •                                                                      |
|                                                                                          |
|                                                                                          |
|                                                                                          |
| < <u>B</u> ack <u>N</u> ext > Cancel                                                     |

Figure 3-22: HP Lights-Out Management Processor task— Command line task parameters 9. Verify the computer listed in the Targets pane is the correct server, and click **Next.** 

| Launch Task Wizard            |                            |                  | ×     |
|-------------------------------|----------------------------|------------------|-------|
| Task targets                  |                            |                  |       |
| Select the target computers a | and Role instances for the | e task.          |       |
| Targets:                      |                            |                  |       |
| Computer                      | Instance                   | Lights           |       |
| MVEDEV\BL40P-VS4              | ProLiant BL40p             | 192.16           |       |
|                               |                            |                  |       |
|                               |                            |                  |       |
|                               |                            |                  |       |
|                               |                            |                  |       |
|                               |                            |                  |       |
|                               |                            |                  |       |
|                               |                            |                  |       |
|                               |                            |                  |       |
|                               |                            |                  |       |
|                               | < Back                     | <u>N</u> ext > C | ancel |
|                               |                            |                  |       |

Figure 3-23: HP Lights-Out Management Processor task-Task targets

#### 10. Click Finish.

| Launch Task Wizar                       | i X                                                                                                    |
|-----------------------------------------|----------------------------------------------------------------------------------------------------|
|                                         | Completing the Launch Task Wizard                                                                                                    |
| Microsoft<br>Operations<br>Manager 2005 | Click the Finish button to submit the configured task. You may use the Operator Console to monitor the status of all submitted tasks.                                          |
|                                         | Summary:<br>Task [HP ProLiant Servers\HP Lights-Out Management<br>Processor] will target computer(s) [MVEDEV\BL40P-VS4].<br>The task will affect instance(s) [ProLiant BL40p]. |
|                                         | < Back Einish Cancel                                                                                                    |

#### Figure 3-24: HP Lights-Out Management Processor task— Completing the Launch Task Wizard

- 11. Select Task Status under the HP ProLiant Servers folder from Public Views.
- 12. Locate and select the task launched.
- 13. Select the **Properties** tab of the Event Details pane.

14. Select the hyperlink to open a browser interface to the HP Lights-Out Management Processor on the associated ProLiant server.

| Type         Time ▼           Information         10/8/2004 4:           Information         10/8/2004 4:           Information         10/8/2004 2:           Information         10/8/2004 2:           Information         10/8/2004 1:           Information         10/8/2004 1:           Information         10/8/2004 1:           Information         10/8/2004 1:           Information         10/8/2004 1:           Information         10/8/2004 1:           Information         10/8/2004 1:           Information         10/8/2004 1:           Information         10/8/2004 1:           Information         10/8/2004 1:           Information         10/8/2004 1:           Information         10/8/2004 1:           Information         10/8/2004 1:           Event Details - 1 Event         Properties           Properties         Alerts         Parameters           Description:         The task 'HP ProLiant Servers'HPro           The task I'HP ProLiant Servers'HPro         Task Id: (54862F33-C098-4881           10/8/248593         10/8/5493-C098-4881           10/8/248593         10/8/2593-C098-4881                                                                                                    | Domain           D01:         MVEDI           01:         MVEDI           32:         MVEDI           32:         MVEDI           23:         MVEDI           21         MVEDI           21         MVEDI           21         MVEDI           21         MVEDI           21         MVEDI           21         MVEDI | n Co<br>EV BL<br>EV BL<br>EV BL<br>EV BL<br>EV BL<br>EV BL<br>EV DL<br>EV DL<br>EV BL                                                                                             | mputer<br>40P-V54<br>40P-V54<br>20P-V53<br>20P-V53<br>10E-CL11<br>10E-CL11<br>10E-CL11<br>360G2NODE2<br>20P-V53<br>20P-V53                                                    | Description<br>The task<br>The task<br>The task<br>The task<br>The task<br>The task<br>The task<br>The task | ▲<br>44 P P<br>44 P P<br>44 P P<br>44 P P<br>44 P P<br>44 P P<br>44 P P<br>44 P P<br>44 P P<br>44 P P        | Computer Management<br>Event Viewer<br>IP Configuration<br>Ping<br>Remote Desktop<br>HP ProLiant Servers<br>HP Lights-Out Management Processo<br>HP System Management Homepage<br>HP System Management Homepage<br>Discovery<br>Microsoft Operations Manager<br>Microsoft Windows Server Clusters                                                                                                    |
|----------------------------------------------------------------------------------------------------|----------------------------------------------------------------------------------------------------|----------------------------------------------------------------------------------------------------|----------------------------------------------------------------------------------------------------|----------------------------------------------------------------------------------------------------|----------------------------------------------------------------------------------------------------|----------------------------------------------------------------------------------------------------|
| Information 10/8/2004 4:     Information 10/8/2004 4:     Information 10/8/2004 2:     Information 10/8/2004 2:     Information 10/8/2004 2:     Information 10/8/2004 1:     Information 10/8/2004 1:     Informatio  | 01: MVEDI<br>01: MVEDI<br>01: MVEDI<br>02: MVEDI<br>02: MVEDI<br>02: MVEDI<br>02: MVEDI<br>02: MVEDI<br>02: MVEDI<br>02: MVEDI<br>02: MVEDI<br>02: MVEDI                                                                                                    | EV BL<br>EV BL<br>EV BL<br>EV BL<br>EV BL<br>EV DL<br>EV DL<br>EV BL<br>EV BL                                                                                                    | 40P-V54<br>40P-V54<br>20P-V53<br>20P-V53<br>10E-CL11<br>10E-CL11<br>10E-CL11<br>360G2NODE2<br>20P-V53<br>20P-V53                                                              | The task<br>The task<br>The task<br>The task<br>The task<br>The task<br>The task<br>The task                | 9 9 9<br>9 9<br>9 9<br>9 9<br>9 9<br>9 9<br>9 9<br>9 9<br>9 9<br>9                                           | Event Viewer<br>IP Configuration<br>Ping<br>Remote Desktop<br>HP ProLiant Servers<br>HP Lights-Out Management Processo<br>HP System Management Homepage<br>HP System Management Homepage<br>HP System Mana |
| Information 10/8/2004 4:     Information 10/8/2004 2:     Information 10/8/2004 2:     Information 10/8/2004 1:     Information 10/8/2004 1:     Information 10/8/2004 1:     Information 10/8/2004 12     Information 10/8/2004 12     Informatio  | 01:         MVEDI           32:         MVEDI           32:         MVEDI           02:         MVEDI           01:         MVEDI           2:1         MVEDI           2:1         MVEDI           2:1         MVEDI           2:1         MVEDI           2:1         MVEDI                                         | EV BL<br>EV BL<br>EV BL<br>EV BL<br>EV BL<br>EV DL<br>EV BL<br>EV BL                                                                                                    | 40P-V54<br>20P-V53<br>20P-V53<br>10E-CL11<br>10E-CL11<br>.360G2NODE2<br>.360G2NODE2<br>20P-V53<br>20P-V53                                                                     | The task<br>The task<br>The task<br>The task<br>The task<br>The task<br>The task<br>The task                | 4 9 9<br>4 9 9<br>4 9 9<br>4 9 9<br>4 9 9<br>4 9 9<br>4 9 9<br>4 9<br>4                                      | P Congradon     Ping     Remote Desktop     ProLant Servers     HP Ights-Out Management Processo     HP Lights-Out Management Homepage     HP System Management Homepage     HP Systems Insight Manager     Discovery     Microsoft Operations Manager     Microsoft Windows Server Clusters                                                                                                    |
| Information         10/8/2004 2:           Information         10/8/2004 2:           Information         10/8/2004 1:           Information         10/8/2004 1:           Information         10/8/2004 1:           Information         10/8/2004 1:           Information         10/8/2004 1:           Information         10/8/2004 1:           Information         10/8/2004 1:           Information         10/8/2004 1:           Information         10/8/2004 1:           Information         10/8/2004 1:           Information         10/8/2004 1:           Information         10/8/2004 1:           Description:         The task 1'HP ProLiant Servers!/Hanagement Processor' has su<br>executed against HP           Server:MVEDEV(BL40P-V54)/Pro         Task Id: (54862F33-C098-4881<br>10/82C4086599).                                                                                                    | 22: MVEDI<br>22: MVEDI<br>20: MVEDI<br>20: MVEDI<br>21 MVEDI<br>21 MVEDI<br>21 MVEDI<br>21 MVEDI                                                                                                    | EV BL<br>EV BL<br>EV BL<br>EV DL<br>EV DL<br>EV DL<br>EV BL                                                                                                    | 20P-V53<br>20P-V53<br>10E-CL11<br>10E-CL11<br>.360G2NODE2<br>.360G2NODE2<br>.20P-V53<br>20P-V53                                                                               | The task<br>The task<br>The task<br>The task<br>The task<br>The task<br>The task                            | H P P<br>H P P<br>H P F<br>H P F<br>H P F<br>H P P<br>H P P<br>H P P<br>H P P                                | Herote Desktop     HP ProLiant Servers     HP Lights-Out Management Processo     HP System Management Homepage     HP Systems Insight Manager     Discovery     Microsoft Operations Manager     Microsoft Windows Server Clusters                                                                                                    |
| Information 10/8/2004 2:     Information 10/8/2004 1:     Information 10/8/2004 1:     Information 10/8/2004 12     Information 10/8/2004 12     Information 10/8/2004     Information 10/8/2004     | 22: MVEDI<br>02: MVEDI<br>01: MVEDI<br>2:1 MVEDI<br>2:1 MVEDI<br>2:1 MVEDI<br>2:1 MVEDI                                                                                                    | EV BL<br>EV BL<br>EV BL<br>EV DL<br>EV DL<br>EV BL<br>EV BL                                                                                                    | 20P-V53<br>10E-CL11<br>10E-CL11<br>.360G2NODE2<br>.360G2NODE2<br>.20P-V53<br>20P-V53                                                                                          | The task<br>The task<br>The task<br>The task<br>The task<br>The task                                        | 9 9H'<br>3 9H'<br>3 9H'<br>3 9H'<br>4 9 9H'<br>• 9 9H'                                                       | HP ProLiant Servers     HP Lights-Out Management Processo     HP System Management Homepage     HP Systems Insight Manager     Discovery     Microsoft Operations Manager     Microsoft Windows Server Clusters                                                                                                    |
| Information 10/8/2004 1:     Information 10/8/2004 1:     Information 10/8/2004 12     Information 10/8/2004 12     Information 10/8/2004     Information 10/8/2004 12     Information 10/8/2004     Information 10/8/2004 12     Information 10/8/2004     Information 10/8/2004     Infor | 02: MVEDI<br>01: MVEDI<br>2:1 MVEDI<br>2:1 MVEDI<br>2:1 MVEDI<br>2:1 MVEDI                                                                                                    | EV BL<br>EV BL<br>EV DL<br>EV DL<br>EV BL                                                                                                    | 10E-CL11<br>10E-CL11<br>.360G2NODE2<br>.360G2NODE2<br>.20P-V53<br>.20P-V53                                                                                                    | The task<br>The task<br>The task<br>The task<br>The task<br>The task                                        | 3 9 H <sup>2</sup><br>3 9 H <sup>2</sup><br>3 9 H <sup>2</sup><br>9 9 H <sup>2</sup><br>• 9 9 H <sup>2</sup> | HP Lights-Out Management Processo<br>HP System Management Homepage<br>Discovery<br>Microsoft Operations Manager<br>Microsoft Windows Server Clusters                                                                                                    |
| Information 10/8/2004 1:     Information 10/8/2004 12     Information 10/8/2004 12     Information 10/8/2004     Information 10/8/2004     Information 10/8/ | 01: MVEDI<br>2:1 MVEDI<br>2:1 MVEDI<br>2:1 MVEDI<br>2:1 MVEDI                                                                                                    | EV BL<br>EV DL<br>EV DL<br>EV BL                                                                                                    | 10E-CL11<br>.360G2NODE2<br>.360G2NODE2<br>.20P-V53<br>.20P-V53                                                                                                    | The task<br>The task<br>The task<br>The task<br>The task                                                    | HP F<br>F<br>HP F<br>HP P<br>HP P<br>HP P<br>HP P                                                            | HP System Management Homepage     HP System Insight Manager     Discovery     Microsoft Operations Manager     Microsoft Windows Server Clusters                                                                                                    |
| Information 10/8/2004 12     Information 10/8/2004 12     Information 10/8/2004 12     Information 10/8/2004 12     Information 10/8/2004 12     Information 10/8/2004 12     Event Details - 1 Event     Properties Alerts Parameters     Description:     The task 'HP ProLiant Servers'/Hanagement Processor' has su     executed against 'HP     Server:MVEDEV/8L40P-V54\Pro     Task Id: (54862F33-C098-4881 1042C4086599)                                                                                                    | 2:1 MVEDI<br>2:1 MVEDI<br>2:1 MVEDI<br>2:1 MVEDI                                                                                                    | EV DL<br>EV DL<br>EV BL<br>EV BL                                                                                                    | .360G2NODE2<br>.360G2NODE2<br>.20P-V53<br>.20P-V53                                                                                                    | The task<br>The task<br>The task<br>The task                                                                | HPF<br>HPF<br>HPP<br>HPP▼                                                                                    | Discovery     Microsoft Operations Manager     Microsoft Windows Server Clusters                                                                                                    |
| Information 10/8/2004 12     Information 10/8/2004 12     Information 10/8/2004 12     Information 10/8/2004 12     Vent Details - 1 Event     Properties Alerts Parameters     Description:     The task 'HP ProLiant Servers'/+     Management Processor' has su     executed against 'HP     Server:MVEDEV/8L40P-V54\Pro     Task Id: (54862F33-C098-4881 10A2C4086599)                                                                                                    | 2:1 MVEDI<br>2:1 MVEDI<br>2:1 MVEDI                                                                                                    | EV DL<br>EV BL<br>EV BL                                                                                                    | .360G2NODE2<br>.20P-V53<br>.20P-V53                                                                                                    | The task<br>The task<br>The task                                                                            | HP F<br>HP P<br>HP P▼                                                                                        | Microsoft Operations Manager     Microsoft Windows Server Clusters                                                                                                    |
| Information 10/8/2004 12     Information 10/8/2004 12     Information 10/8/2004 12     Event Details - 1 Event     Properties Alerts Parameters     Description:     The task 'HP ProLiant Servers' +     Management Processor' has su     executed against 'HP     Server:!MVEDEV(BL40P-V54\Pro     Task Id: (54862F33-C098-4881 1042C4086599)-                                                                                                    | 2:1 MVEDI<br>2:1 MVEDI                                                                                                    | EV BL                                                                                                    | 20P-V53<br>20P-V53                                                                                                    | The task<br>The task                                                                                        | HP P<br>HP P▼                                                                                                | ⊕ ☐ Microsoft Windows Server Clusters                                                                                                    |
| Information 10/8/2004 12     Event Details - 1 Event     Properties Alerts Parameters     Description:     The task 'HP ProLiant Servers' +     Management Processor' has sue     executed against 'HP     Server:!MVEDEV(8L40P-V54\Pro     Task Id: (54862F33-C098-4881 1042C4086599)-                                                                                                    | 2:1 MVEDI                                                                                                    | EV BL                                                                                                    | 20P-V53                                                                                                    | The task                                                                                                    | HP P▼                                                                                                    |                                                                                                    |
| Event Details - 1 Event     Properties Alerts Parameters     Description:     The task 'HP ProLiant Servers\/     Management Processor' has su     executed against 'HP     Server:MVEDEV(BL40P-V54\/Pro     Task Id: (54862F33-C098-4881 1042C4086599)                                                                                                    | ]                                                                                                    |                                                                                                    | _                                                                                                    |                                                                                                    |                                                                                                    |                                                                                                    |
| Event Details - 1 Event<br>Properties Alerts Parameters<br>Description:<br>The task 'HP ProLiant Servers\/<br>Management Processor' has su<br>executed against 'HP<br>Server:IMVEDEV(BL40P-V54\/Pro<br>Task Id: (54B62F33-C09B-48B1<br>1042C4086599)                                                                                                    | 1                                                                                                    | 1                                                                                                    |                                                                                                    |                                                                                                    |                                                                                                    |                                                                                                    |
| Execution Id: (56CF83E5-CA54<br>B10A-1632E8530015)<br>Launched By: MVEDEV\administ<br>The following output has been (<br>'Click link to launch Web Consol<br>Out Management Processor:<br>http://192.168.21.65                                                                                                    | HP Lights-Out<br>cccssfully<br>Vilant BL40p'.<br>I-8885-<br>I-477A-<br>trator<br>generated:<br>e of Lights-                                                                                                    | Domain:<br>Computer:<br>Time:<br>Type:<br>Provider Name<br>Event Number:<br>Provider Type:<br>Source:<br>Category:<br>Raises Alert:<br>Consolidated:<br>From:<br>To:<br>Event Id: | MVEDEV<br>BL40P-V54<br>10/8/2004 4:0:<br>Information<br>Information<br>Event<br>9898<br>Generic Provid<br>Microsoft Oper<br>Manager<br>False<br>b7bf7af4-0718<br>eb95d665fc5c | 1:10 PM<br>erated<br>er<br>sations<br>8-4cf5-87ad-                                                          | A                                                                                                    |                                                                                                    |

Figure 3-25: HP Lights-Out Management Processor task-Event Details

### **HP Management Processor Task**

HP Integrity servers might include a Management Processor, which enables administrators to perform for advanced secure and operating system-independent remote server management using a standard browser interface, irrespective of system state. The HP Integrity Management Pack for MOM 2005 includes a task that collects HP Management Processor data and creates an associated browser link to remotely access the selected HP Integrity server.

**NOTE:** The HP Management Processor task is only available in the HP Integrity Management Pack for MOM 2005. The HP Lights-Out Management Processor task in the HP ProLiant Management Pack for MOM 2005 displays similar information for HP ProLiant servers (refer to the section, "HP Lights-Out Management Processor Task").

To launch the HP Management Processor task:

- 1. Open the MOM Operator Console.
- 2. Select Public View.
- 3. Select a computer from the Computers view under the HP Integrity Servers folder.

- 4. Click the **Tasks** button on the menu bar to display the Tasks pane.
- 5. In the Tasks pane, expand the HP Integrity Servers folder.
- 6. Select **HP Management Processor.** The Launch Task Wizard opens, as indicated in Figure 3-26.
- 7. Click Next.

| Launch Task Wizard         | ł                  | X                                              |
|----------------------------|--------------------|------------------------------------------------|
|                            | Welcome            | to the Launch Task Wizard                      |
| Operations<br>Manager 2005 | This wizard helps  | you configure pre-existing tasks.              |
|                            | Task name:         | HP Integrity Servers\HP Management Proce       |
|                            | Run location:      | Management server                              |
|                            | Description:       | Get launch link for HP Management<br>Processor |
|                            | To continue, click | :Next.                                         |
|                            | <                  | Back Next > Cancel                             |

Figure 3-26: HP Management Processor task-L aunch Task Wizard welcome

8. Click **Next** when prompted to edit the Command line task parameters. The default command line entry should not require editing.

| 1 |
|---|
|   |
|   |
|   |
|   |
|   |
|   |
|   |
|   |
|   |
|   |
| - |
|   |
|   |

Figure 3-27: HP Management Processor task—Command line task parameters

9. Verify the computer listed in the Targets pane is the correct server, and click Next.

| Launch Task Wizard          |                                  | ×      |
|-----------------------------|----------------------------------|--------|
| Task targets                |                                  |        |
| Select the target computers | and Role instances for the task. |        |
|                             |                                  |        |
| Computer                    | Instance                         |        |
| MVEDEV\RX2600-01            | server rx2600                    |        |
|                             |                                  |        |
|                             |                                  |        |
|                             |                                  |        |
|                             |                                  |        |
|                             |                                  |        |
| 1                           |                                  |        |
|                             | 1                                | 1      |
|                             | < Back Next >                    | Cancel |

Figure 3-28: HP Management Processor task-T ask targets

10. Click Finish.

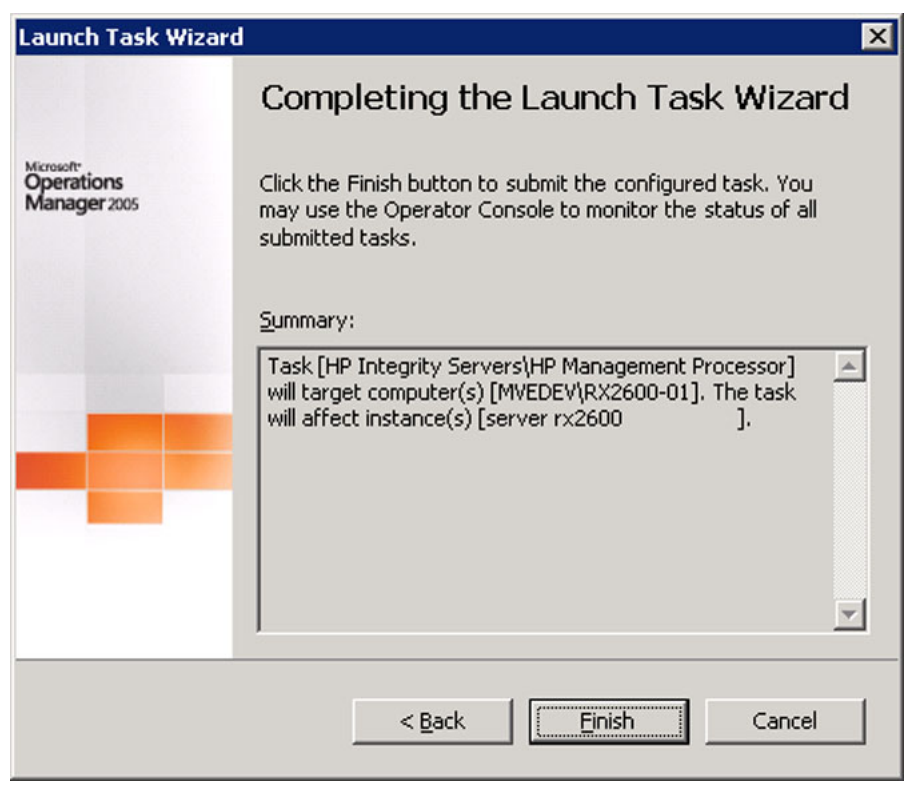

Figure 3-29: HP Management Processor task—Completing the Launch Task Wizard

- 11. Select Task Status under the HP Integrity Servers folder from Public Views.
- 12. Locate and select the task launched.
- 13. Select the **Properties** tab of the Event Details pane.
- 14. Select the hyperlink to open a browser interface to the HP Management Processor on the associated HP Integrity server.

| Event Details - 1 Event                                                                                                    |                                                                                                    |  |  |
|----------------------------------------------------------------------------------------------------|----------------------------------------------------------------------------------------------------|--|--|
| Properties Alerts Parameters                                                                                                    |                                                                                                    |  |  |
| Description:<br>The task 'HP Integrity Servers\HP Management<br>Processor' has successfully executed against<br>'HP Server:MVEDEV\RX2600-01\server rx2600'.<br>Task Id: {43258B5E-60D5-4F87-99BC-<br>2A38E0A0B14F}<br>Execution Id: {184BFE1D-10CD-4F21-B0D0-<br>9B18DF40397C}<br>Launched By: MVEDEV\Administrator<br>The following output has been generated:<br>'Click link to launch Web Console of<br>Management Processor: http://192.168.21.100 | Domain:       MVEDEV         Computer:       RX2600-01         Time:       11/3/2004 4:46:59 PM         Type:       Information         Provider Name:       Internally-generated Event         Event Number:       9898         Provider Type:       Generic Provider         Source:       Microsoft Operations Manager         Category:       Raises Alert:         Raises Alert:       False         Consolidated:       From:         To:       Event Id:         8a2b5f85-8c91-48e3-b035-a9f29fb2182e |  |  |

Figure 3-30: HP Management Processor task-Ev ent Details

#### **Discovery Tasks**

The HP ProLiant Management Pack for MOM 2005 includes a task to manually discover and classify HP ProLiant servers. By default, computer discovery within MOM 2005 runs automatically on a predefined schedule. The HP Discovery task can be launched to manually identify and populate data for an individual server into its appropriate computer group outside of the regular MOM 2005 discovery schedule.

To launch the Discovery task:

- 1. Open the MOM Operator Console.
- 2. Select Public View.
- 3. Select a computer from the Computers view under the HP ProLiant Servers folder.
- 4. Click the **Tasks** button on the menu bar to display the Tasks pane.
- 5. In the Tasks pane, expand the HP ProLiant Servers folder.
- 6. Select **Discovery** to expand the contents, and then select **Service Discovery.** The Launch Task Wizard opens.

#### 7. Click Next.

| Launch Task Wizard         | l                 | ×                                                              |
|----------------------------|-------------------|----------------------------------------------------------------|
|                            | Welcome           | to the Launch Task Wizard                                      |
| Operations<br>Manager 2005 | This wizard help  | s you configure pre-existing tasks.                            |
|                            | Task name:        | HP ProLiant Servers\Discovery\Computer Mc                      |
|                            | Run location:     | Agent-managed computer if available; if not, management server |
|                            | Description:      | Discover ProLiant Computer Model                               |
|                            | To continue, clic | k Next.                                                        |
|                            |                   | Back Next > Cancel                                             |

Figure 3-31: Discovery task—Launch Task Wizard welcome

8. Verify that the computer listed in Targets pane is the correct server, and click Next.

| Launch Task Wizard            |                              | ×           |
|-------------------------------|------------------------------|-------------|
| Task targets                  |                              |             |
| Select the target computers a | nd Role instances for the ta | isk.        |
| <u>T</u> argets:              |                              |             |
| Computer                      | Instance                     |             |
| MVEDEV\BL40P-VS4              |                              |             |
|                               |                              |             |
|                               |                              |             |
|                               |                              |             |
|                               |                              |             |
|                               |                              |             |
|                               |                              |             |
|                               |                              |             |
| ,                             |                              |             |
|                               |                              |             |
|                               | < <u>B</u> ack Ne            | xt > Cancel |
|                               |                              |             |

Figure 3-32: Discovery task—Task targets

9. Click **Finish** to perform the server discovery and populate the appropriate HP computer groups.

| Launch Task Wizard                       | d 🛛 🗙                                                                                                    |
|------------------------------------------|----------------------------------------------------------------------------------------------------|
|                                          | Completing the Launch Task Wizard                                                                                                    |
| Microsoft:<br>Operations<br>Manager 2005 | Click the Finish button to submit the configured task. You may use the Operator Console to monitor the status of all submitted tasks. |
|                                          | Summary:<br>Task [HP ProLiant Servers\Discovery\Computer Model Discovery] will target computer(s) [MVEDEV\BL40P-V54].<br>▼            |
|                                          | < <u>B</u> ack <u>Finish</u> Cancel                                                                                                   |

Figure 3-33: Discovery task—Completing the Launch Task Wizard
## Troubleshooting

The following information is designed to help resolve some of the more common installation, setup, and operating problems that can occur when implementing the HP Management Packs for MOM 2005.

### **Troubleshooting Procedures**

Before calling HP Support, review the following steps and collect the necessary system information to help expedite a resolution:

- 1. Review the list of questions and answers in this chapter.
- 2. Refer to the HP website for product updates at <u>www.hp.com/servers/integration</u>.
- 3. If your problem cannot be resolved by referring to the HP web site or this user guide, have the following information about your MOM environment available:
  - Microsoft Windows operating system version and patch levels
  - MOM version and appropriate update levels
  - Versions of Insight Management Agent as associated plug-in tools (such as Version Control Agents and Insight Diagnostics)
  - HP server type and models

**NOTE:** Running Microsoft Information utility msinfo32.exe on your MOM server or capturing server configuration details using HP Survey or Insight Diagnostic might also be useful in providing additional system details for more advanced analysis.

### **Frequently Asked Questions**

- Q. How do I remove the previous Compaq/HP Insight Management Pack for MOM 2000 from my MOM 2005 environment?
- A. Refer to "Uninstalling the Insight Management Pack for MOM 2000" in Chapter 2 for instructions to completely remove the Insight Management Pack.

If the Insight Management Pack for MOM 2000 has been installed in a MOM 2005 environment, it must be removed before installing the HP Management Packs for ProLiant and Integrity servers.

# Q. Why do I have Compaq and HP computer groups in the MOM Administrator and Operator Consoles that contain duplicate data?

A. This condition can occur if the HP IMP for MOM 2000 has been previously imported into MOM 2005 before installing the HP Management Packs for ProLiant and Integrity Servers. The HP Management Packs for ProLiant and Integrity servers have been specifically developed to take advantage of the redesigned architecture and new features provided with MOM 2005.

If the HP IMP for MOM 2000 has been installed in a MOM 2005 environment, it must be removed before installing the HP Management Packs for ProLiant and Integrity servers. Failure to do so might lead to duplicate event and group entries and inoperative functionality under MOM 2005. Refer to Chapter 2, "Uninstalling the Insight Management Pack for MOM 2000," for more information.

#### Q. Why are some elements of the HP Management Packs not visible?

A. Refresh the MOM Administrator Console interface to display any recent console tree updates. Some elements of the HP Management Packs may not be visible if the installation was interrupted or did not complete. Reinstall the HP Management Packs to correct this problem. Refer to the "Installing the HP Management Packs for MOM 2005" section in Chapter 2 for complete details on installing the HP Management Packs.

#### Q. Why is MOM 2005 not discovering my ProLiant or Integrity servers

- A. ProLiant or Integrity servers might not be discovered by MOM 2005 for several reasons. Check the following conditions on all ProLiant and Integrity servers to be managed:
  - The appropriate HP Management Pack has been installed.
  - SNMP services are configured properly and running.
  - HP Insight Management Agents are installed and active.
  - The MOM Agent Manager has been configured to include the target HP servers as managed computers.
  - WMI Core 1.5 is installed on managed servers running Windows NT 4.0.
  - The default setting for automated daily scanning is 2:05 a.m. To discover systems immediately, use the Run Computer Discovery Now feature in the MOM 2005 Administrator Console.
  - Confirm that MOM has the appropriate permissions to manage the target servers. On the MOM host server, examine the contents of the Application Log under the Windows Event Viewer for warning messages generated by the MOM Service.
- Q. My ProLiant and Integrity servers are being discovered by MOM, but why are they not displayed in the computer groups provided with the HP Management Packs?

A. Be sure that HP Insight Management Agents for ProLiant or Integrity servers are installed and active on all HP servers being managed by MOM. The HP Management Packs support Insight Management Agents versions 5.50 to 7.10 for ProLiant servers, and versions 2.30 to 3.0 for Integrity servers. If the appropriate management agents are not installed, HP servers will not be displayed under the HP specific computer groups.

#### Q. Why are no HP events showing up as alerts under MOM 2005?

- A. Assuming that the HP servers are included as managed computers under the MOM Agent Manager and are being discovered correctly, be sure that:
  - SNMP services are properly configured and running on each managed HP server.
  - All required Insight Management Agents are installed and active.
  - Each managed HP server is receiving HP Insight events in the Windows Event Log.
  - The Windows Event Log is not full. If the Windows Event Log is full, it might prevent new events from being recorded.
  - The event processing rules provided with the HP Management Packs are installed and enabled within MOM 2005.

### Q. Why do some HP events display in HP Systems Insight Manager but not in MOM?

- A. HP Systems Insight Manager is designed to display SNMP traps and service events generated directly by the Insight Management Agents. By comparison, MOM uses the Windows Event Log to process event information. There are two primary causes for HP events not displaying within MOM:
  - The event is not being written to the Windows Event Log. In general, only events that relate to hardware or service error conditions are written to the Windows Event Log. The majority of informational events and other events that do not require user action are not written to the Windows Event Log by the Insight Management Agents.
  - If an HP event is being written to the Windows Event Log but does not display in MOM, it might not be associated with an enabled event processing rule or it might not match the processing rule criteria (refer to Appendix A and B for a list of events).

# Q. Why does the Server Group Diagram not change after I click a different Diagram View group?

A. Moving the focus and refreshing the screen does not change the view of the Server Group Diagram. Use the MOM Administrator Scope dropdown menu to display the preferred view.

#### Q. I added a new computer, but it does not display in the MOM Administrator Console.

A. MOM 2005 periodically discovers new computers automatically. If a server is added to the network in between the scheduled discovery times then it might not display in the MOM Operator Console. In this scenario, new managed systems can be discovered manually by initiating Run Computer Discovery Now in the MOM Administrator Console. Refer to the MOM 2005 documentation for procedures on adding and discovering new computers.

- Q. Why do some icons in the State view have an empty green circle or state details not provided for HP state monitoring in the MOM Operator Console?
- A. HP state monitoring might display an empty green circle or no state details for several reasons:
  - The HP agent state might indicate that a service is disabled. Refer to "State Monitoring for HP Servers" in Chapter 3.
  - Allow 5 minutes for the state monitoring scripts to update the state view.
  - Uninstalling and reinstalling MOM agents on the managed server can disrupt the relationship between the MOM 2005 server and the managed computer. To work around this, stop and restart the MOM service on the MOM 2005 server.

# Q. Why are the state details in the managed computer not visible after the proper agents are installed?

A. Uninstalling and reinstalling MOM agents on the managed server might corrupt the relationship between the MOM 2005 serer managed computer agent. To restore the relationship, stop and restart the MOM service on the MOM 2005 server.

# Q. Why can't I edit my company information in the MOM 2005 Administrator Console or Operator Console?

A. If MOM 2005 is installed in a Windows 2000 environment, Internet Explorer 5.5 with SP1 or later is required to provide the necessary edit capability under MOM 2005. Confirm that the required version of Internet Explorer is installed and configured.

A

## **Event Rules for HP ProLiant Servers**

### **Base Hardware Events**

Table A-1 lists the base hardware events and their descriptions.

 Table A-1: Base Hardware Events

| Windows Event ID | Event Description                                       |
|------------------|---------------------------------------------------------|
| 1025             | Memory degraded                                         |
| 1026             | Memory degraded                                         |
| 1027             | Memory degraded                                         |
| 1028             | Memory degraded                                         |
| 1031             | Memory degraded                                         |
| 1071             | Memory degraded                                         |
| 1072             | Memory error tracking disabled                          |
| 1082             | Temperature failed and system shutdown                  |
| 1083             | Temperature degraded                                    |
| 1085             | Fan failed                                              |
| 1086             | Fan degraded                                            |
| 1088             | Fan failed                                              |
| 1103             | Power sub-system degraded                               |
| 1109             | Remote Management Processor battery failed              |
| 1110             | Remote Management Processor failed                      |
| 1111             | Remote Management Processor degraded                    |
| 1112             | Remote Management Processor battery connector degraded  |
| 1113             | Remote Management Processor keyboard connector degraded |
| 1114             | Processor degraded                                      |
| 1115             | Base system degraded                                    |

| Windows Event ID | Event Description                                    |
|------------------|------------------------------------------------------|
| 1116             | Remote Management Processor mouse connector degraded |
| 1117             | Remote Management Processor power connector degraded |
| 1124             | Power sub-system degraded                            |
| 1125             | Power sub-system failed                              |
| 1126             | Power sub-system degraded                            |
| 1128             | Power sub-system degraded                            |
| 1129             | Fan degraded                                         |
| 1130             | Fan failed                                           |
| 1131             | Fan degraded                                         |
| 1134             | Temperature failed and system shutdown               |
| 1135             | Temperature degraded                                 |
| 1137             | DC-DC power converter degraded                       |
| 1138             | DC-DC power converter failed                         |
| 1139             | DC-DC power converters degraded                      |
| 1142             | PCI adapter failed                                   |
| 1147             | Rack enclosure temperature failed                    |
| 1148             | Rack enclosure temperature degraded                  |
| 1150             | Rack fans failed                                     |
| 1151             | Rack fans degraded                                   |
| 1155             | Rack power supply failed                             |
| 1156             | Rack power supply degraded                           |
| 1160             | Rack power subsystem not redundant                   |
| 1161             | Rack power subsystem degraded                        |
| 1162             | Rack power subsystem degraded                        |
| 1163             | Rack server power subsystem degraded                 |

Table A-1: Base Hardware Events continued

| Windows Event ID | Event Description                       |
|------------------|-----------------------------------------|
| 1164             | Rack server power subsystem degraded    |
| 1165             | Rack server power subsystem degraded    |
| 1166             | Rack enclosure power subsystem degraded |
| 1167             | Rack enclosure power subsystem degraded |
| 1169             | Rack enclosure power subsystem degraded |
| 1172             | Rack enclosure power subsystem degraded |
| 1173             | Rack enclosure power subsystem degraded |
| 1174             | Rack enclosure power subsystem degraded |
| 1175             | Rack enclosure power subsystem degraded |
| 1176             | Rack power subsystem degraded           |
| 1177             | Rack enclosure power subsystem degraded |
| 1178             | Rack enclosure power subsystem degraded |

Table A-1: Base Hardware Events continued

## **Cluster Hardware Events**

Table A-2 lists the cluster hardware events and their descriptions.

Table A-2: Cluster Hardware Events

| Windows Event ID | Event Description         |
|------------------|---------------------------|
| 1167             | Cluster resource degraded |
| 1168             | Cluster resource failed   |
| 1169             | Cluster network degraded  |
| 1170             | Cluster network failed    |
| 1171             | Cluster service degraded  |
| 1172             | Cluster service failed    |

## **Network Interface Events**

Table A-3 lists the network interface events and their descriptions.

Table A-3: Network Interface Events

| Windows Event ID | Event Description        |
|------------------|--------------------------|
| 1281             | Network Interface failed |
| 1283             | NIC Teaming failed       |
| 1285             | Network Interface failed |
| 1287             | NIC Teaming failed       |

### **Server Storage Events**

Table A-4 lists the server storage events and their descriptions.

#### Table A-4: Server Storage Events

| Windows Event ID | Event Description                                   |
|------------------|-----------------------------------------------------|
| 1061             | Drive Array Physical Drive failed                   |
| 1063             | Drive Array Spare Drive failed                      |
| 1064             | Drive Array Physical Drive failed                   |
| 1065             | Drive Array Accelerator failed                      |
| 1066             | Drive Array Accelerator data failed                 |
| 1067             | Drive Array Accelerator battery failed              |
| 1075             | Storage System Fan degraded                         |
| 1076             | Storage System Temperature failed                   |
| 1077             | Storage System Temperature degraded                 |
| 1101             | Storage System Side Panel degraded                  |
| 1104             | Storage System Fault Tolerant Power Supply degraded |
| 1107             | SCSI Tape Drive failed                              |
| 1119             | SCSI Tape Drive degraded                            |
| 1120             | SCSI Tape Drive degraded                            |
| 1121             | IDE Drive degraded                                  |
| 1145             | External Array Logical Drive failed                 |
| 1146             | External Array Physical Drive failed                |
| 1147             | External Array Spare Drive failed                   |
| 1148             | External Array Accelerator failed                   |
| 1149             | External Array Accelerator data failed              |
| 1061             | Drive Array Physical Drive failed                   |
| 1063             | Drive Array Spare Drive failed                      |
| 1064             | Drive Array Physical Drive failed                   |
| 1065             | Drive Array Accelerator failed                      |
| 1066             | Drive Array Accelerator data failed                 |
| 1067             | Drive Array Accelerator battery failed              |

| Windows Event ID | Event Description                         |
|------------------|-------------------------------------------|
| 1150             | External Array Accelerator battery failed |
| 1151             | External Array Controller failed          |
| 1152             | Storage System Fan degraded               |
| 1153             | Storage System Power Supply degraded      |
| 1154             | Storage System Power Supply UPS degraded  |
| 1155             | Storage System Temperature degraded       |
| 1156             | SCSI Tape Library failed                  |
| 1158             | SCSI Tape Library degraded                |
| 1159             | SCSI Tape Library door degraded           |
| 1161             | SCSI CD Library failed                    |
| 1164             | Drive Array Controller degraded           |
| 1165             | Drive Array Controller degraded           |
| 1173             | Fibre Channel Tape Controller             |
| 1174             | Fibre Channel Tape Library degraded       |
| 1175             | Fibre Channel Tape Library door degraded  |
| 1176             | Fibre Channel Tape Drive degraded         |
| 1177             | Fibre Channel Tape Drive degraded         |
| 1178             | Fibre Channel Tape Drive degraded         |
| 1179             | External Array Controller degraded        |
| 1180             | Drive Array Tape Library degraded         |
| 1181             | Drive Array Tape Library door degraded    |
| 1182             | Drive Array Tape Drive degraded           |
| 1183             | Drive Array Tape Drive degraded           |
| 1184             | Drive Array Tape Drive degraded           |
| 1185             | Fibre Channel Controller degraded         |
| 1186             | IDE ATA Disk degraded                     |

Table A-4: Server Storage Events continued

| Windows Event ID | Event Description                                   |
|------------------|-----------------------------------------------------|
| 1187             | ATA RAID Logical Drive degraded                     |
| 1188             | Storage System Fan degraded                         |
| 1189             | Storage System Temperature degraded                 |
| 1190             | Storage System Power Supply degraded                |
| 1193             | External Tape Drive degraded                        |
| 1194             | External Tape Drive degraded                        |
| 1195             | External Tape Drive degraded                        |
| 1196             | Storage System Recovery Server degraded             |
| 1197             | External Tape Library degraded                      |
| 1198             | External Tape Library door degraded                 |
| 1199             | Drive Array Controller degraded                     |
| 1201             | Drive Array Spare Drive degraded                    |
| 1202             | Drive Array Physical Drive degraded                 |
| 1203             | Drive Array Physical Drive degraded                 |
| 1204             | Drive Array Accelerator degraded                    |
| 1205             | Drive Array Accelerator data degraded               |
| 1206             | Drive Array Accelerator battery failed              |
| 1207             | Drive Array Tape Library degraded                   |
| 1208             | Drive Array Tape Library door degraded              |
| 1209             | Drive Array Tape Drive degraded                     |
| 1210             | Drive Array Tape Drive degraded                     |
| 1211             | Drive Array Tape Drive degraded                     |
| 1212             | Storage System Fan degraded                         |
| 1213             | Storage System Temperature degraded                 |
| 1214             | Storage System Fault Tolerant Power Supply degraded |
| 1215             | Fibre Channel Controller degraded                   |

Table A-4: Server Storage Events continued

Β

## **Event Rules for HP Integrity Servers**

### **Base Hardware Events**

Table B-1 lists the base hardware events and their descriptions

| Table B-1: Base | Hardware Events |
|-----------------|-----------------|
|-----------------|-----------------|

| Event Description                                                                               |
|-------------------------------------------------------------------------------------------------|
| A temperature inside the server has gone outside the factory-specified range                    |
| A temperature inside the server has gone far outside the factory-specified range                |
| Temperature sensor crossed upper non-recoverable threshold                                      |
| A measured voltage in the server has gone far outside the factory-specified lower voltage range |
| Voltage sensor crossed lower non-recoverable threshold                                          |
| A measured voltage in the server has gone outside the factory-specified upper voltage range     |
| Voltage sensor crossed upper non-recoverable threshold                                          |
| The built-in sensors of the server have detected an open chassis door                           |
| Power supply subsystem redundancy lost                                                          |
| Hot swap cage: drive removed                                                                    |
| Hot swap cage: SCSI cable removed                                                               |
| Uncorrectable multi-bit ECC error has occurred                                                  |
| Machine Check Initiated                                                                         |
| Generic trap for Critical or Fatal type E0 event from system firmware                           |
| Voltage insufficient                                                                            |
| Voltage reached critical level                                                                  |
| Power Pod Voltage Fault                                                                         |
| Voltage absent                                                                                  |
| Fan speed lags                                                                                  |
| Power supply failure                                                                            |
|                                                                                                 |

| Windows Event ID | Event Description                                                   |
|------------------|---------------------------------------------------------------------|
| 722              | Power supply AC lost                                                |
| 726              | Power failure in power supply                                       |
| 727              | Power supply failed                                                 |
| 728              | Voltage reached critical level                                      |
| 729              | System shutdown or reset caused by sensor reading                   |
| 730              | BMC firmware did not detect the system firmware boot                |
| 731              | A/C power failed, disconnected, or out of range                     |
| 732              | Power supply sensors detect a possible problem                      |
| 733              | Cooling unit warning                                                |
| 734              | Cooling unit failure                                                |
| 735              | BMC entering special mode                                           |
| 736              | Watchdog timer expired–Hard reset                                   |
| 737              | Watchdog timer expired–Power-off                                    |
| 738              | Watchdog timer expired–Power-cycle                                  |
| 739              | Missing FRU device                                                  |
| 740              | Missing Entity                                                      |
| 744              | System event log almost full                                        |
| 745              | TOC interrupt (crash dump)                                          |
| 746              | INIT Initiated                                                      |
| 747              | PCI system error detected                                           |
| 748              | Operating system run-time critical shutdown                         |
| 749              | ACPI state S5 (soft-off, entered by override)                       |
| 750              | Watchdog timer expired (no action)                                  |
| 751              | PCI parity error detected                                           |
| 1035             | This system has unsupported manageability firmware bundle installed |

Table B-1: Base Hardware Events continued

| Windows Event ID | Event Description                            |
|------------------|----------------------------------------------|
| 1036             | BMC in this system is not operating normally |
| 5001             | Invalid operating system INIT checksum       |
| 5002             | Bad operating system MCA checksum            |
| 5003             | BMC interface to IPMI failed                 |
| 5005             | BMC port failure                             |
| 5010             | Boot cell launch EFI failure                 |
| 5011             | Monarch selection failure                    |
| 5013             | CPU monarch collision                        |
| 5023             | Boot cell virtualize EFI failure             |
| 5025             | Boot cell virtualize PAL failure             |
| 5027             | Boot cell virtualize SAL failure             |
| 5028             | Boot cell virtualize SALPROC failure         |
| 5030             | CPU struct init failed                       |
| 5031             | CPU failed early configuration               |
| 5033             | CPU failed early self test                   |
| 5034             | CPU failed                                   |
| 5036             | CPU failed late self test                    |
| 5037             | CPU not enough late test memory              |
| 5039             | CPU deconfigured                             |
| 5040             | Could not allocate memory for EFI image      |
| 5041             | EFI image corrupted                          |
| 5042             | EFI not in fit table                         |
| 5045             | NVRAM test fail                              |
| 5048             | EFI Rom size bad                             |
| 5049             | EFI Rom checksum error                       |

Table B-1: Base Hardware Events continued

| Windows Event ID | Event Description                         |
|------------------|-------------------------------------------|
| 5050             | External interruption nest limit exceeded |
| 5051             | External interrupt not serviced           |
| 5052             | External interrupt taken                  |
| 5053             | Forward Progress Log (FPL) access failed  |
| 5054             | PSR fetch failure                         |
| 5055             | Cell halt                                 |
| 5056             | CPU PAL incompatible with CPU             |
| 5057             | Slave is incompatible with monarch        |
| 5058             | Interrupt clear failure                   |
| 5059             | System Event Log (SEL) access failed      |
| 5060             | Trap taken                                |
| 5063             | LDB State bad on entry                    |
| 5064             | Interrupt with IC bit clear               |
| 5065             | Min-state registration failure            |
| 5066             | CPU mismatched boot type                  |
| 5067             | Boot monarch timed out                    |
| 5069             | PAL_B not in FIT table                    |
| 5070             | SAL_B not in FIT table                    |
| 5073             | NVRAM test fail                           |
| 5076             | Interrupt vector out of range             |
| 5077             | Pal proc error getting pal copy info      |
| 5078             | Pal proc error copying pal to memory      |
| 5079             | Boot pal proc failure                     |
| 5080             | Console device failure                    |
| 5081             | Platform interface device failure         |

Table B-1: Base Hardware Events continued

| Windows Event ID | Event Description                            |
|------------------|----------------------------------------------|
| 5082             | Platform scratch RAM test failed             |
| 5083             | CPU rendezvous failure                       |
| 5084             | Error extracting sal_b from ROM              |
| 5085             | Scratch RAM bad                              |
| 5087             | IPMI SEL is full                             |
| 5091             | Slave wake-up before vector registered       |
| 5092             | CPU failed rendezvous handler                |
| 5098             | Error building SMBIoperating system tables   |
| 5099             | CPU starting boot                            |
| 5100             | Trap nest limit exceeded                     |
| 5101             | Trap not serviced                            |
| 5102             | Trap taken                                   |
| 5103             | Uncleared interrupt                          |
| 5104             | Unexpected external interrupt                |
| 5105             | Interrupt before redirection table set up    |
| 5106             | CPU unexpected MCA                           |
| 5107             | Unexpected trap                              |
| 5108             | CPU unknown boot error                       |
| 5118             | CC errors PAL failure                        |
| 5119             | Expected MC vector unregistered              |
| 5120             | Expected Machine Check                       |
| 5121             | INIT initiated                               |
| 5123             | Expected I/O host bridge is missing          |
| 5124             | LBA has unexpected number of I/O slots       |
| 5125             | I/O rope width does not match expected value |

Table B-1: Base Hardware Events continued

| Windows Event ID | Event Description                                                  |
|------------------|--------------------------------------------------------------------|
| 5127             | Found unexpected I/O host bridge                                   |
| 5130             | PCI clock DLL error                                                |
| 5131             | PCI hot plug controller failed                                     |
| 5132             | Found unknown I/O rope width                                       |
| 5133             | I/O LBA clear error failed                                         |
| 5136             | I/O host bridge inaccessible because rope reset failed to complete |
| 5137             | Insufficient power to turn on PCI slot                             |
| 5138             | PCI bus walk unknown error                                         |
| 5139             | PCI bus walk resources exceeded                                    |
| 5140             | PCI bus unmap unknown error                                        |
| 5141             | PCIXCAP sampling error                                             |
| 5142             | Power monitor failed to respond                                    |
| 5143             | I/O rope reset failed to complete                                  |
| 5144             | I/O SBA clear error failed                                         |
| 5145             | PCI slot has incorrect default power state                         |
| 5146             | PCI slot power on error                                            |
| 5147             | PCI slot's standby power failed                                    |
| 5148             | Found invalid PCIXCAP value                                        |
| 5149             | Unsupported rope frequency                                         |
| 5150             | Unsupported host bridge type                                       |
| 5151             | MC during INIT                                                     |
| 5152             | Machine Check initiated                                            |
| 5154             | MC handler was invoked to rendezvous                               |
| 5155             | Error in temporary mdt area                                        |
| 5156             | Failed to find Immio entry in mdt                                  |

Table B-1: Base Hardware Events continued

| Windows Event ID | Event Description                                                       |
|------------------|-------------------------------------------------------------------------|
| 5157             | Memory page zero bad                                                    |
| 5158             | Failed to find space in mdt                                             |
| 5159             | Media failure: Information was not retrieved/logged                     |
| 5160             | Bus interface register test failed                                      |
| 5161             | Memory ECC normal write/read test failed                                |
| 5170             | Memory DIMM distribution performance warning                            |
| 5171             | DIMM loading order error: DIMM unallocated                              |
| 5172             | DIMM SPD checksum failed                                                |
| 5173             | DIMM SPD fatal error                                                    |
| 5174             | Unsupported memory DIMM type                                            |
| 5175             | The DIMM type of this DIMM does not match with others in the DIMM group |
| 5176             | The DIMM type table is full; new DIMM type cannot be added              |
| 5179             | DIMM number not found in DMT table                                      |
| 5180             | Memory ECC multiple-bit data error detection failed                     |
| 5181             | Memory ECC multiple-bit ECC error signaling failed                      |
| 5182             | Memory ECC single-bit data error detection failed                       |
| 5183             | Memory ECC single-bit ECC error detection failed                        |
| 5186             | Memory address not found in MBAT                                        |
| 5187             | Memory Error Information not cleared                                    |
| 5188             | Memory error logs did not clear on first try                            |
| 5189             | Could not clear memory error logs                                       |
| 5190             | Memory error clear failed                                               |
| 5191             | DIMM loading order error: DIMM unallocated                              |
| 5192             | Memory test compare error in DIMM                                       |
| 5193             | Generic memory firmware error                                           |
|                  | continued                                                               |

Table B-1: Base Hardware Events continued

| Windows Event ID | Event Description                                                 |
|------------------|-------------------------------------------------------------------|
| 5199             | Memory interleaving algorithm failed                              |
| 5202             | Memory interleave generation failed                               |
| 5204             | Uncorrectable (multiple-bit) ECC error in DIMM                    |
| 5205             | Memory register test failed                                       |
| 5208             | SPD found no memory DIMMs                                         |
| 5209             | No memory found                                                   |
| 5211             | Cannot log memory error because PDT is disabled                   |
| 5212             | PDT is disabled                                                   |
| 5214             | Error adding entry to PDT                                         |
| 5215             | Multi-bit error overwrote single-bit error in PDT                 |
| 5216             | Cannot add PDT entryPDT full                                      |
| 5218             | Memory platform data update failure                               |
| 5219             | Cannot find memory rank entry                                     |
| 5220             | Memory configuration changed since last boot                      |
| 5237             | Memory error overflow:                                            |
| 5238             | Memory forward progress code invalid                              |
| 5243             | Memory controller error status word is:                           |
| 5244             | Memory error status invalid                                       |
| 5245             | Memory error summary bits invalid                                 |
| 5248             | Unexpected machine check during memory code                       |
| 5250             | The DIMM distribution check was bypassed                          |
| 5253             | Looping on destructive memory tests                               |
| 5255             | DIMM Set Check has been skipped                                   |
| 5256             | Serial Presence Detect (SPD) has been skipped                     |
| 5257             | An Alternate Memory Configuration has been loaded into the system |

Table B-1: Base Hardware Events continued

| Windows Event ID | Event Description                                               |
|------------------|-----------------------------------------------------------------|
| 5260             | operating system INIT address not registered                    |
| 5261             | operating system INIT requested a warm boot                     |
| 5263             | operating system MCA address not registered                     |
| 5264             | operating system MCA did not correct the Machine Check          |
| 5265             | CMC: PAL corrected the Machine Check                            |
| 5266             | Found bad miscellaneous register                                |
| 5268             | SAL_CHECK failed for an unknown reason                          |
| 5269             | CMC: SAL corrected the Machine Check                            |
| 5270             | SAL_INIT failed for an unknown reason                           |
| 5277             | MCA: Uncorrected Machine Check                                  |
| 5278             | Unspecified memory interleave error                             |
| 5279             | Unexpected return to SAL_CHECK                                  |
| 5280             | Unexpected return to SAL_INIT                                   |
| 5335             | Firmware is adding a DEGRADED CPU node to the device tree       |
| 5354             | PD rendez will fail do to a Firmware Tree error                 |
| 5359             | The current cell is not configured as part of the expected set  |
| 5360             | A remote CSR could not be read                                  |
| 5361             | The current cell is too late to rendezvous with other cells     |
| 5365             | The current cell detected incompatible CPUs on another cell     |
| 5366             | Current cell was too slow creating the local rendezvous set     |
| 5376             | Reporting cell was not included in the global cell set          |
| 5380             | No Core Cell can be selected in the PD                          |
| 5383             | Firmware was unable to notify utilities of the core cell number |
| 5398             | Negative 1 read from a CSR                                      |
| 5402             | Fabric already owns the semaphore needed                        |

Table B-1: Base Hardware Events continued

| Windows Event ID | Event Description                                                                                     |
|------------------|----------------------------------------------------------------------------------------------------|
| 5403             | Fabric code unable to find a needed service provider                                                  |
| 5404             | Error in a fabric port                                                                                |
| 5405             | Parity error detected on read from fabric                                                             |
| 5406             | Error writing to fabric                                                                               |
| 5407             | Crossbar slices are out of rev with each other                                                        |
| 5408             | Crossbar slices are configured poorly                                                                 |
| 5411             | A CPU has taken over for the monarch CPU                                                              |
| 5416             | SRAM cannot be used on the cell                                                                       |
| 5417             | The dillon hardware cannot be located                                                                 |
| 5418             | A required piece of PDH bus hardware cannot be contacted                                              |
| 5419             | Error: PCI buses are configured for multiple speeds                                                   |
| 5420             | The bus depth was exceeded during IO probing                                                          |
| 5432             | A Time-out occurred during RI initialization; the CSR is in the data field; the alert level will vary |
| 5438             | SuperIO has been detected in slot                                                                     |
| 5439             | The LBA discovered has been deconfigured                                                              |
| 5440             | I/O link software error was corrected                                                                 |
| 5441             | Bad parity data from RD Rtn FIFO on PIO Read (UNC)                                                    |
| 5442             | Parity error in Reg FIFO Internal parity error                                                        |
| 5443             | TLB Fetch time-out                                                                                    |
| 5444             | Link presence goes away, FE                                                                           |
| 5445             | Elroy to REO parity error on command; rope will go fatal                                              |
| 5446             | Access to invalid TLB entry Requesting rope fatal                                                     |
| 5447             | Memory fetch time-out                                                                                 |
| 5448             | Error was encountered when initializing the LBA                                                       |
| 5449             | LBA correctable Time-out Error was encountered                                                        |

Table B-1: Base Hardware Events continued

| Windows Event ID | Event Description                                        |
|------------------|----------------------------------------------------------|
| 5450             | LBA uncorrectable Function Error was encountered         |
| 5451             | LBA uncorrectable Time-out Error was encountered         |
| 5452             | Misc uncorrectable error discovered on LBA               |
| 5453             | LBA encountered an uncorrectable parity error            |
| 5454             | LBA Misc Fatal Error encountered                         |
| 5455             | LBA Fatal function error encountered                     |
| 5456             | LBA Fatal Parity error encountered                       |
| 5457             | LBA Fatal time-out error encountered                     |
| 5458             | Miscellaneous Uncorrectable Error encountered            |
| 5459             | Miscellaneous fatal error discovered on PCI card         |
| 5463             | A single bit memory error (SBE) was detected             |
| 5464             | DIMM SPD Extended Checksum Failure                       |
| 5465             | DIMM is software unallocated                             |
| 5466             | The DIMM has been hardware unallocated                   |
| 5467             | Options header checksum error encountered                |
| 5468             | Options data checksum error was encountered              |
| 5473             | Internal inconsistency in the interleave tables          |
| 5474             | CellInfoList is not NULL                                 |
| 5478             | Error in constructing the Memory Descriptor              |
| 5479             | Unable to update the local memory layout                 |
| 5483             | A required address was not found within a mapped address |
| 5485             | Failure to install a Partition level PDT                 |
| 5490             | A critical resource could not be found or is unusable    |
| 5491             | Internal firmware programming error                      |
| 5492             | NVRAM test failed with a data compare error              |

Table B-1: Base Hardware Events continued

| Windows Event ID | Event Description                                                             |
|------------------|-------------------------------------------------------------------------------|
| 5493             | An NVRAM CRC Error was detected                                               |
| 5496             | A semaphore could not be obtained                                             |
| 5498             | The BLOCK requested in NVRAM has the wrong revision                           |
| 5499             | The requested NVRAM block was not found                                       |
| 5500             | The requested NVRAM block is locked                                           |
| 5501             | Firmware tried to unlock a NVRAM block that was already unlocked              |
| 5502             | The Header in NVRAM was not found                                             |
| 5503             | The Freelist used for NVM block allocation is corrupt                         |
| 5505             | Firmware is preparing to reset for reconfiguration                            |
| 5507             | An error was encountered communicating with utilities during PD rendez        |
| 5509             | Forward progress is stopping, the cell or system will not boot further        |
| 5510             | No console is available for the DUI to use                                    |
| 5511             | Error processing encountered an unrecoverable error                           |
| 5512             | The scope of the ERM (Error Response Mode) is being reported                  |
| 5513             | The ERM (Error Response Mode) error string is being reported                  |
| 5514             | System is unable to complete the reset for reconfiguration request            |
| 5515             | The cell is not able to reach all requested cells through the fabric          |
| 5518             | LBA has unexpected number of I/O slots                                        |
| 5521             | Console device failed to connect                                              |
| 5524             | Error loading EFI driver                                                      |
| 5525             | Copying memory test code failed                                               |
| 5527             | A remote cell is in an unknown state of PD rendezvous                         |
| 5528             | Multiple core cells have been discovered in the same PD                       |
| 5529             | The utilities component encountered an error when sending a command to the MP |
| 5530             | Error received after issuing the retrieve cell slot state command             |

Table B-1: Base Hardware Events continued

| Windows Event ID | Event Description                                            |
|------------------|--------------------------------------------------------------|
| 5531             | The MCA was taken due to an uncorrectable error              |
| 5532             | The MCA was caused by a fatal error                          |
| 5533             | The cause of the MCA is not known                            |
| 5534             | The action of logging the processor errors in the MCA path   |
| 5535             | The progress in logging the concorde log( platform specific) |
| 5536             | The clearing of the concorde errors                          |
| 5537             | The event of logging the SBA errors                          |
| 5538             | The event of clearing the REO errors                         |
| 5539             | The event of logging the TOGO error information              |
| 5540             | The clearing of the TOGO errors during the MCA path          |
| 5541             | The CPU missed the MCAed CPU rendezvous at the cell level    |
| 5542             | The event of the rendezvous of the machine checked CPUs      |
| 5543             | The CPU is too late for the rendezvous of INIT CPUs          |
| 5544             | The cell level rendezvous of the INIT CPUs                   |
| 5545             | The event of selecting the monarch CPU in the cell           |
| 5546             | All the CPUs in the cell did not rendezvous during the MCA   |
| 5547             | No access to the PD                                          |
| 5548             | The loss of lockstep during the MCA path                     |
| 5549             | The event of rendezvousing all the cells in the PD level     |
| 5550             | The PD level cell rendezvous failed                          |
| 5551             | The event of plunging the REO caches                         |
| 5552             | The event of flushing the CPUs                               |
| 5553             | The event of clearing the pending MCAs                       |
| 5554             | The event of logging the error to the NVRAM                  |
| 5555             | A time-out has occurred in one of the rendezvous phase       |

Table B-1: Base Hardware Events continued

| Windows Event ID | Event Description                                                             |
|------------------|-------------------------------------------------------------------------------|
| 5556             | Diagnosis of catastrophic errors in the PIN block of concorde                 |
| 5557             | The cell monarch CPU has failed                                               |
| 5558             | The cell missed the rendezvous at the partition level                         |
| 5559             | The PD monarch timed out                                                      |
| 5560             | SetViewRoot on a remote cell failed                                           |
| 5563             | The cause of the INIT is not known                                            |
| 5566             | Failed to update CSR contents                                                 |
| 5567             | Collecting the Complex profile information failed                             |
| 5568             | This chassis code indicates the failure in collecting the cell information    |
| 5569             | Updating the GNI information of the cell with CLM failed                      |
| 5570             | Adjusting the memory information with Minimum ZI req failed                   |
| 5572             | Complex Profile A has a checksum error                                        |
| 5573             | A Checksum error was encountered in the dynamic profile                       |
| 5574             | A checksum error occurred on the Partition Profile                            |
| 5575             | The Stable Complex Profile Sequence ID is invalid                             |
| 5577             | The Stable Complex Profile Sequence ID is invalid                             |
| 5578             | The Partition Profile Sequence ID is invalid                                  |
| 5579             | Internal Firmware Programming Error from the EFI portion of the firmware      |
| 5580             | The PD numbers in Group A and Group C of the complex profile are inconsistent |
| 5581             | The PD number specified in the complex profile is out of range                |
| 5583             | Could not obtain the crossbar port semaphore                                  |
| 5584             | Could not release the crossbar port semaphore                                 |
| 5594             | BMC token upload failure                                                      |
| 5595             | NVM token access failure                                                      |
| 5596             | BMC token download failure                                                    |

Table B-1: Base Hardware Events continued

| Windows Event ID | Event Description                                                          |
|------------------|----------------------------------------------------------------------------|
| 5597             | Error Writing BMC first boot token                                         |
| 5598             | FRU ID read error                                                          |
| 5599             | FRU ID checksum error                                                      |
| 5600             | FRU ID version error                                                       |
| 5601             | Rom revision not equal to FIT revision                                     |
| 5602             | ROM revision not equal to Rev block                                        |
| 5603             | Primary Fit bad                                                            |
| 5604             | Secondary Fit bad                                                          |
| 5605             | PAL A execution ROM warning                                                |
| 5606             | PAL B execution ROM warning                                                |
| 5607             | An error was encountered when firmware tried to update the Group B Profile |
| 5617             | PCI parity error detected                                                  |
| 5618             | PCI system error detected                                                  |
| 5619             | I/O host bridge is deconfigured                                            |
| 5621             | Firmware was unable to publish the Partition Profile                       |
| 5622             | The reporting cell is not configured to be in a PD                         |
| 5623             | DIMM thermal loading order warning                                         |
| 5624             | The complex profile is not the same on all cells in the PD                 |
| 5626             | The PD cannot boot, a majority of cells did not arrive at Rendezvous       |
| 5630             | The cause of the INIT is a crash dump                                      |
| 5631             | MCA rendezvous is the reason for the INIT                                  |
| 5632             | SAL_INIT Monarch LID                                                       |
| 5634             | INIT: Logging Processor State                                              |
| 5636             | INIT: Rendezvous requested by operating system                             |
| 5637             | INIT: Monarch sending slaves to rendezvous                                 |

Table B-1: Base Hardware Events continued

| Windows Event ID | Event Description                                |
|------------------|--------------------------------------------------|
| 5638             | INIT: Monarch failed in slave rendezvous         |
| 5639             | INIT: Monarch succeeded in slave rendezvous      |
| 5640             | INIT: INIT timestamp                             |
| 5641             | Processor bus check                              |
| 5642             | Processor cache check                            |
| 5643             | SAL_CHECK monarch LID                            |
| 5644             | Processor IIP                                    |
| 5645             | SAL_CHECK initialized store                      |
| 5646             | MC: I/O error log/clear error                    |
| 5647             | Processor IPSR                                   |
| 5648             | MC: Logging I/O CEC                              |
| 5649             | MC: Logging memory CEC                           |
| 5650             | MC: Logging processor state                      |
| 5651             | Processor Mod Err Information Precise IP         |
| 5652             | Processor Mod Err Information requestor ID       |
| 5653             | Processor Mod Err Information responder ID       |
| 5654             | Processor Mod Err Information target ID          |
| 5655             | MC: MCA to BERR escalation not supported by PAL  |
| 5656             | MC: MCA to BINIT escalation not supported by PAL |
| 5657             | MC: Get PAL features failed                      |
| 5658             | MC: Previous PAL rendezvous failed; rebooting    |
| 5659             | MC: Set PAL features failed                      |
| 5660             | PCI bus error CMD                                |
| 5661             | PCI bus error status                             |
| 5662             | PCI bus error type                               |

Table B-1: Base Hardware Events continued

| Windows Event ID | Event Description                                  |
|------------------|----------------------------------------------------|
| 5663             | PCI bus error ID                                   |
| 5664             | PCI bus requestor ID                               |
| 5665             | PCI bus responder ID                               |
| 5666             | PCI bus target ID                                  |
| 5667             | Pluto error first                                  |
| 5668             | Pluto error overflow                               |
| 5669             | Pluto error status                                 |
| 5670             | I/O rope number                                    |
| 5671             | Pluto Rope_N_Error                                 |
| 5672             | MC: Post process platform log                      |
| 5673             | Processor PSP                                      |
| 5675             | MC: Rendezvous requested by operating system       |
| 5676             | MC: Monarch sending slaves to rendezvous           |
| 5677             | MC: Monarch failed in slave rendezvous             |
| 5678             | MC: Monarch succeeded in slave rendezvous          |
| 5679             | MC_RENDEZVOUS: Rendezvous vector out of range      |
| 5680             | Processor entering MC_RENDEZVOUS                   |
| 5681             | Processor leaving MC_RENDEZVOUS                    |
| 5682             | MC_RENDEZVOUS: No MC monarch                       |
| 5683             | MC_RENDEZVOUS: No wakeup registered                |
| 5684             | MC_RENDEZVOUS: MCA escalation not supported by PAL |
| 5685             | MC_RENDEZVOUS: Get PAL features failed             |
| 5686             | MC_RENDEZVOUS: Set PAL features failed             |
| 5688             | MC: MC timestamp                                   |
| 5689             | Processor TLB check                                |
|                  | continued                                          |

Table B-1: Base Hardware Events continued

| Windows Event ID | Event Description                                                        |
|------------------|--------------------------------------------------------------------------|
| 5690             | Processor micro arch check                                               |
| 5692             | Internal Firmware Programming Error from the EFI portion of the firmware |
| 5693             | Multiple memory errors detected, starting retest                         |
| 5694             | Transient SBE promoted to permanent SBE in PDT                           |
| 5695             | Transient SBE aged out of the PDT                                        |
| 5696             | Memory extender loading order error                                      |
| 5698             | Inconsistency in the length of the ESI table                             |
| 5699             | Expected length ESI Table                                                |
| 5700             | The computed checksum for ESI Table incorrect                            |
| 5701             | ESI Table contains an unsupported entry type                             |
| 5702             | First half of GUID data                                                  |
| 5703             | Second half of a GUID data                                               |
| 5704             | A GUID was larger than the expected 128 bits                             |
| 5705             | Source file line number within EFI code base                             |
| 5706             | First half of an EFI source filename                                     |
| 5707             | Second half of an EFI source filename                                    |
| 5708             | EFI is halting                                                           |
| 5711             | Chip spare not supported on quad                                         |
| 5712             | EFI internal error detected resulting in execution of ASSERT macro       |
| 5713             | EFI has executed the "break" shell command                               |
| 5714             | EFI USB HCD interrupt service has detected the host controller is hung   |
| 5715             | The EFI/SAL hand off structure version does not match EFI expectations   |
| 5716             | EFIs expected value for the EFI/SAL hand off structure                   |
| 5717             | Unable to obtain access to all RTC SAL services                          |
| 5718             | Unable to obtain access to all SAL timer services                        |
|                  | continued                                                                |

Table B-1: Base Hardware Events continued

HP Management Packs for Microsoft Operations Manager 2005 User Guide

| Windows Event ID | Event Description                                                             |
|------------------|-------------------------------------------------------------------------------|
| 5719             | EFI unable to start the periodic timer                                        |
| 5720             | No I/O port space region found in the MDT                                     |
| 5721             | EFI reached an unimplemented section of code                                  |
| 5722             | EFI unable to read current speedy boot settings                               |
| 5723             | Unpermitted SAL callback attempted                                            |
| 5724             | EFI unable to determine frequency base of the CPU interval timer              |
| 5725             | EFI system events already initialized                                         |
| 5726             | Unable to create internal virtualization event while initializing IPMI events |
| 5728             | There was an error creating or initializing the FPGA node in firmware         |
| 5729             | Error creating the PDH ioconfig node or attaching the service to it           |
| 5730             | Error encountered setting up the dillon_pdh node or service                   |
| 5731             | The PDH component encountered an error dealing with a property on a node      |
| 5732             | Error creating the acpi_hw node                                               |
| 5733             | Error encountered creating or initializing the IPMI node                      |
| 5734             | Some processors not compatible                                                |
| 5735             | Caches sizes are inconsistent                                                 |
| 5736             | Processor steppings are not equal                                             |
| 5737             | Selecting new monarch                                                         |
| 5738             | Monarch not lowest stepping                                                   |
| 5740             | Processors are over clocked                                                   |
| 5741             | CPU access error on processor information area                                |
| 5742             | PAL A was not executed-HA LT                                                  |
| 5743             | PAL B was not executed-HA LT                                                  |
| 5744             | Prototype CPU installed                                                       |
| 5745             | Final boot rendezvous monarch watchdog time-out                               |
|                  | continued                                                                     |

Table B-1: Base Hardware Events continued

| Windows Event ID | Event Description                                                            |
|------------------|------------------------------------------------------------------------------|
| 5746             | Supplemental CPU tests generated an unexpected result                        |
| 5747             | A multi-bit error was found while reading a XBC CSR                          |
| 5748             | After reading a XBC CSR, the two slices read were different                  |
| 5749             | The return value from a function was an unknown value                        |
| 5750             | Cannot get system ID status from BMC                                         |
| 5751             | Cannot read a system ID                                                      |
| 5752             | Failed to write new system ID, BMC reported an error                         |
| 5753             | The system IDs currently in the system are invalid                           |
| 5754             | One or more invalid system ID has been corrected                             |
| 5755             | EFI unable to find the SAL services for installing interrupt handlers        |
| 5756             | EFI unable to find the SAL service to install run-time interrupt handlers    |
| 5757             | EFI unable to find the SAL services for installing interrupt handlers        |
| 5758             | EFI unable to find the SAL service to install boot-time interrupt handlers   |
| 5760             | Too many parameters were passed to the utilities system                      |
| 5762             | A crossbar port is unexpectedly not present                                  |
| 5763             | A crossbar port unexpectedly has its HW_LINK_OK bit not set                  |
| 5764             | A connected port was found to be in FE                                       |
| 5766             | An error occurred while initializing the Concorde-XBC interface              |
| 5767             | The CC-XBC I ink failed to initialize                                        |
| 5768             | Unable to determine system mode because EFI/SAL interface not initialized    |
| 5769             | BMC returned an invalid system mode                                          |
| 5770             | EFI unable to specify system mode because EFI/SAL interface not initialized  |
| 5771             | Unable to enter normal system mode because EFI/SAL interface not initialized |
| 5772             | Unable to initialize part of the SAL/EFI interface                           |
| 5774             | An expected tree node was not found                                          |

Table B-1: Base Hardware Events continued

| Windows Event ID | Event Description                                                               |
|------------------|---------------------------------------------------------------------------------|
| 5776             | EFI unable to modify system state to "running"                                  |
| 5777             | /options settings for CPUBusConfigValue are not compatible with PAL             |
| 5778             | The Get Processor Bus Dependent Configuration Features PAL call failed          |
| 5779             | Memory DIMM pair mismatch                                                       |
| 5782             | A cell attempted to landmine the XBC-CC port of a different cell                |
| 5784             | EFI unable to initialize internal library                                       |
| 5785             | EFI unable to initialize security system                                        |
| 5786             | EFI detected invalid internal privilege level                                   |
| 5787             | EFI detected invalid privilege level when setting password                      |
| 5788             | EFI MDT table is bad                                                            |
| 5789             | Setting core frequency to lowest installed CPU                                  |
| 5790             | Processor has incompatible fixed core ratio                                     |
| 5791             | All processors slated for compatibility deconfiguration                         |
| 5793             | An unexpected or invalid value was read from a crossbar remote route table      |
| 5794             | Error reading the PORT[n]_NEIGHBOR_INFORMATION XBC CSR                          |
| 5795             | Memory DIMM quad mismatch                                                       |
| 5796             | Firmware detected excessive errors on the DIMM                                  |
| 5797             | The OE (output enable) bit was not set for a XBC port                           |
| 5798             | An error occurred while trying to read the PORT_STATUS CSR for a XBC port       |
| 5799             | A XBC port was unexpectedly found to be land mined                              |
| 5800             | CPUs running at different speeds were detected during rendezvous                |
| 5802             | The link between the local CC and the local XBC is unexpectedly not initialized |
| 5803             | An invalid XBC number was given                                                 |
| 5804             | An invalid XBC port number was given                                            |
| 5805             | A bad parameter was passed to the LED function in the utilities component       |

Table B-1: Base Hardware Events continued

| Windows Event ID | Event Description                                                                |
|------------------|----------------------------------------------------------------------------------|
| 5806             | An unexpected neighbor type was read from a XBC PORT_NEIGHBOR_INFORMATION CSR    |
| 5807             | A given XBC port is not a valid XBC-CC port                                      |
| 5808             | A XBC port was unexpectedly found to be an invalid XBC-XBC port                  |
| 5809             | The XBC neighbor chip number does not match the expected value for this topology |
| 5810             | The XBC neighbor port number does not match the expected value for this topology |
| 5811             | Write through to BMC token failed                                                |
| 5812             | Utilities reported an error while trying to manipulate the LED                   |
| 5813             | Duplicate CPU Ids were detected within a cell                                    |
| 5823             | operating system crash dump started (D700)                                       |
| 5824             | operating system legacy PA hex fault code (BThe)                                 |
| 5825             | operating system dump status (EFxx)                                              |
| 5827             | Setting processor response time-out failed                                       |
| 5831             | Unallocated page 0 PDT entries were demoted                                      |
| 5832             | Unable to validate blank password during EFI security initialization             |
| 5833             | Unable to enter Guest mode during EFI security initialization                    |
| 5834             | Unable to increase privilege during EFI security initialization                  |
| 5835             | EFI assuming privilege level after BMC failure                                   |
| 5836             | EFI unable to write privilege level during security initialization               |
| 5837             | EFI was denied permission to write the privilege level during security init      |
| 5853             | operating system dump, error writing image area to disk (E055)                   |
| 5896             | Coherency controller (CC) registers indicate a Deadlock Recovery Reset           |
| 6074             | A DIMM loading order error has occurred                                          |
| 6146             | Refresh Control Error Time-out                                                   |
| 6180             | Memory extender/baseboard FRU mismatch                                           |
| 6730             | Fabric topology mismatch with XBCs in complex                                    |

Table B-1: Base Hardware Events continued

| Windows Event ID | Event Description                                                               |
|------------------|---------------------------------------------------------------------------------|
| 6795             | An invalid XBC to XBC port was found                                            |
| 7652             | Could not get neighbor information                                              |
| 7653             | The XBCs routing state was marked as in ERROR                                   |
| 7655             | It indicates that there is no NVM error space left for logging an Error Event   |
| 7657             | An XBC port found to have an unexpected error                                   |
| 7658             | A XBC port route around has occurred                                            |
| 7660             | During routing a crossbar is found to be in an unexpected routing state         |
| 7661             | An unexpected XBC forward progress state was continually found until timing out |
| 7663             | During remote routing, the neighbor of the current port is not healthy          |
| 7664             | The CC to XBC link is not viable                                                |
| 7666             | Remote routing a crossbar failed                                                |
| 7667             | Too many XBC-to-XBC were broken in the complex                                  |
| 7669             | This cell did not get the XBC Global Semaphore                                  |
| 7671             | Attempted an XBC SM4 takeover and timed out trying to unlock the SM4            |
| 7673             | Waiting for the XBC Global Semaphore has timed out                              |
| 7674             | A time-out occurred while attempting to release the XBC semaphore               |
| 7682             | Management Processor Firmware Self test Result                                  |
| 7683             | Management Processor Firmware Soft Reset occurred                               |
| 7684             | Management Processor Firmware Battery Failure or NVRAM change                   |
| 7685             | Management Processor Firmware Software Error                                    |
| 7686             | Management Processor detected an I2C Communication Error with BMC               |
| 7687             | Management Processor Firmware CE Text Entry                                     |
| 7690             | A CRC error was discovered when verifying the ROM                               |
| 7718             | (HWE) IO backplane type unknown                                                 |
| 7732             | CPU Revisions did not match                                                     |

Table B-1: Base Hardware Events continued

| Windows Event ID | Event Description                                                           |
|------------------|-----------------------------------------------------------------------------|
| 7733             | Two CPUs are running at mismatched frequencies                              |
| 7734             | A CPU is being over clocked                                                 |
| 7755             | CLU firmware is not at proper revision level                                |
| 7758             | Copy of complex profile on sub and cells do not match                       |
| 7759             | MP reset button was pressed                                                 |
| 7760             | Duplicate cabinet number detected                                           |
| 7767             | MP ID command must be run                                                   |
| 7771             | MP Battery is low                                                           |
| 7772             | Unsupported event received by the MP (Event Type not equal to OxE0 or 0x02) |
| 7773             | Partition being reset due to watchdog time-out expiring                     |
| 7774             | PDHC FW was reset by hardware due to firmware inactivity                    |
| 7775             | The CIO FW is not supported with this version of the MP                     |
| 7776             | The PM firmware version is not supported with this version of MP firmware   |
| 7781             | Power-up aborted; over temp                                                 |
| 7782             | Too Few Bulk Power Supplies Available                                       |
| 7783             | No Cabinet Start, Insufficient Blowers                                      |
| 7784             | No Cabinet Start, Insufficient IO Fans                                      |
| 7785             | AC power to the PDCA was detected, data Byte 3 specifies PDCA number        |
| 7786             | AC power to the PDCA was removed, data Byte 3 specifies PDCA number         |
| 7787             | Cabinet Blower Installed                                                    |
| 7788             | Cabinet Blower Removed                                                      |
| 7789             | Blower Speed High                                                           |
| 7791             | Cabinet Main Blower Failed                                                  |
| 7793             | 48-V Converter Failed; data Byte 3 specifies PDCA number                    |
| 7795             | Fan failed in designated Bulk Power Supply                                  |

Table B-1: Base Hardware Events continued
| Windows Event ID | Event Description                                                            |
|------------------|------------------------------------------------------------------------------|
| 7796             | One side converter Over Temp                                                 |
| 7798             | Bulk Power Supplies are not Redundant                                        |
| 7799             | +48 V DC has exceeded its upper limit                                        |
| 7803             | +48 V DC has fallen below its lower limit                                    |
| 7806             | Cabinet Fan Failed                                                           |
| 7808             | Cabinet Power Turned Off By Command                                          |
| 7818             | Front EMI Shield has been removed                                            |
| 7822             | Housekeeping power has exceeded expected levels                              |
| 7823             | Housekeeping power has fallen below expected levels                          |
| 7824             | The BPSs for the cabinet are illegally configured, data Byte 3 = PDCA number |
| 7825             | BPS ID received from installed Bulk Power Supply was unknown                 |
| 7827             | Ambient Air Sensor Overtemp Warning                                          |
| 7828             | Ambient Air Sensor Overtemp Warning                                          |
| 7829             | Ambient Air Sensor Overtemp Warning                                          |
| 7834             | I/O Fan Installed                                                            |
| 7835             | I/O Fan Removed                                                              |
| 7836             | I/O Fan Failed                                                               |
| 7839             | The PM firmware is being updated                                             |
| 7842             | Cabinet Power System is in overload                                          |
| 7843             | Cabinet Power Switch turned off                                              |
| 7845             | Cabinet Shutdown-I nsufficient Blowers                                       |
| 7846             | Cabinet Shutdown-I nsufficient I/O Fans                                      |
| 7847             | I/O Expansion Utility Fan Installed                                          |
| 7848             | I/O Expansion Utility Fan Removed                                            |
| 7849             | I/O Expansion Utility Cabinet Fan Failed                                     |
|                  | continued                                                                    |

Table B-1: Base Hardware Events continued

| Windows Event ID | Event Description                                |
|------------------|--------------------------------------------------|
| 7851             | Clock Margined Externally                        |
| 7852             | Cabinet Clock Margined High                      |
| 7853             | Cabinet Clock Margined Normal                    |
| 7855             | Watchdog Timer Expired                           |
| 7856             | Invalid checksum from EEPROM                     |
| 7858             | System Backplane Power Board Fault               |
| 7859             | System Backplane Fault Information               |
| 7861             | HIOB Reset                                       |
| 7862             | System Backplane Power Board removed             |
| 7863             | Read of EEPROM failed                            |
| 7864             | Read of EEPROM failed                            |
| 7865             | Read of LPM Fault failed                         |
| 7866             | I/O Power Board over temperature                 |
| 7867             | I/O Power Board Fault                            |
| 7870             | I/O Power Board Fault Information                |
| 7871             | Voltage Margin on I/O Power Board failed         |
| 7872             | Failure to read data from a FRUID EEPROM         |
| 7873             | Failure to read data from a SBCH FRUID EEPROM    |
| 7874             | Failure to read data from a UGUY FRUID EEPROM    |
| 7875             | Read EEPROM failed                               |
| 7876             | System Backplane Reset                           |
| 7877             | Read command on System Backplane I2C bus failed  |
| 7878             | Write command on System Backplane I2C bus failed |
| 7879             | System Backplane Power Fault                     |
| 7880             | System Backplane voltage margin failed           |

Table B-1: Base Hardware Events continued

| 7883       EEPROM read failed         7884       System Backplane LPM Fault Code access error         7891       Failure to write data to FRUID EEPROM         7892       CPU fan failed         7893       CPU fan failed         7894       CC chip fan failed         7895       CC chip fan failing         7902       PDH Controller firmware version is not supported with this version of MP FW         7903       Power fault on cell board         7904       Power is good on cell board         7905       Cell was reset         7909       Cell was reset         7939       The CPU Node reported a problem initializing its node in the device tree         7939       The ExecuteCommand function failed on a CPU         7940       A remote CPU is not prepared to receive a command         7948       An error was encountered when executing a PAL_PROC         7953       CPUs loaded in wrong order         7960       Uncorrectable ECC error in DIMM <hh> during self test         7962       Additional cell power converter fault status details in data field         7963       The XBC SBE and LPE errors were not cleared properly         7964       The CC to XBC link pattern test failed         7965       Error Reading a platform storage variable from the PDHC/MP     <th>Windows Event ID</th><th>Event Description</th></hh> | Windows Event ID | Event Description                                                           |
|----------------------------------------------------------------------------------------------------|------------------|-----------------------------------------------------------------------------|
| 7884       System Backplane LPM Fault Code access error         7891       Failure to write data to FRUID EEPROM         7892       CPU fan failed         7893       CPU fan failed         7894       CC chip fan failed         7895       CC chip fan failing         7902       PDH Controller firmware version is not supported with this version of MP FW         7903       Power fault on cell board         7904       Power ago on cell board         7905       Cell was reset         7909       Cell was issued a TOC         7938       The CPU Node reported a problem initializing its node in the device tree         7939       The ExecuteCommand function failed on a CPU         7940       A remote CPU is not prepared to receive a command         7948       An error was encountered when executing a PAL_PROC         7953       CPUs loaded in wrong order         7960       Uncorrectable ECC error in DIMM <hh> during self test         7962       Additional cell power converter fault status details in data field         7963       The XBC SBE and LPE errors were not cleared properly         7964       The CC to XBC link pattern test failed         7965       Error Reading a platform storage variable from the PDHC/MP         7966       An error was returned on a Pl</hh>                                           | 7883             | EEPROM read failed                                                          |
| 7891       Failure to write data to FRUID EEPROM         7892       CPU fan failed         7893       CPU fan failing         7894       CC chip fan failed         7895       CC chip fan failing         7902       PDH Controller firmware version is not supported with this version of MP FW         7903       Power fault on cell board         7904       Power is good on cell board         7905       Cell was reset         7909       Cell was issued a TOC         7938       The CPU Node reported a problem initializing its node in the device tree         7939       The ExecuteCommand function failed on a CPU         7940       A remote CPU is not prepared to receive a command         7948       An error was encountered when executing a PAL_PROC         7953       CPUs loaded in wrong order         7960       Uncorrectable ECC error in DIMM <hh> during self test         7962       Additional cell power converter fault status details in data field         7963       The XBC SBE and LPE errors were not cleared properly         7964       The CC to XBC link pattern test failed         7965       Error Reading a platform storage variable from the PDHC/MP         7966       An error was returned on a Platform Storage Write Command to the PDHC/MP         7973</hh>                                              | 7884             | System Backplane LPM Fault Code access error                                |
| 7892CPU tan failed7893CPU tan failing7894CC chip fan failed7895CC chip fan failing7902PDH Controller firmware version is not supported with this version of MP FW7903Power fault on cell board7904Power is good on cell board7905Cell was reset7909Cell was reset7939The CPU Node reported a problem initializing its node in the device tree7939The ExecuteCommand function failed on a CPU7940A remote CPU is not prepared to receive a command7948An error was encountered when executing a PAL_PROC7953CPUs loaded in wrong order7960Uncorrectable ECC error in DIMM <hh> during self test7962Additional cell power converter fault status details in data field7963The XBC SBE and LPE errors were not cleared properly7964The CC to XBC link pattern test failed7965Error Reading a platform storage variable from the PDHC/MP7973The Sequencer was unable to find/use a needed tree node7974Firmware encountered an error in processing the partition variables</hh>                                                                                                    | 7891             | Failure to write data to FRUID EEPROM                                       |
| 7893CPU fan failing7894CC chip fan failing7895CC chip fan failing7902PDH Controller firmware version is not supported with this version of MP FW7903Power fault on cell board7904Power is good on cell board7905Cell was reset7909Cell was reset7938The CPU Node reported a problem initializing its node in the device tree7939The ExecuteCommand function failed on a CPU7940A remote CPU is not prepared to receive a command7948An error was encountered when executing a PAL_PROC7953CPUs loaded in wrong order7960Uncorrectable ECC error in DIMM <hh> during self test7962Additional cell power converter fault status details in data field7963The XBC SBE and LPE errors were not cleared properly7964The CC to XBC link pattern test failed7965Error Reading a platform storage variable from the PDHC/MP7973The Sequencer was unable to find/use a needed tree node7974Firmware encountered an error in processing the partition variables</hh>                                                                                                    | 7892             | CPU fan failed                                                              |
| 7894CC chip fan failed7895CC chip fan failing7902PDH Controller firmware version is not supported with this version of MP FW7903Power fault on cell board7904Power is good on cell board7906Cell was reset7909Cell was issued a TOC7938The CPU Node reported a problem initializing its node in the device tree7939The ExecuteCommand function failed on a CPU7940A remote CPU is not prepared to receive a command7948An error was encountered when executing a PAL_PROC7953CPUs loaded in wrong order7960Uncorrectable ECC error in DIMM <hh> during self test7962Additional cell power converter fault status details in data field7963The XBC SBE and LPE errors were not cleared properly7964The CC to XBC link pattern test failed7965Error Reading a platform storage variable from the PDHC/MP7973The Sequencer was unable to find/use a needed tree node7974Firmware encountered an error in processing the partition variables</hh>                                                                                                    | 7893             | CPU fan failing                                                             |
| 7895CC chip fan failing7902PDH Controller firmware version is not supported with this version of MP FW7903Power fault on cell board7904Power is good on cell board7906Cell was reset7909Cell was issued a TOC7938The CPU Node reported a problem initializing its node in the device tree7939The ExecuteCommand function failed on a CPU7940A remote CPU is not prepared to receive a command7948An error was encountered when executing a PAL_PROC7953CPUs loaded in wrong order7960Uncorrectable ECC error in DIMM <hh> during self test7962Additional cell power converter fault status details in data field7963The XBC SBE and LPE errors were not cleared properly7964The CC to XBC link pattern test failed7965Error Reading a platform storage variable from the PDHC/MP7973The Sequencer was unable to find/use a needed tree node7974Firmware encountered an error in processing the partition variables</hh>                                                                                                    | 7894             | CC chip fan failed                                                          |
| 7902PDH Controller firmware version is not supported with this version of MP FW7903Power fault on cell board7904Power is good on cell board7906Cell was reset7909Cell was issued a TOC7938The CPU Node reported a problem initializing its node in the device tree7939The ExecuteCommand function failed on a CPU7940A remote CPU is not prepared to receive a command7948An error was encountered when executing a PAL_PROC7953CPUs loaded in wrong order7960Uncorrectable ECC error in DIMM <hh> during self test7962Additional cell power converter fault status details in data field7963The XBC SBE and LPE errors were not cleared properly7964The CC to XBC link pattern test failed7965Error Reading a platform storage variable from the PDHC/MP7973The Sequencer was unable to find/use a needed tree node7974Firmware encountered an error in processing the partition variables</hh>                                                                                                    | 7895             | CC chip fan failing                                                         |
| 7903Power fault on cell board7904Power is good on cell board7906Cell was reset7909Cell was issued a TOC7938The CPU Node reported a problem initializing its node in the device tree7939The ExecuteCommand function failed on a CPU7940A remote CPU is not prepared to receive a command7948An error was encountered when executing a PAL_PROC7953CPUs loaded in wrong order7960Uncorrectable ECC error in DIMM <hh> during self test7962Additional cell power converter fault status details in data field7963The XBC SBE and LPE errors were not cleared properly7964The CC to XBC link pattern test failed7965Error Reading a platform storage variable from the PDHC/MP7973The Sequencer was unable to find/use a needed tree node7974Firmware encountered an error in processing the partition variables</hh>                                                                                                    | 7902             | PDH Controller firmware version is not supported with this version of MP FW |
| 7904Power is good on cell board7906Cell was reset7909Cell was issued a TOC7938The CPU Node reported a problem initializing its node in the device tree7939The ExecuteCommand function failed on a CPU7940A remote CPU is not prepared to receive a command7948An error was encountered when executing a PAL_PROC7953CPUs loaded in wrong order7960Uncorrectable ECC error in DIMM <hh> during self test7962Additional cell power converter fault status details in data field7963The XBC SBE and LPE errors were not cleared properly7964The CC to XBC link pattern test failed7965Error Reading a platform storage variable from the PDHC/MP7966An error was returned on a Platform Storage Write Command to the PDHC/MP7973The Sequencer was unable to find/use a needed tree node7974Firmware encountered an error in processing the partition variables</hh>                                                                                                    | 7903             | Power fault on cell board                                                   |
| 7906Cell was reset7909Cell was issued a TOC7938The CPU Node reported a problem initializing its node in the device tree7939The ExecuteCommand function failed on a CPU7940A remote CPU is not prepared to receive a command7948An error was encountered when executing a PAL_PROC7953CPUs loaded in wrong order7960Uncorrectable ECC error in DIMM <hh> during self test7962Additional cell power converter fault status details in data field7963The XBC SBE and LPE errors were not cleared properly7964The CC to XBC link pattern test failed7965Error Reading a platform storage variable from the PDHC/MP7966An error was returned on a Platform Storage Write Command to the PDHC/MP7973The Sequencer was unable to find/use a needed tree node7974Firmware encountered an error in processing the partition variables</hh>                                                                                                    | 7904             | Power is good on cell board                                                 |
| 7909Cell was issued a TOC7938The CPU Node reported a problem initializing its node in the device tree7939The ExecuteCommand function failed on a CPU7940A remote CPU is not prepared to receive a command7948An error was encountered when executing a PAL_PROC7953CPUs loaded in wrong order7960Uncorrectable ECC error in DIMM <hh> during self test7962Additional cell power converter fault status details in data field7963The XBC SBE and LPE errors were not cleared properly7964The CC to XBC link pattern test failed7965Error Reading a platform storage variable from the PDHC/MP7966An error was returned on a Platform Storage Write Command to the PDHC/MP7973The Sequencer was unable to find/use a needed tree node7974Firmware encountered an error in processing the partition variables</hh>                                                                                                    | 7906             | Cell was reset                                                              |
| 7938The CPU Node reported a problem initializing its node in the device tree7939The ExecuteCommand function failed on a CPU7940A remote CPU is not prepared to receive a command7948An error was encountered when executing a PAL_PROC7953CPUs loaded in wrong order7960Uncorrectable ECC error in DIMM <hh> during self test7962Additional cell power converter fault status details in data field7963The XBC SBE and LPE errors were not cleared properly7964The CC to XBC link pattern test failed7965Error Reading a platform storage variable from the PDHC/MP7966An error was returned on a Platform Storage Write Command to the PDHC/MP7973The Sequencer was unable to find/use a needed tree node7974Firmware encountered an error in processing the partition variables</hh>                                                                                                    | 7909             | Cell was issued a TOC                                                       |
| 7939The ExecuteCommand function failed on a CPU7940A remote CPU is not prepared to receive a command7948An error was encountered when executing a PAL_PROC7953CPUs loaded in wrong order7960Uncorrectable ECC error in DIMM <hh> during self test7962Additional cell power converter fault status details in data field7963The XBC SBE and LPE errors were not cleared properly7964The CC to XBC link pattern test failed7965Error Reading a platform storage variable from the PDHC/MP7966An error was returned on a Platform Storage Write Command to the PDHC/MP7973The Sequencer was unable to find/use a needed tree node7974Firmware encountered an error in processing the partition variables</hh>                                                                                                    | 7938             | The CPU Node reported a problem initializing its node in the device tree    |
| 7940A remote CPU is not prepared to receive a command7948An error was encountered when executing a PAL_PROC7953CPUs loaded in wrong order7960Uncorrectable ECC error in DIMM <hh> during self test7962Additional cell power converter fault status details in data field7963The XBC SBE and LPE errors were not cleared properly7964The CC to XBC link pattern test failed7965Error Reading a platform storage variable from the PDHC/MP7966An error was returned on a Platform Storage Write Command to the PDHC/MP7973The Sequencer was unable to find/use a needed tree node7974Firmware encountered an error in processing the partition variables</hh>                                                                                                    | 7939             | The ExecuteCommand function failed on a CPU                                 |
| 7948An error was encountered when executing a PAL_PROC7953CPUs loaded in wrong order7960Uncorrectable ECC error in DIMM <hh> during self test7962Additional cell power converter fault status details in data field7963The XBC SBE and LPE errors were not cleared properly7964The CC to XBC link pattern test failed7965Error Reading a platform storage variable from the PDHC/MP7966An error was returned on a Platform Storage Write Command to the PDHC/MP7973The Sequencer was unable to find/use a needed tree node7974Firmware encountered an error in processing the partition variables</hh>                                                                                                    | 7940             | A remote CPU is not prepared to receive a command                           |
| 7953CPUs loaded in wrong order7960Uncorrectable ECC error in DIMM <hh> during self test7962Additional cell power converter fault status details in data field7963The XBC SBE and LPE errors were not cleared properly7964The CC to XBC link pattern test failed7965Error Reading a platform storage variable from the PDHC/MP7966An error was returned on a Platform Storage Write Command to the PDHC/MP7973The Sequencer was unable to find/use a needed tree node7974Firmware encountered an error in processing the partition variables</hh>                                                                                                    | 7948             | An error was encountered when executing a PAL_PROC                          |
| 7960Uncorrectable ECC error in DIMM <hh> during self test7962Additional cell power converter fault status details in data field7963The XBC SBE and LPE errors were not cleared properly7964The CC to XBC link pattern test failed7965Error Reading a platform storage variable from the PDHC/MP7966An error was returned on a Platform Storage Write Command to the PDHC/MP7973The Sequencer was unable to find/use a needed tree node7974Firmware encountered an error in processing the partition variables</hh>                                                                                                    | 7953             | CPUs loaded in wrong order                                                  |
| 7962Additional cell power converter fault status details in data field7963The XBC SBE and LPE errors were not cleared properly7964The CC to XBC link pattern test failed7965Error Reading a platform storage variable from the PDHC/MP7966An error was returned on a Platform Storage Write Command to the PDHC/MP7973The Sequencer was unable to find/use a needed tree node7974Firmware encountered an error in processing the partition variables                                                                                                    | 7960             | Uncorrectable ECC error in DIMM <hh> during self test</hh>                  |
| 7963The XBC SBE and LPE errors were not cleared properly7964The CC to XBC link pattern test failed7965Error Reading a platform storage variable from the PDHC/MP7966An error was returned on a Platform Storage Write Command to the PDHC/MP7973The Sequencer was unable to find/use a needed tree node7974Firmware encountered an error in processing the partition variables                                                                                                    | 7962             | Additional cell power converter fault status details in data field          |
| 7964The CC to XBC link pattern test failed7965Error Reading a platform storage variable from the PDHC/MP7966An error was returned on a Platform Storage Write Command to the PDHC/MP7973The Sequencer was unable to find/use a needed tree node7974Firmware encountered an error in processing the partition variables                                                                                                    | 7963             | The XBC SBE and LPE errors were not cleared properly                        |
| 7965Error Reading a platform storage variable from the PDHC/MP7966An error was returned on a Platform Storage Write Command to the PDHC/MP7973The Sequencer was unable to find/use a needed tree node7974Firmware encountered an error in processing the partition variables                                                                                                    | 7964             | The CC to XBC link pattern test failed                                      |
| 7966An error was returned on a Platform Storage Write Command to the PDHC/MP7973The Sequencer was unable to find/use a needed tree node7974Firmware encountered an error in processing the partition variables                                                                                                    | 7965             | Error Reading a platform storage variable from the PDHC/MP                  |
| 7973The Sequencer was unable to find/use a needed tree node7974Firmware encountered an error in processing the partition variables                                                                                                    | 7966             | An error was returned on a Platform Storage Write Command to the PDHC/MP    |
| 7974         Firmware encountered an error in processing the partition variables                                                                                                    | 7973             | The Sequencer was unable to find/use a needed tree node                     |
|                                                                                                    | 7974             | Firmware encountered an error in processing the partition variables         |

Table B-1: Base Hardware Events continued

| Windows Event ID | Event Description                                                                            |
|------------------|----------------------------------------------------------------------------------------------|
| 7975             | A non-critical cell power fault has occurred                                                 |
| 8009             | CPUProcConfigValue in /options is not compatible with the current PAL/CPU                    |
| 8010             | Firmware cannot determine the Processor Dependent Features                                   |
| 8127             | Data field contains data meant for firmware debug only                                       |
| 8128             | The CLU has encountered an undefined case                                                    |
| 8129             | The Cell power has transitioned from an on to an off state                                   |
| 8130             | An unknown Cell voltage margin has been detected                                             |
| 8131             | The run-time verification of a programming assumption has failed                             |
| 8132             | An unknown error has been detected by the PDHC firmware                                      |
| 8133             | An attempt to write to a device on the PDHCs I2C bus has failed                              |
| 8134             | An attempt to read from a device on the PDHCs I2C bus has failed                             |
| 8135             | An attempt to write to a device on the PDHCs SM bus has failed                               |
| 8136             | An attempt to read from a device on the PDHCs SM bus has failed                              |
| 8137             | Cell boot has been disabled due to a failure setting the frequency registers                 |
| 8138             | An error has occurred while updating System FW                                               |
| 8139             | The PDHC firmware was reset for some unknown reason                                          |
| 8140             | Cell boot has been disabled because setup of a CPU thermal sensor failed                     |
| 8141             | A CPU module has reported overtemp, so will be powered off in 1 minute                       |
| 8142             | Additional information about a CPU module overtemp event                                     |
| 8143             | An error occurred while updating the PDHC firmware                                           |
| 8147             | Boot is disabled because the cell type does not match the System FW ROM type                 |
| 8149             | The PDHC has waited an abnormally long time for PDH bus access                               |
| 8151             | The PDHC has waited an abnormally long time to obtain the PDH semaphore                      |
| 8153             | An error occurred while transmitting an IPMI message in the BMC2Hoperating systemT direction |
| 8154             | EFI unable to read initial debug level from the BMC                                          |

Table B-1: Base Hardware Events continued

| Windows Event ID | Event Description                                                       |
|------------------|-------------------------------------------------------------------------|
| 8156             | A XBC port was unexpectedly found to not be land mined                  |
| 8159             | An invalid number of XBC ports were land mined in the system            |
| 8199             | The run-time verification of a programming assumption has failed        |
| 8200             | An unknown error has been detected by the PDHC firmware                 |
| 8202             | Data field contains data meant for firmware debug only                  |
| 8206             | A cabinet has been configured using an invalid cabinet number           |
| 8207             | Cells trying to join a PD are at incompatible firmware revisions        |
| 8212             | An attempt to write to a device on the PM I2C bus has failed            |
| 8214             | An attempt to read from a device on the PM I2C bus has failed           |
| 8216             | An error was encountered updating the cell information structure in ICM |
| 8218             | An error was encountered pointing the slave cell consoles to the diva   |
| 8219             | An error was encountered trying to relocate a slave cells registry      |
| 8220             | Complex Profile Group C CRC did not match the expected value            |
| 8226             | Cell has joined OLA Rendezvous                                          |
| 8234             | Reset the REO ropes during MCA error handling                           |
| 8236             | operating system MCA hand off to SAL                                    |
| 8237             | Selection of partition monarch during a global MCA                      |
| 8238             | Failure to identify a core cell during Global MCA                       |
| 8240             | Internal firmware programming error in the PMI handler                  |
| 8243             | During a Cell On Line Add; inconsistent number of cells discovered      |
| 8269             | CPUs of different maximum core frequencies are installed                |
| 8271             | The RVL CC-Togo link initialization workaround (PS221) failed           |
| 8652             | Internal firmware programming error                                     |
| 8690             | Initialization of a PCI node in the firmware device tree failed         |
| 8691             | An error was encountered while scanning the PCI bus                     |

Table B-1: Base Hardware Events continued

| Windows Event ID | Event Description                                                           |
|------------------|-----------------------------------------------------------------------------|
| 8692             | An error was encountered initializing the PCI bridge                        |
| 8693             | An error was encountered initializing the PCI I/O map                       |
| 8694             | An error was encountered creating the PCI MMIO map                          |
| 8709             | There was an error initializing the SBA node                                |
| 8710             | There was an error discovering the SBA                                      |
| 8711             | An error was encountered while resetting the SBA                            |
| 8712             | There was an error initializing the I/O link                                |
| 8713             | There is a problem initializing the REO cable                               |
| 8714             | The I/O chassis discovered was powered off                                  |
| 8715             | There was an error initializing the LBA                                     |
| 8716             | There was an error querying the LBA width                                   |
| 8717             | There was an error with the LBA phase                                       |
| 8718             | There was an error clearing the LBA                                         |
| 8719             | There was an error with the LBA log                                         |
| 8720             | There was an error discovering the LBA                                      |
| 8721             | There was an error configuring the LBA                                      |
| 8722             | There was an error scanning the PCI bus                                     |
| 8723             | There was an error configuring PCI space through the LBA                    |
| 8747             | Firmware was unable to find a suitable block of main memory to relocate ROM |
| 8756             | The Options service received an NVRAM allocation error                      |
| 8758             | SAL errlog access time-out                                                  |
| 8768             | The echelon given in the data field is not fully populated                  |
| 8781             | A brownout has been detected on the AC input                                |
| 8782             | The main backplane is reporting the LPM status as good                      |
| 8783             | The main backplane is reporting the LPM status as off                       |
|                  | continued                                                                   |

Table B-1: Base Hardware Events continued

HP Management Packs for Microsoft Operations Manager 2005 User Guide

| Windows Event ID | Event Description                                                                      |
|------------------|----------------------------------------------------------------------------------------|
| 8784             | The main backplane is reporting the LPM status as fault                                |
| 8785             | The I/O backplane is reporting the LPM status as good                                  |
| 8786             | The I/O backplane is reporting the LPM status as off                                   |
| 8787             | The I/O backplane is reporting a LPM status as fault                                   |
| 8797             | System firmware was unable to default the complex profile                              |
| 8798             | Firmware could not set Pal Proc features                                               |
| 8802             | Firmware successfully promoted MCA to BINIT during Local MCA                           |
| 8803             | MCA caused by Blocking Time-out severity error                                         |
| 8806             | Means that the error log space in the NVRAM has not been allocated                     |
| 8807             | The maximum number of logs for the event                                               |
| 8814             | On Line Delete operation was started, but the firmware could not find a deletable cell |
| 8815             | The specified cell has been powered on                                                 |
| 8816             | The specified cell has been powered off                                                |
| 8817             | The bulk power system is above its current capacity                                    |
| 8818             | The bulk specified is warning of a potential thermal problem                           |
| 8819             | Malloc failed while trying to process and ERM                                          |
| 8821             | DIMM at physical location in data field is not supported on this platform              |
| 8828             | The OPTIONS component received a memory allocation error                               |
| 8837             | A DIMM or CPU has is deconfigured or failed testing                                    |
| 8838             | The Cell Integration Policy is being reported                                          |
| 8839             | The cell will not join the PD                                                          |
| 8840             | Context data from the IO errors engine. Needs to be post processed                     |
| 8841             | I/O Failed for this cell                                                               |
| 8842             | The error context in NVM was corrupt                                                   |
| 8843             | A rope went fatal from the SBA                                                         |

Table B-1: Base Hardware Events continued

| Windows Event ID | Event Description                                                                     |
|------------------|---------------------------------------------------------------------------------------|
| 8844             | A PCI bus on the system went fatal                                                    |
| 8845             | One of the rope units in the SBA is dead                                              |
| 8855             | Firmware encountered a problem trying to initialize                                   |
| 8857             | This means that all the CPUs in the cell did not show up                              |
| 8858             | This means that all the cells did not rendezvous during the PD rendezvous             |
| 8859             | The FW tree sanity check failed during the MCA error processing                       |
| 8860             | This means that the registry sanity check failed during MCA error handling            |
| 8861             | This means that MCA occurred while operating system_MCA was performing error recovery |
| 8864             | One of the BT errors occurred that results in abandoning memory dump                  |
| 8865             | The firmware tree is not complete and there will be no PD rendezvous                  |
| 8872             | ACPI configuration mismatch across cells in the partition                             |
| 8875             | Invalid Real Time Clock Cleared                                                       |
| 8877             | Invalid data read from the processor information ROM of a CPU module                  |
| 8882             | Invalid parameter when setting CPU frequency ratios                                   |
| 8883             | Option block in NVRAM has a checksum error                                            |
| 8906             | An Error occurred trying to notify the MP of the attempted reset                      |
| 8928             | The IIP of the processor during an INIT event                                         |
| 8929             | The IPSR value of the processor during an INIT event                                  |
| 8940             | Cell has been disabled by the PDHC because no CPU modules were found                  |
| 8941             | Cell has been disabled by PDHC FW because the CPU modules are not compatible          |
| 8942             | Cell has been disabled because of invalid data in a CPU module Scratch EEPROM         |
| 8954             | The Cell Battery voltage level low warning                                            |
| 8979             | The CPU is performance or functionally restricted                                     |
| 8980             | This represents the MSR register number and data during MCA                           |
| 8981             | The RTC was found to be invalid and has been cleared                                  |

Table B-1: Base Hardware Events continued

| Windows Event ID | Event Description                                              |
|------------------|----------------------------------------------------------------|
| 8982             | Status indicates that the Late Self Tests did not actually run |
| 9000             | DRAM failure on DIMM XX, unallocate rank                       |
| 9002             | operating system_INIT returned to firmware/SAL                 |
| 9019             | System Clocks are not valid                                    |
| 9043             | A reset for reconfiguration will be performed soon on the cell |
| 9045             | The Partition Profile specifies the wrong architecture type    |
| 9055             | ACPI 1 0B hardware is not available                            |
| 9379             | CPU Dual Core Initialization Failed                            |
| 9380             | Second CPU in Pair has been disabled                           |
| 9382             | Virtualizing Dual Core Registers Failed                        |
| 9383             | Virtualizing Dual Core Interposer has failed                   |
| 9386             | CPU fan is reporting OK status                                 |
| 9388             | Cell failed compatibility checks                               |
| 9389             | PDH space not available after release from reset               |
| 9390             | MPON failed to release                                         |
| 9391             | Dillon failed to reset                                         |
| 9392             | DMD clock is not running                                       |
| 9393             | CPU thermalert disabled                                        |
| 9394             | All CPUs on the Cell are scheduled to be deconfigured          |
| 9404             | There was an error gathering error logs for I/O                |
| 9413             | Power is now available on AC input A0                          |
| 9414             | Power is now available on AC input A1                          |
| 9415             | Power is now available on AC input B0                          |
| 9416             | Power is now available on AC input B1                          |
| 9417             | Power has been removed from AC input A0                        |

Table B-1: Base Hardware Events continued

| Windows Event ID | Event Description                                                             |
|------------------|-------------------------------------------------------------------------------|
| 9418             | Power has been removed from AC input A1                                       |
| 9419             | Power has been removed from AC input B0                                       |
| 9420             | Power has been removed from AC input B1                                       |
| 9421             | A brownout of the AC line has been detected on input A0                       |
| 9422             | A brownout of the AC line has been detected on input A1                       |
| 9423             | A brownout of the AC line has been detected on input B0                       |
| 9424             | A brownout of the AC line has been detected on input B1                       |
| 9440             | FW will not hand off to the operating system_MCA handler for this MCA event   |
| 9443             | Resetting the partition because slave processor not in expected state         |
| 9444             | Resetting partition because a processor was not in the expected state         |
| 9448             | The NVRAM block table maintained by System Firmware is corrupt                |
| 9458             | Sherpa Diagnostic data                                                        |
| 9483             | Altimeter fault detected                                                      |
| 9484             | The link between the CC and SBA failed                                        |
| 9485             | The SBA failed and the cell has no I/O                                        |
| 9486             | The system firmware had an error with the structured error handling mechanism |
| 9487             | Not enough malloc resources for I/O structure error handling                  |
| 9488             | Unable to create entry for I/O structure error handling                       |
| 9489             | Unable to bind services for I/O structure exception handling                  |
| 9490             | Error initializing the I/O structure exception-handling services              |
| 9491             | Error initializing structured I/O exception data structures                   |
| 9492             | The I/O exception context has an error                                        |
| 9493             | Error creating the internal data and services for the SBA                     |
| 9494             | Error attaching the services to the SBA internal data structures              |
| 9495             | Error initializing the internal SBA data and services                         |

Table B-1: Base Hardware Events continued

| Windows Event ID | Event Description                                                                               |
|------------------|-------------------------------------------------------------------------------------------------|
| 9496             | The SBA type is unknown to the system firmware                                                  |
| 9497             | An embedded I/O device is missing                                                               |
| 9502             | Logging of concorde information of a remote cell                                                |
| 9650             | The operating system_MCA handler checksum is valid and it passed                                |
| 9651             | The operating system_MCA handler checksum is not provided by the operating system               |
| 9652             | Windows: Predictive Failure in Memory                                                           |
| 9653             | Windows: Server Agents Management data not accessible, locked property                          |
| 9655             | Operating system INIT CHECKSUM passed                                                           |
| 9656             | Operating system INIT CHECKSUM was skipped according to the settings by the operating<br>system |
| 9658             | PCI slot exceeds power limit                                                                    |
| 9662             | Logging of hondo errors during MCA error handling                                               |
| 9670             | Could not disable the XIN link before a fabricless boot                                         |
| 9671             | Floating Point Assist Exception trap syndrome data (fp0-fp3)                                    |
| 9675             | The route is not traversable because fabric is disabled                                         |
| 9676             | The route is not traversable because fabric is disabled                                         |
| 9677             | The route is not traversable because fabric is disabled                                         |
| 9678             | The clock ratio reported by manageability does not match the actual clock ratio                 |
| 9681             | Manual override of fatal stop boot condition                                                    |
| 9682             | Firmware unable to relocate VGA Bloperating system                                              |
| 9685             | The Compatibility Matrix stored in NVRAM has a checksum error                                   |
| 9703             | Cells in partition have different Complex C Extensible Header CRC                               |
| 9704             | Cell has different Partition Configuration Data CRC than core cell                              |
| 9707             | No possible core cells were found in the configured set                                         |
| 9727             | PDC failed to read the processor architecture for another cell in the partition                 |
| 9740             | The buffer size is too small for the XBC error log                                              |

Table B-1: Base Hardware Events continued

| Windows Event ID | Event Description                                                    |
|------------------|----------------------------------------------------------------------|
| 9741             | System firmware was unable to clear an XBC error                     |
| 9742             | Firmware detected a possible Cabinet Power Time-out                  |
| 9744             | Error encountered while collecting PCI error logs                    |
| 9745             | Error encountered while collecting SBA error logs                    |
| 9746             | Fabric is unable to route the crossbar after multiple retry attempts |
| 9749             | Windows: Predictive Failure in Memory (Info)                         |
| 9750             | Windows: Predictive Failure in Memory (Warning)                      |
| 9751             | Windows: Predictive Failure in Memory (Critical)                     |
| 9753             | A rope parity error occurred                                         |
| 9754             | PCI card inaccessible due to bus error                               |
| 9755             | PCI card inaccessible due to device error                            |
| 9756             | PCI card inaccessible (error status register)                        |
| 9757             | PCI card inaccessible (function ID)                                  |
| 9758             | PCI card inaccessible (HW Path binary)                               |
| 9759             | PCI card inaccessible (ASCII hardware path bytes 0-7)                |
| 9760             | PCI card inaccessible (ASCII hardware path bytes 8-15)               |
| 9761             | PCI card inaccessible (ASCII hardware path bytes 16-23)              |
| 9762             | PCI card inaccessible (ASCII hardware path bytes 24-31)              |
| 9763             | PCI card inaccessible (ASCII hardware path bytes 32-39)              |
| 9764             | PCI card inaccessible (ASCII hardware path bytes 40-47)              |
| 9765             | PCI card inaccessible (ASCII hardware path bytes 48-55)              |
| 9766             | PCI card inaccessible (ASCII hardware path bytes 56-63)              |
| 9767             | PCI card inaccessible (ASCII hardware path bytes 64-71)              |
| 9768             | Error reading BMC first boot token                                   |
| 9770             | Context data from the I/O errors engine; must be post processed      |

Table B-1: Base Hardware Events continued

| Windows Event ID | Event Description                                                                            |
|------------------|----------------------------------------------------------------------------------------------|
| 9773             | The address that was used to clear the XBC error                                             |
| 9801             | An error occurred while enabling hashing in the platform cache                               |
| 9804             | Icm command IcmQueuePartitionReleaseBib() is called and returned FAILURE                     |
| 9832             | Loss of cell connectivity in the partition                                                   |
| 9849             | Error building cell-level FW device tree                                                     |
| 10061            | Right ejector latch is open                                                                  |
| 10062            | The optical emitters on the cell latch sensors are not functioning                           |
| 10116            | The NVRAM service was unable to satisfy an NVRAM allocation request                          |
| 10132            | The RTC not updating its internal time registers                                             |
| 10151            | Both processors on MX2 module put into single issue mode                                     |
| 10153            | Additional information about HPE Mitigation2 event                                           |
| 10154            | One processor on the MX2 module exceeded the mitigation duty cycle threshold                 |
| 10155            | Additional information about the MX2 over mitigation event                                   |
| 10175            | The Creator Product Name is invalid                                                          |
| 10351            | The maximum memory supported by this system has been exceeded                                |
| 10361            | A command to the memory buffer chip failed to complete                                       |
| 10625            | The checksum in the memory area of NVM is bad                                                |
| 10626            | Checksum calculation failed                                                                  |
| 10814            | Significant numbers of corrected memory errors have been detected on the memory<br>subsystem |
| 10823            | Cache errors detected on a processor                                                         |
| 10824            | Corrected errors detected in the cache portion of the memory for a processor module          |

 Table B-1: Base Hardware Events continued

# **Cluster Hardware Events**

Table B-2 lists the cluster hardware events and their descriptions

Table B-2: Cluster Hardware Events

| Windows Event ID | Event Description         |
|------------------|---------------------------|
| 1167             | Cluster resource degraded |
| 1168             | Cluster resource failed   |
| 1169             | Cluster network degraded  |
| 1170             | Cluster network failed    |
| 1171             | Cluster service degraded  |
| 1172             | Cluster service failed    |

# **Network Interface Events**

Table B-3 lists the network interface events and their descriptions

Table B-3: Network Interface Events

| Windows Event ID | Event Description        |
|------------------|--------------------------|
| 1281             | Network Interface failed |
| 1283             | NIC Teaming failed       |
| 1285             | Network Interface failed |
| 1287             | NIC Teaming failed       |

# **Server Storage Events**

Table B-4 lists the server storage events and their descriptions

#### Table B-4: Server Storage Events

| Windows Event ID | Event Description                                   |
|------------------|-----------------------------------------------------|
| 1061             | Drive Array physical drive failed                   |
| 1063             | Drive Array spare drive failed                      |
| 1064             | Drive Array physical drive failed                   |
| 1065             | Drive Array Accelerator failed                      |
| 1066             | Drive Array Accelerator Bad Data                    |
| 1067             | Drive Array Accelerator Battery Failed              |
| 1075             | Storage System Fan degraded                         |
| 1076             | Storage System Temperature failed                   |
| 1077             | Storage System Temperature degraded                 |
| 1101             | Storage System Side Panel degraded                  |
| 1104             | Storage System Fault Tolerant Power Supply degraded |
| 1119             | SCSI Tape Drive degraded                            |
| 1120             | SCSI Tape Drive degraded                            |
| 1121             | IDE Drive degraded                                  |
| 1145             | External Array logical drive failed                 |
| 1146             | External Array physical drive failed                |
| 1147             | External Array spare drive failed                   |
| 1148             | External Array Accelerator failed                   |
| 1149             | External Array Accelerator data failed              |
| 1150             | External Array Accelerator battery failed           |
| 1151             | External Array Controller failed                    |
| 1152             | Storage System Fan degraded                         |
| 1153             | Storage System Power Supply degraded                |
| 1154             | Storage System Power Supply UPS degraded            |
| 1155             | Storage System Temperature degraded                 |
| 1061             | Drive Array physical drive failed                   |

| Windows Event ID | Event Description                           |
|------------------|---------------------------------------------|
| 1164             | Drive Array Controller Active               |
| 1165             | Drive Array Controller Active               |
| 1173             | Fibre Channel Tape Controller               |
| 1174             | Fibre Channel Tape Library degraded         |
| 1175             | Fibre Channel Tape Library door degraded    |
| 1176             | Fibre Channel Tape Drive degraded           |
| 1177             | Fibre Channel Tape Drive degraded           |
| 1178             | Fibre Channel Tape Drive degraded           |
| 1179             | External Array Controller degraded          |
| 1180             | Drive Array tape library degraded           |
| 1181             | Drive Array Tape Library Door Status Change |
| 1182             | Drive Array tape drive degraded             |
| 1183             | Drive Array tape drive degraded             |
| 1184             | Drive Array tape drive degraded             |
| 1185             | Fibre Channel Controller degraded           |
| 1186             | IDE ATA Disk degraded                       |
| 1187             | ATA RAID logical drive degraded             |
| 1188             | Storage System Fan degraded                 |
| 1189             | Storage System Temperature degraded         |
| 1190             | Storage System Power Supply degraded        |
| 1193             | External tape drive degraded                |
| 1194             | External tape drive degraded                |
| 1195             | External tape drive degraded                |
| 1196             | Storage System Recovery Server degraded     |
| 1197             | External tape library degraded              |
| 1164             | Drive Array Controller Active               |

Table B-4: Server Storage Events continued

| Windows Event ID | Event Description                                   |
|------------------|-----------------------------------------------------|
| 1198             | External tape library door degraded                 |
| 1199             | Drive Array Controller Active                       |
| 1201             | Drive Array spare drive degraded                    |
| 1202             | Drive Array physical drive degraded                 |
| 1203             | Drive Array physical drive degraded                 |
| 1204             | Drive Array Accelerator degraded                    |
| 1205             | Drive Array Accelerator data degraded               |
| 1206             | Drive Array Accelerator Battery Failed              |
| 1207             | Drive Array tape library degraded                   |
| 1208             | Drive Array Tape Library Door Status Change         |
| 1209             | Drive Array tape drive degraded                     |
| 1210             | Drive Array tape drive degraded                     |
| 1211             | Drive Array tape drive degraded                     |
| 1212             | Storage System Fan degraded                         |
| 1213             | Storage System Temperature degraded                 |
| 1214             | Storage System Fault Tolerant Power Supply degraded |
| 1215             | Fibre Channel Controller degraded                   |

Table B-4: Server Storage Events continued

С

# HP IMP for MOM 2000 Data Tables

These tables are provided to assist with removing the HP IMP for MOM 2000 from a MOM 2005 environment, as described in the section, "Uninstalling the HP IMP for MOM 2000," in Chapter 2. The HP IMP must be removed before installing the HP Management Packs for ProLiant and Integrity servers.

# **Computer Groups**

Table C-1 contains a list of all computer groups installed by the HP IMP for MOM 2000.

| Computer Groups\HP Insight Management Agent Version 4.60             |
|----------------------------------------------------------------------|
| Computer Groups\HP Insight Management Agent Version 4.70             |
| Computer Groups\HP Insight Management Agent Version 4.80             |
| Computer Groups\HP Insight Management Agent Version 4.90             |
| Computer Groups\HP Insight Management Agent Version 5.00             |
| Computer Groups\HP Insight Management Agent Version 5.10             |
| Computer Groups\HP Insight Management Agent Version 5.20             |
| Computer Groups\HP Insight Management Agent Version 5.30             |
| Computer Groups\HP Insight Management Agent Version 5.40             |
| Computer Groups\HP Insight Management Agent Version 5.50             |
| Computer Groups\HP Insight Management Agent Version 6.0              |
| Computer Groups\HP Insight Management Agent Version 6.10             |
| Computer Groups\HP Insight Management Agent Version 6.20             |
| Computer Groups\HP Insight Management Agent Version 6.30             |
| Computer Groups\HP Insight Management Agent Version 6.40             |
| Computer Groups\HP Insight Management Agent Version 7.10             |
| Computer Groups\HP Insight Management Agent Versions-All             |
| Computer Groups\HP Insight Management Agent Versions newer than 6.40 |
| Computer Groups\HP Insight Management Agent Versions newer than 7.10 |

Table C-1: HP Management Pack Computer Groups

| Table C-1: | HP Manag | gement Pack | Computer | Groups | continued |
|------------|----------|-------------|----------|--------|-----------|
|------------|----------|-------------|----------|--------|-----------|

Computer Groups\HP Insight Manager 7 Server

Computer Groups\HP Remote Insight Host System

Computer Groups\HP Systems Insight Manager System

# **Computer Attributes**

Table C-2 contains a list of all computer attributes installed by the HP IMP for MOM 2000.

| Table C-2: HP IMP Computer Attribut |
|-------------------------------------|
|-------------------------------------|

Computer Attributes\HP Insight Management Agent Installed

Computer Attributes\HP Insight Management Agent Version Number

Computer Attributes\HP Insight Manager 7

Computer Attributes\HP Remote Insight

Computer Attributes\HP Systems Insight Manager

# **Rule Groups**

Table C-3 lists all processing rules installed by the HP IMP for MOM 2000.

#### Table C-3: HP IMP Processing Rule Groups

Rule Groups\HP Insight Management Pack(Version 2.2)

Rule Groups\HP Insight Management Pack(Version 2.2)\HP Insight Manager 7

Rule Groups\HP Insight Management Pack(Version 2.2)\HP Remote Lights-Out

Rule Groups\HP Insight Management Pack(Version 2.2)\HP Remote Lights-Out\HP Integrated Lights-Out

Rule Groups\HP Insight Management Pack(Version 2.2)\HP Remote Lights-Out\HP Remote Insight Lights-Out/II

Rule Groups\HP Insight Management Pack(Version 2.2)\HP Systems Insight Manager

Rule Groups\HP Insight Management Pack(Version 2.2)\HP Insight Management Agents Versions 4.60-7.10\Device errors

Rule Groups\HP Insight Management Pack(Version 2.2)\HP Insight Management Agents Versions 4.60-7.10\Event Notifier

Rule Groups\HP Insight Management Pack(Version 2.2)\HP Insight Management Agents Versions 4.60-7.10\Foundation Agents

Rule Groups\HP Insight Management Pack(Version 2.2)\HP Insight Management Agents Versions 4.60-7.10\NIC Agents

#### Table C-3: HP IMP Processing Rule Groups continued

Rule Groups\HP Insight Management Pack(Version 2.2)\HP Insight Management Agents Versions 4.60-7.10\Remote Monitor Service

Rule Groups\HP Insight Management Pack(Version 2.2)\HP Insight Management Agents Versions 4.60-7.10\Server Agents

Rule Groups\HP Insight Management Pack(Version 2.2)\HP Insight Management Agents Versions 4.60-7.10\Storage Agents

Rule Groups\HP Insight Management Pack(Version 2.2)\HP Insight Management Agents Versions 4.60-7.10\Web Agent

Rule Groups\HP Insight Management Pack(Version 2.2)\HP Insight Management Agents Versions 4.60-7.10

Rule Groups\HP Insight Management Pack(Version 2.2)\HP Insight Management Agents Versions 4.60-7.10

Rule Groups\HP Insight Management Pack(Version 2.2)\HP Insight Management Agents Versions 4.60-7.10

# Scripts

Table C-4 lists all scripts installed by the HP IMP for MOM 2000.

#### Table C-4: HP IMP Scripts

Scripts\Compaq::CompaqURLScript

Scripts\HP::HPIM7URLScript

# **Providers**

Table C-5 lists all providers installed by the HP IMP for MOM 2000.

#### Table C-5: HP IMP Providers

Providers\Compaq::Process-Handle Count-cpqnimgt-15-minutes

Providers\Compaq::Process-Handle Count-cpmgstor-15-minutes

Providers\Compaq::Process-Private Bytes-cpqnimgt-15-minutes

Providers\Compaq::Process-Private Bytes-cpmgstor-15-minutes

# Views

Table C-6 lists all views installed by the HP IMP for MOM 2000.

#### Table C-6: HP IMP Views

HP Insight Management

HP Insight Management\HP Insight Management Agents

HP Insight Management\HP Insight Management Agents\Device Error Alerts

HP Insight Management\HP Insight Management Agents\Event Notifier Alerts

HP Insight Management\HP Insight Management Agents\Foundation Agent Alerts

HP Insight Management\HP Insight Management Agents\NIC Agents Alerts

HP Insight Management\HP Insight Management Agents\Remote Monitor Alerts

HP Insight Management\HP Insight Management Agents\Server Agents Alerts

HP Insight Management\HP Insight Management Agents\Storage Agents Alerts

HP Insight Management\HP Insight Management Agents\Web Agent Alerts

HP Insight Management\HP Insight Management Agents\Discovery

HP Insight Management\HP Insight Management Agents\Discovery\Insight Management Agent Versions

HP Insight Management\HP Insight Manager 7

HP Insight Management\HP Insight Manager 7\Insight Manager Agent 7 Alerts

HP Insight Management\HP Insight Manager 7\ Discovery

HP Insight Management\HP Insight Manager 7\Discovery\Insight Manager 7 Servers

HP Insight Management\HP Remote Lights-Out

HP Insight Management\HP Remote Lights-Out\Remote Lights-Out Alert

HP Insight Management\HP Remote Lights-Out\Discovery

HP Insight Management\HP Remote Lights-Out\Discovery\Remote Insights Host

HP Insight Management\HP Systems Insight Manager

HP Insight Management\HP Systems Insight Manager\HP Systems Insight Manager Alerts

HP Insight Management\HP Systems Insight Manager\Discovery

HP Insight Management\HP Systems Insight Manager\Discovery\HP System Insights Manager Servers

# Index

# A

Administrator Console Tasks 3-21 agent state view 3-17 agentless servers, defined 1-6 Alerts view 3-8 analyzing HP Alerts 3-9 architecture overview 1-5 architecture, product 1-5

# В

base hardware events A-1, B-1 benefits 1-2

## С

cluster hardware events A-4, B-38 computer attributes data table C-2 deleting 2-18 **Computer Attributes** view 3-11 computer groups data table C-1 defined 3-1 predefined list for HP Integrity Management Pack 2-8, 3-2 predefined list for HP ProLiant Management Pack 2-8, 3-2 Computer Groups view 3-12 Computer Groups view 3-10 Computer Roles view 3-13 Computer Rule Groups view 3-12 Computers view 3-11 customizing event processing rules 3-6

# D

Database Grooming, default setting 2-17, 2-19 delete computer attributes 2-18 providers 2-20 public views 2-20 rule groups 2-18 scripts 2-20 disable rule groups 2-19 discovery default setting 2-17 defined 3-2 run immediately 2-17 tasks 3-34

# Ε

event processing rules, customizing 3-6 Events view 3-14

## F

FAQ 4-1 features 1-2

## Н

Hardware State view 3-18 help resources vii HP Alerts, analyzing 3-9 HP authorized reseller vii HP IMP for MOM 2000 computer attributes data table C-2 computer groups data table C-1 providers data table C-3 public views data table C-4 rule groups data table C-2 scripts data table C-3 support 1-4, 2-1 uninstalling 2-17, 4-2 HP Integrity servers Insight Management Agents requirements 1-3, 2-2, 3-1 models supported 1-4 HP Lights-Out Management task 3-24 HP Management Processor task 3-29 HP Management task 3-29 HP ProLiant servers Insight Management Agents requirements 1-3, 2-2, 3-1models supported 1-4

HP System Management Homepage 3-21, 3-22 HP System Management Homepage task 3-22 HP Systems Insight Manager 3-23 HP Systems Insight Manager Hosts 3-14 HP Systems Insight Manager task 3-23 HTTP requirements 1-3

#### I

Insight Management Agents HP Integrity server requirements 1-3, 2-2, 3-1 HP ProLiant server requirements 1-3, 2-2, 3-1 state view 3-17 system requirements 1-3 Install/Unistall Agent Wizard 2-16 installation instructions 2-2 overview 2-1 Integrity servers *See* HP Integrity servers

### Κ

knowledge base 3-5

### L

Launch Task Wizard 3-24, 3-34

#### Μ

managed servers, defined 1-6 Management Agents See Insight Management Agents management pack benefits 1-2 downloading 2-1, 2-2 features 1-2 import options 2-6 importing 2-2 installation 1-5 operation 1-7 overview 1-1 Management Pack Import/Export Wizard 2-3 management protocol requirements 1-3 **MOM 2000** platform support 1-4 uninstalling the HP IMP 2-17, 4-2

### Ν

network interface events A-5, B-39

### 0

operating systems, supported 1-5

#### Ρ

platform support MOM 2000 1-4 MOM 2005 1-4 post-installation procedures 2-15 pre-installation considerations 2-1 prerequisites 3-1 product overview 1-1 ProLiant servers See HP ProLiant servers providers data table C-3 deleting 2-20 public views Alerts 3-8 Computer Attributes 3-11 Computer Groups 3-10, 3-12 Computer Roles 3-13 Computer Rule Groups 3-12 Computers 3-11 data table C-4 deleting 2-20 Events 3-14 HP Systems Insight Manager Hosts 3-14 predefined list for HP Integrity Management Pack 2-13, 3-7 predefined list for HP ProLiant Management Pack 2-11, 3-7 Server Group Diagram 3-15 Service Level Exception 3-15 State 3-16 Task Status 3-16

### R

requirements HTTP 1-3 Insight Management Agents 1-3, 3-1 SNMP 1-3, 2-2, 3-1 system 1-3 rule groups data table C-2 defined 3-2 deleting 2-18 disabling 2-19 predefined list for HP Integrity Management Pack 2-10, 3-3 predefined list for HP ProLiant Management Pack 2-9, 3-3

### S

scripts data table C-3 deleting 2-20 Server Group Diagram view 3-15 server storage events A-6, B-40 server tasks 3-21 servers, supported models 1-4 service discovery rules for HP Integrity Management Pack 3-5 service discovery rules for HP ProLiant Management Pack 3-4 service discovery tasks 3-34 Service Level Exception view 3-15 SNMP requirements 1-3, 2-2, 3-1 state monitoring 3-17 state monitoring rules for HP Integrity Management Pack 3-5 state monitoring rules for HP ProLiant Management Pack 3-4 State view 3-16 supported MOM platforms 1-4 operating systems 1-5 server models 1-4 system requirements HTTP 1-3 Insight Management Agents 1-3, 3-1 SNMP 1-3, 2-2, 3-1 system support 1-4

# Т

Task Status view 3-16 tasks HP Lights-Out Management 3-24, 3-29 HP System Management Homepage 3-22 HP Sytems Insight Manager 3-23 predefined list 3-21 predefined list for HP Integrity Management Pack 2-14 predefined list for HP ProLiant Management Pack 2-14 service discovery 3-34 telephone numbers vii troubleshooting FAQ 4-1 procedures 4-1

# U

uninstalling the HP IMP for MOM 2000 2-17, 4-2

### V

viewing problems with IMP 4-2, 4-3, 4-4

### W

Windows operating systems, supported 1-5 wizards Install/Uninstall Agent 2-16 Launch Task 3-24, 3-34 Management Pack Import/Export Wizard 2-3